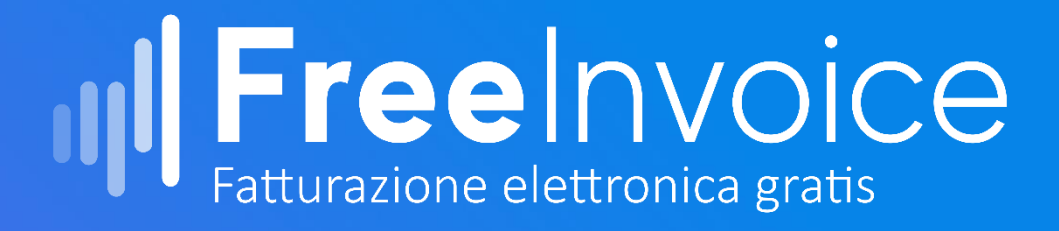

# Manuale Software Fatturazione Elettronica

Aggiornato il 18/02/2019

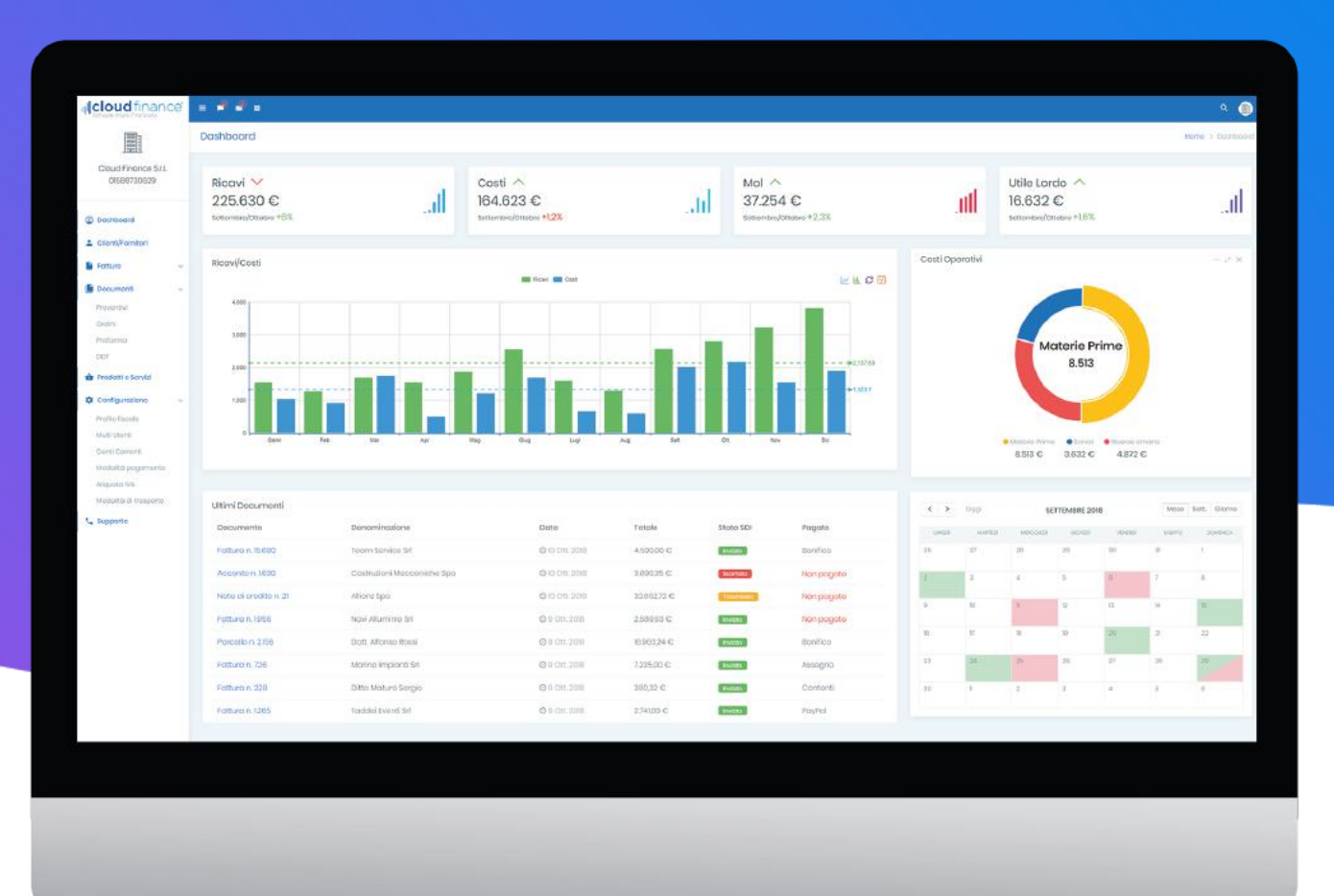

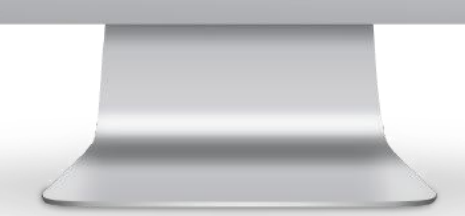

Powered by: IIICOUD finance® Software Analisi Finanziaria

# Sommario

| Registrazione Al Portale                                                             | 1  |
|--------------------------------------------------------------------------------------|----|
| Utenti Già Registrati                                                                | 1  |
| Ho smarrito le credenziali                                                           | 2  |
| Registrazione Nuovi Utenti                                                           | 2  |
| Attivazione Del Servizio                                                             | 5  |
| Inserimento dati anagrafici                                                          | 5  |
| Scelta del servizio                                                                  | 5  |
| Conferma Attivazione                                                                 | 6  |
| Come passare a Free invoice dal tuo gestionale                                       | 6  |
| Configurazione Fatture E Corrispettivi (Agenzie Delle Entrate) 1                     | 13 |
| Registrazione (se ancora non l'avete fatto)1                                         | 14 |
| Comunicazione codice canale all'Agenzia1                                             | 15 |
| Delega all'Agenzia del servizio di conservazione a norma delle fatture (facoltativo) | 16 |
| Browser Compatibili 1                                                                | 18 |
| Tutti i browser sono compatibili tranne Internet Explorer1                           | 18 |
| Cruscotto Aziendale1                                                                 | 18 |
| Clienti/Fornitori                                                                    | 20 |
| Caricamento clienti/fornitori                                                        | 20 |
| Importazione dei contatti clienti/fornitori 2                                        | 21 |
| Esportazione dei dati                                                                | 24 |
| Inserimento Nuovo Cliente/Fornitore                                                  | 24 |
| Ricerca in IPA per le PA 2                                                           | 25 |
| Ricerca B2B su VIES 2                                                                | 26 |
| Campi Obbligatori dell'anagrafica 2                                                  | 28 |
| Codice Destinatario o pec 2                                                          | 29 |
| Inserimento Cliente Estero                                                           | 30 |
| Inserimento cliente estero senza partita iva3                                        | 30 |
| Inserimento descrizione del prodotto/servizio                                        | 30 |
| Prodotti e Servizi                                                                   | 32 |
| Inserimento manuale prodotto/servizio                                                | 32 |
| Dati Prodotto/Prestazione                                                            | 32 |
| Sconti/Maggiorazioni                                                                 | 33 |
| Altri dati gestionali                                                                | 33 |
| Importazione prodotti da file                                                        | 33 |
| Profilo Fiscale                                                                      | 34 |

| Dati Anagrafici, sede e contatti                               | 35 |
|----------------------------------------------------------------|----|
| Iscrizione al REA                                              | 35 |
| Dati Fiscali e Previdenziali                                   |    |
| Note di credito e di debito                                    |    |
| Nota di credito                                                |    |
| Nota di debito                                                 |    |
| Autofattura                                                    |    |
| Crazione Autofattura                                           |    |
| Autofatture non gestibili attraverso Free Invoice              |    |
| Legenda stato documento                                        | 38 |
| Fatture                                                        | 40 |
| Dashboard Fatture                                              | 40 |
| Importazione fatture da XML anche massive                      | 41 |
| Riepilogo stato Fattura                                        | 43 |
| Creazione fattura                                              |    |
| Destinatario Fattura                                           | 49 |
| Codice destinatario o Pec                                      | 50 |
| Dati Documento                                                 | 51 |
| Corpo del Documento                                            | 52 |
| Modalità semplice                                              | 52 |
| Selezione del prodotto o servizio già presente                 | 52 |
| Inserire un nuovo prodotto o servizio                          | 53 |
| Modalità avanzata                                              | 54 |
| Ritenuta e contributo previdenziale relative alla riga fattura | 55 |
| Altre opzioni della riga                                       | 56 |
| Sconti e Maggiorazioni                                         | 56 |
| Codici Prodotto                                                | 58 |
| Altri documenti                                                | 58 |
| Modifica o cancellazione della riga                            | 58 |
| Dati Pagamento                                                 | 59 |
| Inserimento pagamenti in modalità automatica                   | 59 |
| Inserimento pagamenti in modalità manuale                      | 61 |
| Riepilogo IVA                                                  | 62 |
| Riepilogo Casse previdenziali                                  | 63 |
| Ritenuta                                                       | 63 |
| Subtotali e totali                                             | 63 |

| Altre impostazioni fattura                                                   | 64  |
|------------------------------------------------------------------------------|-----|
| Verifica e chiusura di una fattura                                           | 64  |
| Note di credito e di debito autofatture                                      | 65  |
| Note di credito e di debito autofatture                                      | 66  |
| Duplicazione di fatture                                                      | 66  |
| Unione di fatture                                                            | 66  |
| Bollo                                                                        | 67  |
| Bollo non corrisposto dal cliente                                            | 67  |
| Bollo corrisposto da cliente                                                 | 67  |
| Configurazione                                                               | 68  |
| Gestione Condivisioni                                                        | 68  |
| Cliente già registrato alla piattaforma                                      | 68  |
| Nuovo utente da registrare                                                   | 70  |
| Conti Correnti                                                               | 72  |
| Modalità di pagamento                                                        | 74  |
| Aliquota IVA                                                                 | 77  |
| Preferenze                                                                   |     |
| Importazione Fatture                                                         | 80  |
| Come passare a Free Invoice dal tuo gestionale                               | 80  |
| Esportazione Fattura                                                         |     |
| Barra degli strumenti                                                        |     |
| Esportazione Fatture                                                         |     |
| Esportazione di tracciati speciali verso determinati software di contabilità |     |
| Esportazione verso Team System                                               |     |
| Esportazione massiva XML                                                     |     |
| Esportazione di un tracciato personalizzato                                  |     |
| Preventivi                                                                   | 103 |
| Sezione Preventivi                                                           | 103 |
| Creare un preventivo                                                         | 103 |
| Bozza preventivo                                                             | 104 |
| Cambiare stato di un preventivo                                              | 104 |
| Duplicare un preventivo                                                      | 105 |
| Unire due preventivi                                                         | 106 |
| Trasformare un preventivo in un altro documento                              | 107 |
| Ordini                                                                       | 108 |
| Schermata Ordini                                                             | 108 |

| Creare un ordine                                      | 108 |
|-------------------------------------------------------|-----|
| Bozza ordine                                          | 109 |
| Cambiare stato di un ordine                           | 109 |
| Duplicare un ordine                                   | 110 |
| Unire due ordini                                      | 111 |
| Trasformare un ordine in un altro documento           | 112 |
| Proforma                                              | 113 |
| Schermata Proforma                                    | 113 |
| Creazione Proforma                                    | 113 |
| Bozza Proforma                                        | 114 |
| Cambiare stato Proforma                               | 114 |
| Duplicare una proforma                                | 116 |
| Unire due proforma                                    | 116 |
| Trasformare proforma in un altro documento            | 117 |
| Modelli                                               | 118 |
| Schermata Modelli                                     | 118 |
| Creare Modello                                        | 118 |
| Bozza Modello                                         | 119 |
| Duplicare un Modello                                  | 119 |
| Unire due modelli                                     | 119 |
| Trasformare modello in un altro documento             | 120 |
| DDT – Documento di Trasporto                          | 121 |
| Creare DDT                                            | 123 |
| Bozza DDT                                             | 125 |
| Cambiare stato DDT                                    | 125 |
| Duplicare un DDT                                      | 126 |
| Unire un DDT                                          | 126 |
| Trasformare un DDT in un altro documento              | 127 |
| Codifica campi XLM                                    | 128 |
| BLOCCO DATI 2.1.2 < DatiOrdineAcquisto>               | 128 |
| BLOCCO DATI 2.1.3 <daticontratto></daticontratto>     | 129 |
| BLOCCO DATI 2.1.4 <daticonvenzione></daticonvenzione> | 130 |
| BLOCCO DATI 2.1.5 <datiricezione></datiricezione>     | 132 |
| BLOCCO DATI 2.1.6 < DatiFattureCollegate>             | 133 |
| BLOCCO DATI 2.1.7 <datisal></datisal>                 | 134 |
| BLOCCO DATI 2.2.1.16 < AltriDatiGestionali>           | 134 |

# **Registrazione Al Portale**

### Utenti Già Registrati

Gli utenti che hanno già effettuato la registrazione al portale e/o già clienti che utilizzano i software della Cloud Finance, devono semplicemente inserire il **Nome utente e la Password** al seguente indirizzo:

https://webapp.cloudfinance.it/

oppure cliccando sul tasto in alto a destra del sito pubblico https://www.cloudfinance.it/:

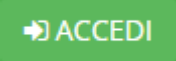

Le credenziali sono anche reperibili nella mail ricevuta al momento della registrazione:

| IIII cloud finance                                             | ) Dati di registrazione                                                        |
|----------------------------------------------------------------|--------------------------------------------------------------------------------|
| Benvenuto Riccardo                                             |                                                                                |
| il tuo account è stato cre                                     | ato. Le credenziali per accedere all'area riservata sono:                      |
| Nome utente:<br>Password: PCRN                                 |                                                                                |
| Clicca entro il <u>14/11/2018</u><br>verifica della tua email. | alle <u>15:51:42</u> sul seguente tasto per procedere alla                     |
|                                                                | ACCEDI E VERIFICA EMAIL                                                        |
| Se hai dei problemi con i<br>degli indirizzi del tuo brov      | l pulsante, copia ed incolla il seguente link nella barra<br>vser:             |
| <u>http:/</u><br>/confirm.php?u=10                             | /webapp.cloudfinance.it/register<br>594fb0ad17f902e68d9385cd9638e310c8ff92     |
| Puoi accedere alla tua ar                                      | ea riservata di Cloud Finance cliccando qui:<br>https://webapp.cloudfinance.it |
| Nome utente:                                                   | ric.                                                                           |
| Password:                                                      | PCRN                                                                           |
| Codice utente:                                                 | 904Z54                                                                         |
| Codice PUK:                                                    | ZBRGY-V                                                                        |

Se dopo l'invio della mail l'Utente non aveva effettuato la verifica della mail, dovrà effettuare la registrazione di nuovo seguendo correttamente la procedura che verrà spiegata al successivo punto 2.

### Ho smarrito le credenziali

Se hai smarrito le credenziali di accesso sarà semplicissimo recuperarle cliccando su:

Ti verrà inviata la nuova password all'indirizzo mail che avevi registrato.

### Registrazione Nuovi Utenti

Per registrare un nuovo account bisogna recarsi su:<u>https://www.cloudfinance.it/</u> e cliccare su:

| а | Software Analisi Finance |                                                                |  |
|---|--------------------------|----------------------------------------------------------------|--|
|   |                          | Crea un nuovo account                                          |  |
|   |                          | Nome:                                                          |  |
|   |                          | Ricardo                                                        |  |
|   |                          | Cognome:                                                       |  |
|   |                          | (ranagua                                                       |  |
|   |                          | Indimizzo e-mail:<br>Intol@cloudfnance.it                      |  |
|   |                          | Termini e Condizioni:                                          |  |
|   |                          | Dichlaro di averpreso visione e di accettare la Privacy Policy |  |
|   |                          | V Non sons un robot                                            |  |
|   |                          | New York<br>Name Second                                        |  |
|   |                          | Registrati subitol                                             |  |
|   |                          | Sei giá registrato? Acced                                      |  |
|   |                          |                                                                |  |

Inserirò il mio Nome, Cognome ed indirizzo mail e cliccherò su Registrati subito!

A questo punto si aprirà una schermata in cui troverò le credenziali per accedere alla piattaforma: Nome Utente e Password

| ~                                                                                                    | Registrazione avvenuta con succes                                                                                                  | so!              |  |
|----------------------------------------------------------------------------------------------------|----------------------------------------------------------------------------------------------------|------------------|--|
| Di seguito le crede<br>Nome Ulente, ric.<br>Password: PCRN<br>Se non hai recevu<br>cartella SPAM.                                                                                                    | enziali per accedere all'area riservata:<br>tranfaglia<br>MAPX<br>to le credenziali di accesso all'indirizzo infoggeloudfinance.Il | t, ventica nella |  |
| Contraction of the local division of the local division of the loc |                                                                                                    |                  |  |
|                                                                                                    |                                                                                                    |                  |  |
|                                                                                                    |                                                                                                    |                  |  |

Tali credenziali verranno anche inviate alla mail indicata in sede di registrazione:

| IIII Cloud finance                                                            | Dati di registrazione                                                                                                    |
|-------------------------------------------------------------------------------|----------------------------------------------------------------------------------------------------|
| Benvenuto Riccardo                                                            |                                                                                                    |
| il tuo account è stato creato. Le                                             | credenziali per accedere all'area riservata sono:                                                                                   |
| Nome utente:<br>Password: PCRN                                                |                                                                                                    |
| Clicca entro il <u>14/11/2018</u> alle <u>15</u><br>verifica della tua email. | <u>:51:42</u> sul seguente tasto per procedere alla                                                                                 |
| ACCE                                                                          | EDI E VERIFICA EMAIL                                                                                                    |
| Se hai dei problemi con il pulsan<br>degli indirizzi del tuo browser:         | te, copia ed incolla il seguente link nella barra                                                                                   |
| degi manzzi dei tuo browser.                                                  |                                                                                                    |
| <u>http://webap</u><br>/confirm.php?u=10594fb0                                | op.cloudfinance.it/register<br>0ad17f902e68d9385cd9638e310c8ff92                                                                    |
| http://webaj<br>/confirm.php?u=10594fb0<br>Puoi accedere alla tua area riser  | op.cloudfinance.it/register<br>Dad17f902e68d9385cd9638e310c8ff92<br>rvata di Cloud Finance cliccando qui:<br>webapp.cloudfinance.it |

#### Attenzione:

Nella mail che ti è stata inviata devi cliccare sul seguente tasto:

ACCEDI E VERIFICA EMAIL

Al fine di verificare che la tua mail sia valida altrimenti non potrai utilizzare il servizio.

Una volta completata la procedura di registrazione, per accedere alla piattaforma, clicca su:

#### https://webapp.cloudfinance.it/

e potrai inserire il Nome Utente e la Password nei campi richiesti.

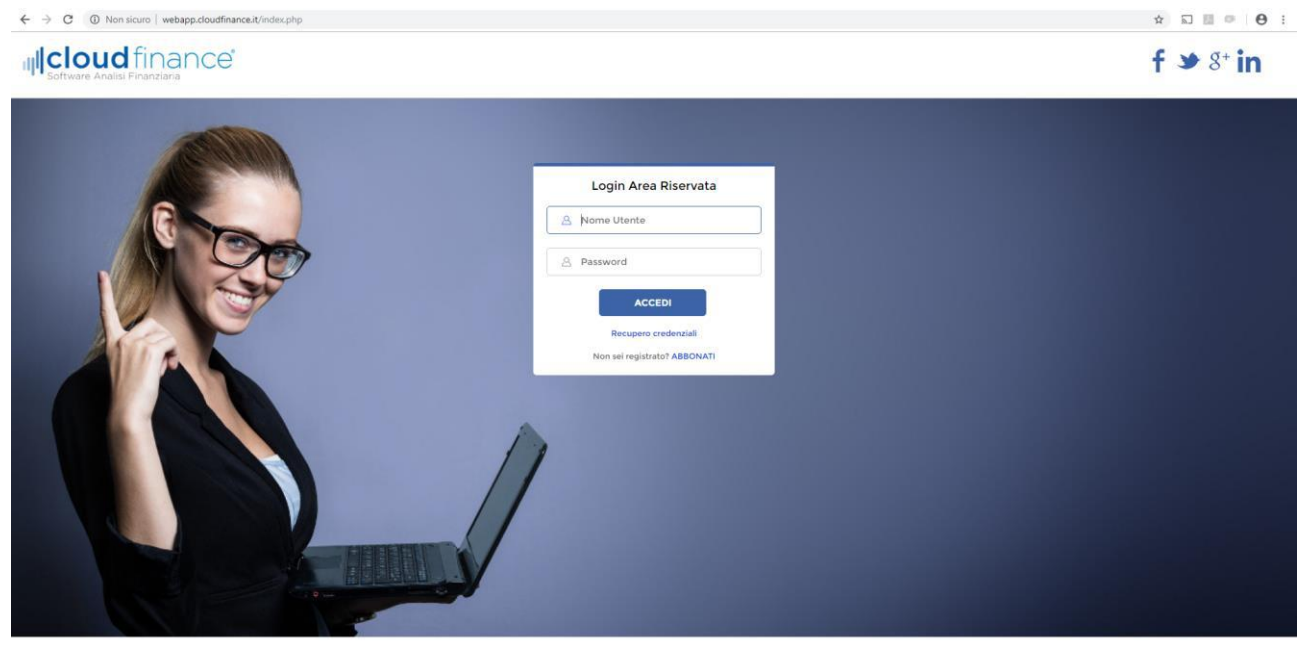

Copyright © 2017 Cloud Finance s.r.l. Tutti i diritti riservati. Capitale Sociale Euro 10.000.00 Cod. Fisc, Part. IVA e numero di iscritoren en Begistro delle Imprese di Milano 01589730629 R.E.A. Mi 2048076 Privacy Policy - Note Legali Fatto ciò si aprirà la seguente schermata:

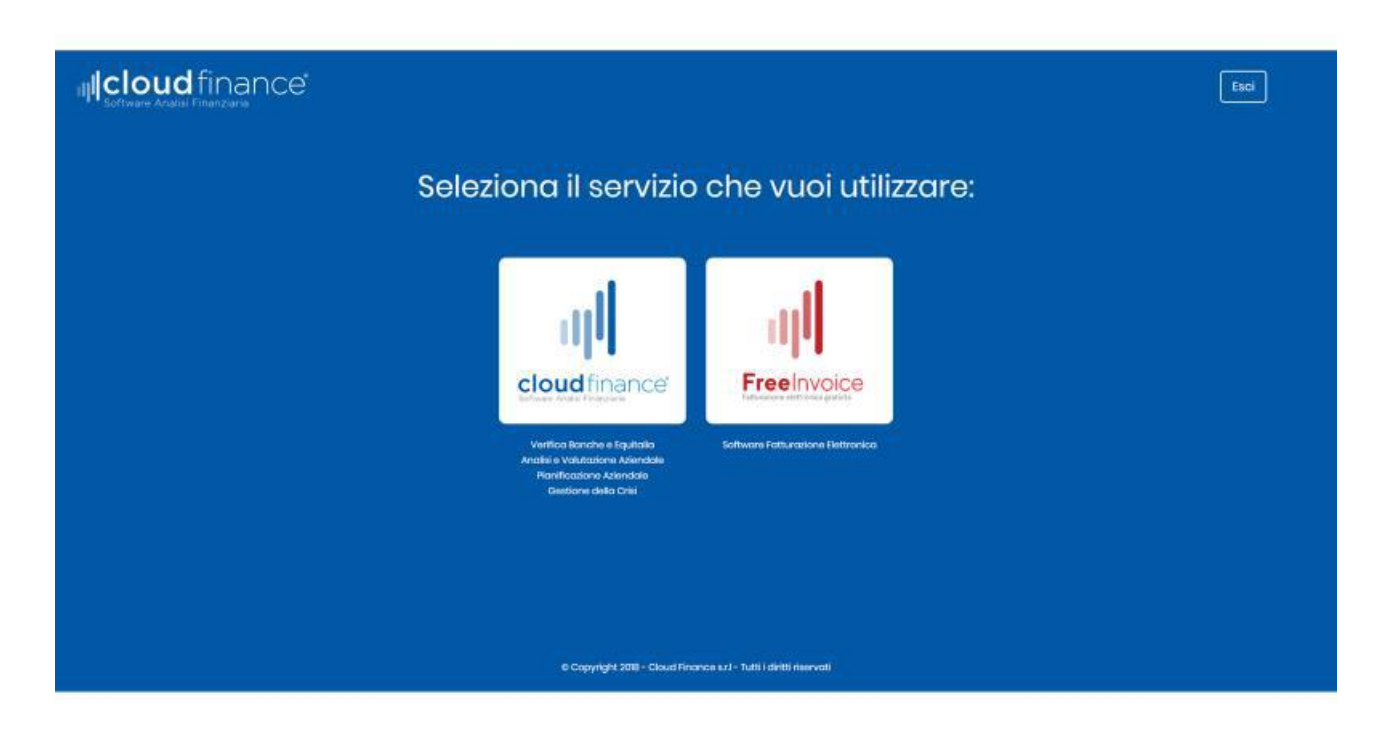

Clicca sull'icona a destra FreeInvoice e potrai accedere al servizio.

Ogni utente, anche i clienti del Commercialista, dovranno seguire la procedura descritta.

# Attivazione Del Servizio

### Inserimento dati anagrafici

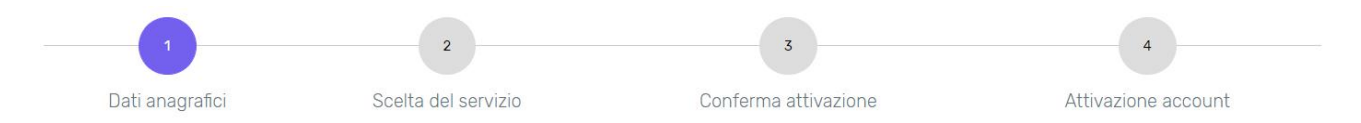

# Per prima cosa dovrai indicare, selezionando dalla finestra a tendina, a quale categoria di utente appartieni:

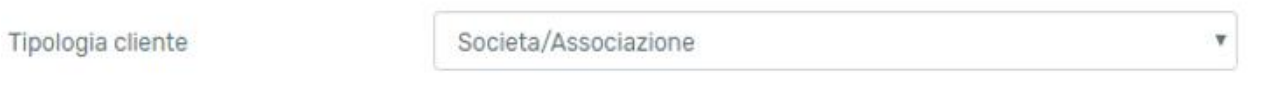

Successivamente dovrai inserire i dati anagrafici richiesti che sono tutti obbligatori.

| Scelta del servi | zio                 |                      |                     |
|------------------|---------------------|----------------------|---------------------|
| 1                | 2                   | 3                    | 4                   |
| Dati anagrafici  | Scelta del servizio | Conferma attivazione | Attivazione account |

Leggi con attenzione le condizioni generali del servizio e la privacy policy ed acconsenti per continuare.

Infine, dovrai scegliere se usufruire o meno del nostro servizio di firma digitale delle fatture, che è gratuito ed automatico e ti consentirà di velocizzare al massimo l'emissione del documento. Se decidi di non delegarci alla firma delle fatture, dovrai apporre la firma elettronica ad ogni fattura che invierai tramite la tua smart card.

- Autorizzo e delego Cloud Finance a firmare digitalmente le mie fatture (scelta consigliata)
   Per velocizzare la procedura di invio delle fatture possiamo provvedere noi gratuitamente per tuo conto alla firma digitale. Il servizio è gestito da Namirial Spa.
- © Firmerò manualmente le fatture con il mio certificato

### Conferma Attivazione

A questo punto ti verrà inviata una PEC all'indirizzo da te indicato contenente copia della documentazione sottoscritta ed il link di attivazione dell'account. Per attivare il servizio apri la PEC e clicca sul link di conferma.

| Fatturazione elettronica gratuita                                                                                                    |
|----------------------------------------------------------------------------------------------------|
| Invio documentazione                                                                                                    |
| Gentile                                                                                                    |
| benvenuto nel servizio Fatturazione Elettronica di FreeInvoice gestito dalla Cloud Finance Srl.                                                                |
| Al fine di provvedere all'attivazione dell'account ti preghiamo di<br>confermare l'accettazione della documentazione allegata, cliccando sul<br>seguente link: |
| CONFERMA ATTIVAZIONE                                                                                                    |
| Dopo aver cliccato sul tasto di conferma, il tuo account sarà<br>immediatamente operativo.                                                                     |
| Il tuo codice utente necessario per la codivisione dell'account è                                                                                              |
| Cordiali Saluti<br>Cloud Finance Staff                                                                                                    |
|                                                                                                    |

### Come passare a Free invoice dal tuo gestionale

Sei scontento del tuo attuale gestionale di fatturazione? Scopri come passare a FreeInvoice, l'unico software completamente gratuito per la fatturazione elettronica, in 3 semplici mosse!

- 1) Crea un account su www.cloudfinance.it e attiva il servizio Freeinvoice
- 2) Accedi al tuo cassetto fiscale tramite il portale dell'Agenzia delle Entrate, quindi:.

#### Conservazione dati fatture: Adesione: 23/10/2018 Servizi disponibili Profilo Corrispettivi · Opzione Corrispettivi: Fatturazione elettronica e Conservazione Corrispettivi Non hai esercitato l'opzione Corrispettiv Servizi per generare, trasmettere e conservare le fatture in base a quanto previsto dal Digs.127/2015 - art.1, comma 1 Facendo clic su "Fatturazione elettronica e Conservazione", Servizi per "la memorizzazione elettronica e la trasmissione Ruolo Corrispettivi: telematica dei dati dei corrispettivi" in base a quanto previsto dal Nessun ruolo Digs.127/2015 - art. 2. acconsento al trattamento dei dati specificato nell'Informativa - pdf. Esercizio delle opzioni S Registrazione dell'indirizzo telematico dove ricevere tutte le tture elettroniche vai a Corrispettivi Esercita le opzioni Fatturazione elettronica e Conservazione 🔢 Generazione QR Code partita IVA C QR Code in formato PDF Consultazione 🕒 Dati Fatture e Comunicazioni IVA QR Code in formato immagine Dati delle fatture Fatture elettroniche e altri dati IVA Verifica PIVA o CF Monitoraggio delle ricevute dei file trasmess S Comunicazioni periodiche IVA Consultazioni e download massivi

#### Seleziona la sezione "Fatture elettroniche"

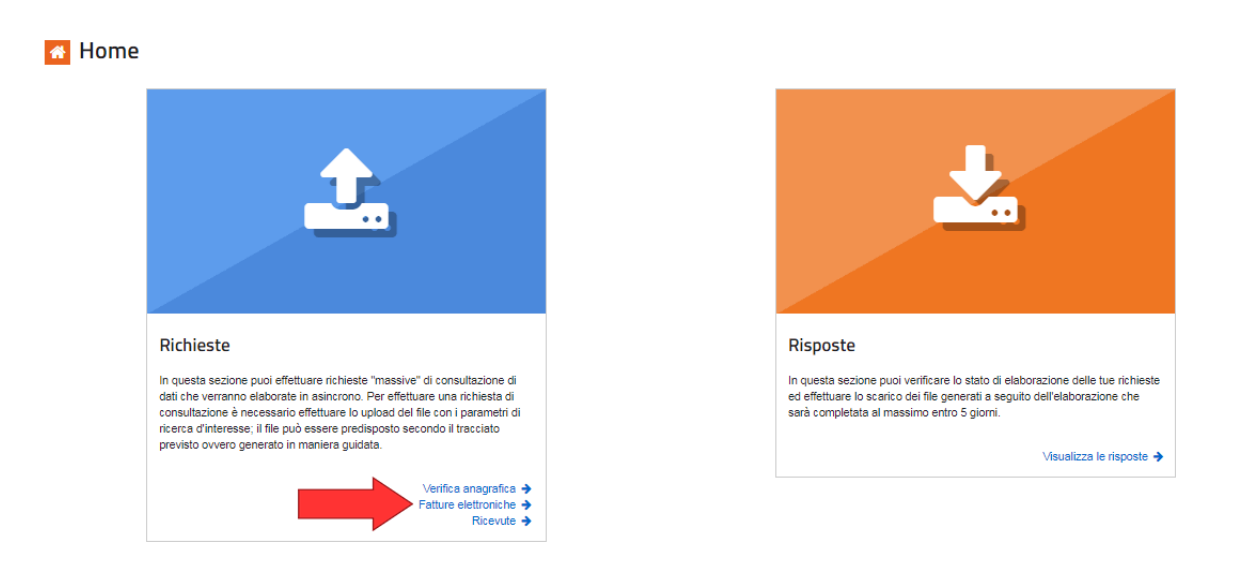

Crea il file xml per inoltrare la richiesta, selezionando il Ruolo (Cliente per le fatture ricevute o Fornitore per quelle emesse), un intervallo di date (le date fanno riferimento alla data di emissione dei documenti) e la modalità di ricerca (consigliamo quella puntuale). Una volta ultimata la compilazione cliccare su "Genera richiesta".

| chieste              | 🔲 Richieste di Fatture Elettronio                                                                                                    | che                                                                                                    |            |
|----------------------|----------------------------------------------------------------------------------------------------|----------------------------------------------------------------------------------------------------|------------|
| Verifica anagrafica  |                                                                                                    |                                                                                                    |            |
| Fatture Elettroniche | Upload file XML                                                                                                    | Creazione richiesta guidata                                                                                                  |            |
| A Ricevute           | E' possibile inotrare una richiesta avendo predisposto il file xml<br>che rispetti il <u>"I tracciato</u> descritto dalle seguenti<br><u>B specifiche tecniche</u> | file xml Selezionare i parametri di ricerca per la creazione della richiesta (che sarà generata in formato xn<br>01569730629 |            |
|                      |                                                                                                    | Ruolo                                                                                                    |            |
|                      | File                                                                                                    | Cliente                                                                                                    | Fornitore  |
|                      | Scegli file Nessun file selezionato                                                                                                    | Data di emissione                                                                                                    |            |
|                      | 🗻 Invia richiesta                                                                                                    | Data di emissione                                                                                                    | Ali        |
|                      |                                                                                                    | 01/01/2019                                                                                                    | 08/02/2019 |
|                      | nella richiesta sarà consentito indicare solo la partita                                                                                                    | Tipologia di ricerca                                                                                                    |            |
|                      | 100 01000100020                                                                                                    |                                                                                                    | 😧 aiu      |
|                      |                                                                                                    | Puntuale     Estada                                                                                                    |            |
|                      |                                                                                                    |                                                                                                    |            |
|                      |                                                                                                    | Tipo di fattura                                                                                                    |            |
|                      |                                                                                                    | Tutte                                                                                                    |            |

Si aprirà una modal per inviare la richiesta appena generata, quindi cliccare su "Invia Richiesta"

| Entrate                                     |                                                              |                                                                                      |                              |
|---------------------------------------------|--------------------------------------------------------------|--------------------------------------------------------------------------------------|------------------------------|
| rrispettivi                                 | Richiesta generata                                           |                                                                                      | × Chiudi                     |
| tazioni e                                   |                                                              |                                                                                      | Jtente: TRN<br>er conto di:  |
|                                             | il file prodotto in formato > direttamente inviato a sistema | KML, il cui contenuto è sotto riportato, può esse<br>o salvato per successivi invii. | ere                          |
|                                             | > XML generato                                               |                                                                                      |                              |
| ieste di F                                  | 📩 Download richiesta (xml)                                   | 1 Invia richiesta                                                                    |                              |
| le XML                                      |                                                              | reazione richiesta guidat                                                            | a                            |
| rare una richiesta :<br>tracciato descritto | avendo predisposto il file<br>dalle seguenti                 | Selezionare i parametri di ricerca per la crea<br>01589730629                        | zione della richiesta (che s |

Si riceverà un messaggio di conferma dell'avvenuto invio della richiesta. Cliccare su "Chiudi".

|              | Richiesta generata Chiudi                                                                                                    |  |
|--------------|----------------------------------------------------------------------------------------------------|--|
| e            |                                                                                                    |  |
|              | I file prodotto in formato XML, il cui contenuto è sotto riportato, può essere<br>direttamente inviato a sistema o salvato per successivi invii.                                 |  |
|              | > XML generato                                                                                                    |  |
| F            | <ul> <li>Richiesta correttamente acquisita con identificativo</li> <li>090219095634000000000283755</li> <li>L'elaborazione sarà completata al massimo entro 5 giorni.</li> </ul> |  |
| sta<br>rittc | ▲ Download richiesta (xml)                                                                                                    |  |
| b            |                                                                                                    |  |

Per monitorare l'avanzamento dell'elaborazione e poter scaricare, una volta completato, il pacchetto zip con le fatture, si deve cliccare su "Risposte"

| ichieste              | 📄 Richieste di Fatture Elettronic                                                                                                    | he                                                                          |                                                                                   |
|-----------------------|----------------------------------------------------------------------------------------------------|-----------------------------------------------------------------------------|-----------------------------------------------------------------------------------|
| Y Verifica anagrafica |                                                                                                    |                                                                             |                                                                                   |
| Fatture Elettroniche  | Upload file XML                                                                                                    | Creazione richiesta guidata                                                 |                                                                                   |
| Ricevute              | E' possibile inortrare una richiesta avendo predisposto il file xml<br>che rispetti il <u>tracciato</u> descritto dalle seguenti<br>il <u>specifiche tecniche</u> | Selezionare i parametri di ricerca per la creazione della ri<br>01589730629 | ichiesta (che sarà generata in formato xml) relativamente alla partita $\Gamma/A$ |
|                       |                                                                                                    | Ruolo                                                                       |                                                                                   |
|                       | File:                                                                                                    | Cliente                                                                     | Fornitore                                                                         |
|                       | Scegli file Nessun file selezionato                                                                                                    | Data di emissione                                                           |                                                                                   |
|                       | ▲ Invia richiesta                                                                                                    | Dal:                                                                        | AI:                                                                               |
|                       |                                                                                                    | 01/01/2019                                                                  |                                                                                   |
|                       | nella richiesta sarà consentito indicare solo la partita     IVA 01589730629                                                                                      | Tipologia di ricerca                                                        |                                                                                   |
|                       |                                                                                                    | Puntuale                                                                    | iuto                                                                              |
|                       |                                                                                                    | ◎ Estesa                                                                    |                                                                                   |
|                       |                                                                                                    | Tipo di fattura                                                             |                                                                                   |
|                       |                                                                                                    | Tutte                                                                       | •                                                                                 |

L'elaborazione può richiedere anche delle ore, quindi è consigliabile ritornare sul sito in un secondo momento, finché lo stato della richiesta non diventa "Elaborata"

| 🚓 Home 🔹 Richieste 🛓 Risposte                                                        |                             |                              |                             |   |  |  |
|--------------------------------------------------------------------------------------|-----------------------------|------------------------------|-----------------------------|---|--|--|
| 🛃 Elenco risposte                                                                    |                             |                              |                             |   |  |  |
| () le informazioni visualizzate sono relative alle richieste inserite negli ultimi 3 | 30 giorni 2 Aggiorna elenco |                              |                             |   |  |  |
| filtra elenco per tipologia di richiesta Tutte 🔹                                     |                             | Q cerca il testo nell'elenco |                             |   |  |  |
| ↓<br>Identificativo richiesta                                                        | ¢<br>Tipo                   | Data inserimento             | ¢<br>Stato richiesta        |   |  |  |
| 09021909563400000000000283755                                                        | Fatture Elettroniche        | 09/02/2019 09:56:            | Acquisita - in elaborazione | = |  |  |
| 08021917142700000000000281192                                                        | Verifica Anagrafica         | 08/02/2019 17:14:27          | Elaborata                   | = |  |  |
| 08021917142400000000000281189                                                        | Verifica Anagrafica         | 08/02/2019 17:14:24          | Elaborata                   | = |  |  |

Quando l'elaborazione è in stato "Elaborata", sarà possibile cliccare sul bottoncino a destra per scaricare il file zip. Una volta aperta la modal, cliccare su "File Prodotti", quindi "download file" per scaricare il file zip con le fatture.

| -    |                                                                |                                      |          |  |  |  |  |  |
|------|----------------------------------------------------------------|--------------------------------------|----------|--|--|--|--|--|
| D    | ati della Risposta                                             |                                      | × Chiudi |  |  |  |  |  |
|      |                                                                |                                      |          |  |  |  |  |  |
| Id   | entificativo richiesta 0602191555                              | 50000000000000256                    | 759      |  |  |  |  |  |
| Ric  | Richiesta di tipo Fatture Elettroniche del 06/02/2019 15:55:50 |                                      |          |  |  |  |  |  |
| sta  | stato Elaborata il 06/02/2019                                  |                                      |          |  |  |  |  |  |
| ul . | 🛓 download file della richiesta                                |                                      |          |  |  |  |  |  |
|      |                                                                |                                      |          |  |  |  |  |  |
|      | <ul> <li>Der il soggetto richiesto 01589730629 le</li> </ul>   | informazioni sono state              |          |  |  |  |  |  |
|      | correttamente reperite                                         |                                      |          |  |  |  |  |  |
|      |                                                                |                                      |          |  |  |  |  |  |
|      | <ul> <li>File prodotti</li> </ul>                              |                                      |          |  |  |  |  |  |
|      | sono prodotti in formato ZIP e contengo                        | no i file fattura acquisiti in forma | ato XML  |  |  |  |  |  |
|      | dell'Agenzia delle Entrate                                     | natica sulla Fatturazione Elettro    | onica    |  |  |  |  |  |
|      | 1. 🛃 download file                                             | iene 1256 file                       |          |  |  |  |  |  |
|      |                                                                |                                      |          |  |  |  |  |  |
|      |                                                                |                                      |          |  |  |  |  |  |
|      |                                                                |                                      |          |  |  |  |  |  |
|      | Fatture Elettroniche                                           | 06/02/2019 15:55:50                  |          |  |  |  |  |  |

Il file zip scaricato conterrà le fatture richieste, con i relativi file metadati. Potete aprirlo per controllare che tutto sia ok.

| 🚆 060219155550000000000256759 fileProdotto1.zip - WinRAR |                                                  |  |  |  |  |  |  |
|----------------------------------------------------------|--------------------------------------------------|--|--|--|--|--|--|
| File Commands Tools Favorites Options Help               |                                                  |  |  |  |  |  |  |
| Add Extract To Test View Delete Find Wizard Info         | 1<br>t SFX                                       |  |  |  |  |  |  |
| 1.1.1.1.1.1.1.1.1.1.1.1.1.1.1.1.1.1.1.                   | 5                                                |  |  |  |  |  |  |
| Name                                                     | Size Packed Type Modified CRC32                  |  |  |  |  |  |  |
| 📓                                                        | Cartella di file                                 |  |  |  |  |  |  |
| 8 137896274_IT01589730629_000HA.xml.p7m                  | 51.846 35.383 File p7m 06/02/2019 17:10 774881F6 |  |  |  |  |  |  |
| 137896274_IT01589730629_000HA.xml.p7m_metaDato.xml       | 2.665 640 File XML 06/02/2019 17:10 E57A207D     |  |  |  |  |  |  |
| 8 137896280_IT01589730629_000HC.xml.p7m                  | 42.264 29.566 File p7m 06/02/2019 17:10 708285BD |  |  |  |  |  |  |
| 137896280_IT01589730629_000HC.xml.p7m_metaDato.xml       | 2.649 617 File XML 06/02/2019 17:10 E5BD3A4E     |  |  |  |  |  |  |
| 🚷 137896853_IT01589730629_000HD.xml.p7m                  | 42.358 29.617 File p7m 06/02/2019 17:10 3490D1E4 |  |  |  |  |  |  |
| 137896853_IT01589730629_000HD.xml.p7m_metaDato.xml       | 2.661 639 File XML 06/02/2019 17:10 41E8942F     |  |  |  |  |  |  |
| 🚷 137896858_IT01589730629_000HE.xml.p7m                  | 42.366 29.618 File p7m 06/02/2019 17:10 6416CF36 |  |  |  |  |  |  |
| 137896858_IT01589730629_000HE.xml.p7m_metaDato.xml       | 2.660 634 File XML 06/02/2019 17:10 DDDF1C42     |  |  |  |  |  |  |
| (§) 137896861_IT01589730629_000HF.xml.p7m                | 42.279 29.585 File p7m 06/02/2019 17:10 D8D57643 |  |  |  |  |  |  |
| 137896861_IT01589730629_000HF.xml.p7m_metaDato.xml       | 2.660 635 File XML 06/02/2019 17:10 C8DCEA59     |  |  |  |  |  |  |
| 0 137993830_IT01589730629_000IS.xml.p7m                  | 42.240 29.572 File p7m 06/02/2019 17:10 D41AC08B |  |  |  |  |  |  |
| 137993830_IT01589730629_000IS.xml.p7m_metaDato.xml       | 2.656 629 File XML 06/02/2019 17:10 16AF270D     |  |  |  |  |  |  |
| 137993834_IT01589730629_000IT.xml.p7m                    | 41.925 29.491 File p7m 06/02/2019 17:10 1D84DF40 |  |  |  |  |  |  |
| 137993834_IT01589730629_000IT.xml.p7m_metaDato.xml       | 2.658 637 File XML 06/02/2019 17:10 13248543     |  |  |  |  |  |  |
| 0 137994397_IT01589730629_000IV.xml.p7m                  | 61.369 41.342 File p7m 06/02/2019 17:10 BC0DEE02 |  |  |  |  |  |  |
| 137994397_IT01589730629_000IV.xml.p7m_metaDato.xml       | 2.701 668 File XML 06/02/2019 17:10 24D61B90     |  |  |  |  |  |  |
| 0137994400_IT01589730629_000IW.xml.p7m                   | 42.393 29.650 File p7m 06/02/2019 17:10 DCA1EA07 |  |  |  |  |  |  |
| 137994400_IT01589730629_000IW.xml.p7m_metaDato.xml       | 2.659 624 File XML 06/02/2019 17:10 627EDB31     |  |  |  |  |  |  |
| 0137994402_IT01589730629_000IX.xml.p7m                   | 70.367 45.966 File p7m 06/02/2019 17:10 7932B056 |  |  |  |  |  |  |
| 137994402_IT01589730629_000IX.xml.p7m_metaDato.xml       | 2.660 637 File XML 06/02/2019 17:10 54BFD3FB     |  |  |  |  |  |  |
| 0 137994412_IT01589730629_000IZ.xml.p7m                  | 42.448 29.699 File p7m 06/02/2019 17:10 B0A6DC20 |  |  |  |  |  |  |
| 137994412_IT01589730629_000IZ.xml.p7m_metaDato.xml       | 2.658 636 File XML 06/02/2019 17:10 611D15E2     |  |  |  |  |  |  |
| 137994964_IT01589730629_000J0.xml.p7m                    | 42.327 29.616 File p7m 06/02/2019 17:10 64832429 |  |  |  |  |  |  |

# 3) Importa le fatture emesse e ricevute, massivamente e automaticamente, ed il gioco è fatto!

| jenda stato docur     | menti                                            |                                                                  |                               |                                                          |                  |                         |                                                                            |                                                                                                    | Crea fattura                           |
|-----------------------|--------------------------------------------------|------------------------------------------------------------------|-------------------------------|----------------------------------------------------------|------------------|-------------------------|----------------------------------------------------------------------------|----------------------------------------------------------------------------------------------------|----------------------------------------|
| <b>▼Fitra @</b> Modil | ifica • 🔺 Esp                                    | orta - 2 importa                                                 | & Traccioti                   | Duplica                                                  |                  |                         |                                                                            | Cerca:                                                                                              |                                        |
| Greenened of the      |                                                  |                                                                  |                               |                                                          |                  |                         |                                                                            |                                                                                                    |                                        |
|                       |                                                  | State docu nto                                                   | Тіро                          | Data documento                                           | 11 Data consegna | T Numero                | Dostinatario                                                               | 1 Importo Totale                                                                                    | Sorgente                               |
| 2 ⊡ ⊡ %               | 1 (<br>\$                                        | Stato docu <mark>nto</mark> nto                                  | Tipo<br>Fattura               | Data documento<br>12/02/2019                             | 🌐 Data consegna  | T Numero                | 1 Destinatorio<br>Mario Rossi                                              | EUR 10.833,60                                                                                       | T Sorgente<br>Form                     |
| 000%<br>000%          | 1) (<br>() () () () () () () () () () () () () ( | State docu <mark>ntententententententententententententen</mark> | Fattura<br>Fattura            | Data documento<br>12/02/2019<br>12/02/2019               | 11 Data consogna | Numero<br>1<br>4        | <ol> <li>Destinatario</li> <li>Mario Rossi</li> <li>Mario Rossi</li> </ol> | Ti Importo Totalo<br>EUR 10.833,60<br>EUR 677,10                                                    | <sup>11</sup> Sorgonto<br>Form<br>Form |
| 0000<br>0000<br>00000 | 1 (<br>全 [<br>全 [<br>全 [<br>合 ]                  | Stato docu <mark>n</mark> to                                     | Fattura<br>Fattura<br>Fattura | Data documento<br>12/02/2019<br>12/02/2019<br>12/02/2019 | 11 Data consegna | 1 Numero<br>1<br>4<br>3 | Destinatario     Mario Rossi     Mario Rossi     Mario Rossi               | <ul> <li>Importo Totale</li> <li>EUR 10.833,60</li> <li>EUR 677,10</li> <li>EUR 4.062,60</li> </ul> | Form<br>Form<br>Form<br>Form           |

Selezionare il file zip appena scaricato dal sito dell'Agenzia delle Entrate, quindi apparirà la conferma di invio. Si può attendere il completamento dell'operazione oppure chiudere la modal cliccando su nascondi ed attendere una notifica del sistema.

| Attendere                                                                                                    |      |
|----------------------------------------------------------------------------------------------------|------|
|                                                                                                    |      |
|                                                                                                    |      |
|                                                                                                    |      |
| <u> </u>                                                                                                    |      |
| L'operazione potrebbe richiedere alcuni minuti. Ricevereai<br>una notifica al termine. Altrimenti resta in attesa. | In   |
|                                                                                                    |      |
| Nascondi                                                                                                    |      |
| <sup>†↓</sup> Tipo <sup>↑↓</sup> Data documento <sup>↑↓</sup> Data co <b>rrenta 1</b> ↓ Num                        | nero |

Quando l'importazione sarà terminata, si verrà avvertiti con una notifica, che permetterà anche di visualizzare l'esito dell'operazione.

| đ  | Free Avoid<br>Fatturazione elettronica gratu       | Ce<br><sub>Jita</sub> | ≡ | Codice canale di ricezione Sdl:                         |            |   |   |   |  |            |        |                |                  |        |
|----|----------------------------------------------------|-----------------------|---|---------------------------------------------------------|------------|---|---|---|--|------------|--------|----------------|------------------|--------|
|    |                                                    |                       |   | No                                                      | tifich     | е |   |   |  |            |        |                |                  |        |
|    | Pinco Palla srl<br>IT45879658962<br>Utente: 658289 |                       |   | Clicca per visualizzare i risultati<br>09/02/2019 09:11 |            |   |   |   |  |            |        |                |                  |        |
|    | Termina condivisio                                 | ne                    |   |                                                         |            |   |   |   |  |            |        |                |                  |        |
| 2  | Cruscotto Admin                                    |                       | • |                                                         |            |   |   |   |  |            |        |                |                  |        |
| •  | Utenti e Permessi                                  | >                     |   |                                                         |            |   |   |   |  |            |        |                | . 1              |        |
| •  | Log Errori                                         |                       |   | _                                                       |            | - |   |   |  |            |        | Data documento | <sup>↑↓</sup> Da | ita co |
|    | LOG EITON                                          |                       |   | <b>İ</b>                                                | ם כ        | ß | Ø |   |  | Verificata | Fattur | 07/01/2019     |                  |        |
| 2  | Cruscotto                                          |                       |   | Û.                                                      | <b>)</b> 🗋 | ß | 8 | ☆ |  | Verificata | Fattur | 07/01/2019     |                  |        |
|    | Clienti/Fornitori                                  |                       |   | Û.                                                      | ם כ        | Ø | Ø | ☆ |  | Verificata | Fattur | 07/01/2019     |                  |        |
| Ě  | Clienti/Fornitori                                  |                       |   | Ô.                                                      | <b>)</b> 🗋 | Ø | 8 | ☆ |  | Verificata | Fattur | 07/01/2019     |                  |        |
| ŵ  | Prodotti e Servizi                                 |                       |   | Û,                                                      | <b>)</b> 🗅 | ß | 1 | ☆ |  | Verificata | Fattur | 07/01/2019     |                  |        |
|    |                                                    |                       |   | Ô,                                                      | <b>)</b> 🗋 | ß | 8 | ☆ |  | Verificata | Fattur | 07/01/2019     |                  |        |
|    | Fatture                                            | ~                     |   | Ô,                                                      | <b>D</b>   | ß | Ø | ☆ |  | Verificata | Fattur | 07/01/2019     |                  |        |
|    | Ricavi                                             |                       |   | Ô.                                                      | <b>D</b>   | ß | Ø | ☆ |  | Verificata | Fattur | 07/01/2019     |                  |        |
|    | Costi                                              |                       |   | <b>İ</b>                                                | <b>D</b>   | ß | Ø | ☆ |  | Verificata | Fattur | 06/01/2019     |                  |        |
|    | Documenti                                          | >                     |   | Ô.                                                      | <b>D</b>   | ß | 1 | ☆ |  | Verificata | Fattur | 06/01/2019     |                  |        |
|    |                                                    |                       |   | Ô.                                                      | <b>D</b>   | ß | 1 | ☆ |  | Verificata | Fattur | 06/01/2019     |                  |        |
| \$ | Configurazione                                     | >                     |   | <b>Ö</b> :                                              | <b>5</b> 🗅 | ß | 8 | ☆ |  | Verificata | Fattur | a 06/01/2019   |                  |        |
| 2  | Guida Online                                       |                       |   | Ô.                                                      | <b>D</b>   | ß | 1 | ☆ |  | Verificata | Fattur | a 06/01/2019   |                  |        |
| -  |                                                    |                       |   | Ô,                                                      | <b>c</b>   | ß | 1 | ☆ |  | Verificata | Fattur | 06/01/2019     |                  |        |

Si potranno quindi visualizzare i risultati dell'operazione e valutare gli eventuali errori, se presenti.

| Free Noic<br>Fatturazione elettronica gratuit | e, | 😑 📕 Codice canale di ricezione Sdl:             |                                                                          |  |
|-----------------------------------------------|----|-------------------------------------------------|--------------------------------------------------------------------------|--|
|                                               |    |                                                 |                                                                          |  |
| 1-n-1·1                                       |    |                                                 |                                                                          |  |
| Pinco Palla srl<br>IT45879658962              |    | Dettagli operazione                             |                                                                          |  |
| Utente: 658289                                | e  | Visualizza 100 elementi                         |                                                                          |  |
|                                               |    | † Data †↓ Tipo †↓ R                             | isultato 🕆 Descrizione                                                   |  |
| Cruscotto Admin                               |    | 2554 2019-02-09 09:11:12 Importazione fattura S | uccesso File fattura importato: '141460096_IT01589730629_001Y7.xml.p7m'. |  |
| 💄 Utenti e Permessi                           | >  | 2556 2019-02-09 09:11:13 Importazione fattura S | uccesso File fattura importato: '141465272_IT01589730629_001Y8.xml.p7m'. |  |
|                                               |    | 2558 2019-02-09 09:11:14 Importazione fattura S | uccesso File fattura importato: '141467310_IT01589730629_001Y9.xml.p7m'. |  |
| 🛕 Log Errori                                  |    | 2560 2019-02-09 09:11:14 Importazione fattura S | uccesso File fattura importato: '141471119_IT01589730629_001YAxml.p7m'.  |  |
| @ Cruscotto                                   |    | 2562 2019-02-09 09:11:15 Importazione fattura S | uccesso File fattura importato: '141473449_IT01589730629_001YC.xml.p7m'. |  |
| Cluscollo                                     |    | 2564 2019-02-09 09:11:16 Importazione fattura S | uccesso File fattura importato: '141473455_IT01589730629_001YD.xml.p7m'. |  |
| 2 Clienti/Fornitori                           |    | 2566 2019-02-09 09:11:16 Importazione fattura S | uccesso File fattura importato: '141490122_IT01589730629_001YU.xml.p7m'. |  |
|                                               |    | 2568 2019-02-09 09:11:17 Importazione fattura S | uccesso File fattura importato: '141490551_IT01589730629_001YV.xml.p7m'. |  |
| 😭 Prodotti e Servizi                          |    | 2570 2019-02-09 09:11:18 Importazione fattura S | uccesso File fattura importato: '141499004_IT01589730629_001Z2.xml.p7m'. |  |
| Eathure                                       | 5  | 2572 2019-02-09 09:11:18 Importazione fattura S | uccesso File fattura importato: '141501184_IT01589730629_001Z3xml.p7m'.  |  |
|                                               |    | 2574 2019-02-09 09:11:19 Importazione fattura S | uccesso File fattura importato: '141547373_IT01589730629_001ZV.xml.p7m'. |  |
| Documenti                                     | >  | 2577 2019-02-09 09:11:20 Importazione fattura S | uccesso File fattura importato: '\41603807_IT01589730629_0020J.xml.p7m'. |  |
| _                                             |    | 2579 2019-02-09 09:11:20 Importazione fattura S | uccesso File fattura importato: '141639138_IT01589730629_0020W.xml.p7m'. |  |
| 🍄 Configurazione                              | >  | 2581 2019-02-09 09:11:21 Importazione fattura S | uccesso File fattura importato: '\4\8306\5_IT0\589730629_00238.xml.p7m'. |  |
| 2 Guida Online                                |    | 2583 2019-02-09 09:11:22 Importazione fattura S | uccesso File fattura importato: '141856162_IT01589730629_0023I.xml.p7m'. |  |
| 1 outda offinito                              |    | 2585 2019-02-09 09:11:22 Importazione fattura S | uccesso File fattura importato: '141857250_IT01589730629_0023J.xml.p7m'. |  |
| 📕 Forum di discussione                        |    | 2587 2019-02-09 09:11:23 Importazione fattura S | uccesso File fattura importato: '141859185_IT01589730629_0023K.xml.p7m'. |  |
|                                               |    | 2589 2019-02-09 09:11:24 Importazione fattura S | uccesso File fattura importato: 141859354_IT01589730629_0023Lxml.p7m'.   |  |
|                                               |    | 2591 2019-02-09 09:11:24 Importazione fattura S | uccesso File fattura importato: '141860937_IT01589730629_0023M.xml.p7m'. |  |

Le fatture importate saranno immediatamente disponibili nella dashboard delle fatture. N.B. Il sistema scarterà automaticamente eventuali fatture già presenti sulla piattaforma.

# Configurazione Fatture E Corrispettivi (Agenzie Delle Entrate)

L'ultimo passo da seguire prima di poter utilizzare il servizio è quello di entrate nel sito dell'Agenzia delle entrate: <u>https://ivaservizi.agenziaentrate.gov.it/portale/</u>

## Registrazione (se ancora non l'avete fatto)

|   | Agenzia delle Entrate                                                                                           |                   |
|---|----------------------------------------------------------------------------------------------------|-------------------|
|   |                                                                                                    | Info e Assistenza |
|   | Fatture e Corrispettivi                                                                                         |                   |
|   |                                                                                                    |                   |
|   |                                                                                                    |                   |
|   | Confige Reach / April to Entrated                                                                               |                   |
|   |                                                                                                    |                   |
|   | Password: Codice PIN:                                                                                           |                   |
|   | +9 Accad                                                                                                    |                   |
|   |                                                                                                    |                   |
|   | Entra con CNS                                                                                                   |                   |
|   |                                                                                                    |                   |
|   |                                                                                                    |                   |
|   |                                                                                                    |                   |
| à | Fatture e Corrispettivi                                                                                         |                   |
|   | Agenzia delle Entrate - Via Cristoforo Colombo n.426 C/D 00146 Roma - Codice Fiscale e Partita Iva: 00303391001 |                   |
|   |                                                                                                    |                   |
|   |                                                                                                    |                   |
|   |                                                                                                    |                   |

|                    | Agenzia delle Entrate                                                                                             |                                            |
|--------------------|----------------------------------------------------------------------------------------------------|--------------------------------------------|
| <u>à</u>           | Info e Assister     Fatture e Corrispettivi                                                                       | nza Utente: TRNRCR7XXXXXXXXX per conto di: |
| 1 Utenza di lavoro | Concaricato                                                                                                    |                                            |
| à                  | Fatture e Corrispettivi Agenzia delle Entrale - Via Cristoforo Colombo n.426 C/D 00145 Roma - Codice Fiscale e Pa | ritla Iva: 06363391001                     |

### Comunicazione codice canale all'Agenzia

Cliccare su:

| fatture elettroniche                                                                                                    | <b>K</b>                                                                                                    |                                                                                                    |
|----------------------------------------------------------------------------------------------------|----------------------------------------------------------------------------------------------------|----------------------------------------------------------------------------------------------------|
| venuto, Riccardo ZZZZZZZZ(ZZZZZZ                                                                                                    | <u>777777</u> )                                                                                                    | Profilo utenza di lavoro                                                                                                    |
| erando sula partita IVA 01589730629 di Cloud Finance S.r.L (0158973062                                                                                                    | 9) in qualità di INCARICATO.                                                                                                    | Profilio Fatturazione<br>Opzione Fatture:<br>Non hai esercitato l'opzione Fatture<br>Conservazione dati fatture:<br>Adesione: 23/10/2018 |
| Fatturazione elettronica  Fatturazione elettronica  Bervizi por generare, trasmotiere e conservare le fatture in base a auanto previsto dal Digs. 127/2015 - art.1, comma 1 acendo ciles un Tatturazione", acconsertio al trattamento dei dati | Corrispettivi<br>Servizi per "la memorizzazione elettronics e la trasmissione<br>telematica del dati del comspettor" in base a quanto previsto dal<br>Dica: 127/2015 - ar 2. | Profilo Corrispettivi<br>• Opzione Corrispettivi:<br>Non hai esercitato l'opzione Corrispet<br>• Ruolo Corrispettivi:<br>Nessun ruolo    |
| Specificato nell' <u>informativa - odf</u> Egystrazione dell'indirizzo telematico dova ricevere tutte le     Tatture elettroniche                                                                                                    | IZ val a Contapetitivi                                                                                                    | Esercizio delle opzioni                                                                                                    |
| Eatturazione elettronica                                                                                                    |                                                                                                    | Generazione QR Code partita I                                                                                                    |
| Dati Fatture e Comunicazioni IVA                                                                                                    | Consultazione                                                                                                    | OR Code in formato FDE     QR Code in formato immagine                                                                                   |
| Dati delle fatture                                                                                                    | Dati rilevanti al fini IVA                                                                                                    |                                                                                                    |
|                                                                                                    | Monitoracgio del file trasmessi                                                                                                    |                                                                                                    |

Fatture e Corrispettivi

Inserire il codice del canale della Cloud Finance che vi è stato fornito

| Home registrazione                                                                                     |                                                                                                    |                                   |  |
|----------------------------------------------------------------------------------------------------|----------------------------------------------------------------------------------------------------|-----------------------------------|--|
| O I dati registrati saranno presenti, insieme a                                                        | le informazioni anagrafiche, ell'interno del QRCode                                                                                              |                                   |  |
| 💋 Registra l'indirizzo telematic                                                                       | o dove ricevere tutte le tue fatture elettroniche                                                                                                |                                   |  |
| In questa pogina puoi registrare l'indirizzo tele<br>tuoi formitori. Puoi variare o cancellare in qual | mitočassistenza<br>stratico dove il Sdi recepterà tutte le fatture elettroniche trasmèsse dai<br>siasi momento l'indrizzo telematico registrato. |                                   |  |
| PIVA 01589730629                                                                                       | Canalelindirizzo registrato: 6JX                                                                                                    |                                   |  |
| O Codice Destinatario:                                                                                 | 6.0                                                                                                    |                                   |  |
| O PEC:<br>Conferma PEC:                                                                                |                                                                                                    |                                   |  |
|                                                                                                    | C <sup>4</sup> INPEC                                                                                                    |                                   |  |
|                                                                                                    | Aggiazza                                                                                                    |                                   |  |
| جم ا                                                                                                   | tture e Corrispettivi                                                                                                    |                                   |  |
| Agen                                                                                                   | nia delle Entrate - Via Cristoforo Colombo n 426 C/D 00145 Roma - Codice F                                                                       | iscale e Partita Iva: 06363391001 |  |

# Delega all'Agenzia del servizio di conservazione a norma delle fatture (facoltativo)

Tale operazione deve essere effettuata se si vuole delegare l'Agenzia delle entrate alla conservazione a norma delle fatture emesse e ricevute.

Cliccare su "Fatturazione elettronica"

|                                                                                                    |                                                                                                    | Profilo Fatturazione                                                                           |
|----------------------------------------------------------------------------------------------------|----------------------------------------------------------------------------------------------------|------------------------------------------------------------------------------------------------|
| perando sulla partita IVA 01589730629 di Cloud Finance S.r.I. (0158973062)                                                                                                    | i) in qualitá di INCARICATO.                                                                                                    | Opzione Fatture:<br>Non hai esercitato l'opzione Fatture     Conservazione dati fatture:       |
| izi disponibili                                                                                                    |                                                                                                    | Adesione: 23/10/2018                                                                           |
| E Fatturazione elettronica                                                                                                    | Corrispettivi                                                                                                    | Profilo Corrispettivi<br>• Opzione Corrispettivi:<br>Non bai esercitato l'opzione Corrispettiv |
| Servizi per generare, trasmettere e conservare le fatture in base a<br>quanto previsto dal Digs.127/2015 - art.1, comma 1<br>Facendo clic su "Fatturazione", acconsento al trattamento dei dati<br>especificato polificamente, a cli fatto del dati<br>constitucto del dati dati dati dati dati dati dati dati | Servizi per "la memorizzazione elettronica e la trasmissione<br>telematica dei dati dei comspettivi" in base a quanto previsto dal<br>Digs.127/2015 - art. 2. | Ruolo Corrispettivi:     Nessun ruolo                                                          |
| Registrazione dell'indirizzo telematico dove ricevere tutte le                                                                                                    |                                                                                                    | Esercizio delle opzioni                                                                        |
|                                                                                                    | rs fars could being                                                                                                    | Ce Esercita le opzioni                                                                         |
| Eatturazione elettronica                                                                                                    |                                                                                                    | Generazione QR Code partita IV.                                                                |
| Dati Fatture e Comunicazión                                                                                                    | Consultazione                                                                                                    | Image: Code in formato PDF           Image: Code in formato immagine                           |
| Dati delle fatture                                                                                                    | Dati rievanti ai tini IVA                                                                                                    |                                                                                                |
| Comunicazioni periodiche IVA                                                                                                    | Montoracqio dei file trasmessi                                                                                                    |                                                                                                |
|                                                                                                    |                                                                                                    |                                                                                                |

E successivamente su: "Accedi alla sezione conservazione"

Fatture e Corrispettivi

A

| 8 Home fatturazione 🖌 Traemiseione 🔳 Car                                                                   | siserva.ciona                                                                                                    |                                                                                                    |
|----------------------------------------------------------------------------------------------------|----------------------------------------------------------------------------------------------------|----------------------------------------------------------------------------------------------------|
| Crea nuovo file<br>Setezione il sipo di fattura:<br>> Entitura somicificata ?<br>> Entitura somicificata ? | Importa da file XML<br>Importa una fatture, anche se compilata parzialmente, in formato XML<br>Essair file: Nessun file selezionato<br>Importa | Funzionalità di supporto     Personelliza la fatura     Masuelliza PCE fatura     Controllo fettura |
| → Faltura P4. 😯                                                                                            |                                                                                                    | <ul> <li>→ Sigila fattura</li> <li>→ Asstrasilata ii sanala</li> </ul>                              |
| Trasmissione Scegi il file dal tuo computer e invialo al Sistema Risevente.                                | Conservazione Conserva le lue fatture elettroniche o richiedi l'esibicione delle fatture e<br>invisio al alatama di conservazione              | the hei                                                                                             |
| → Invantie                                                                                                 | Azcadi sita saziona zonsarvazione                                                                                                    |                                                                                                    |

Si accederà così alla sezione Conservazione. Spuntare i due flag e cliccare su "Invia".

A questo punto tutte le fatture che transitano per lo SdI saranno conservate a norma secondo quanto disposto dai decreti emanati dall'Agenzia delle Entrate.

| 2                                                                                                    | torna a Fatture e Corrispettivi                                                                                                    | A late a taxistana                                                                                      |                                                                                                    |
|----------------------------------------------------------------------------------------------------|----------------------------------------------------------------------------------------------------|----------------------------------------------------------------------------------------------------|----------------------------------------------------------------------------------------------------|
|                                                                                                    | Fatturazione elettronica                                                                                                    | U Into e Assistenza                                                                                     | Utente: TRNRCR77B19A783M<br>per conto di: 01589730629 Cento di: 01589730629                                                                |
| # Home fatturazione 🖋 Generaz                                                                            | ione 刘 Trasmissione 🖀 Conservazione                                                                                                    |                                                                                                    | nfo&assister                                                                                                    |
| Conservazione                                                                                            |                                                                                                    |                                                                                                    | 0                                                                                                    |
| nvia in conservazione le tue fatture, richied                                                            | fine l'esibizione o monitora lo stato delle tue richieste.                                                                                                    |                                                                                                    |                                                                                                    |
| Adesione al servizio di conse                                                                            | rvazione: Non Attiva                                                                                                    |                                                                                                    |                                                                                                    |
| Codice Fiscale: 01589730629<br>Denominazione: CLOUD FINANCE S.<br>Indirizzo: VIA C FREGUGLIA 10 , 201    | R.L.<br>22 MILANO (MI)                                                                                                    |                                                                                                    |                                                                                                    |
| Confermo di aver preso visione                                                                           | e dell' <u>Accordo di servizio (Pdf)</u> e del <u>Manuale del servizio di Conserv</u>                                                                                                    | azione (Pdf) e di accettare i termini e le condizio                                                     | oni in essi contenuti                                                                                                    |
| Dichiaro di approvare specifica<br>Oggetto, art. 2 - Condizioni gen<br>dell'Agenzia; art. 11 - Risoluzio | tamente, anche ai sensi e per gli effetti degli artt. 1341 e 1342 del co<br>erali; art. 3 - Durata dell'Accordo; art. 4 - Durata e modalità della con<br>ne dell'Accordo; art. 13 - Foro competente | dice civile le disposizioni contenute nell'Accord<br>Iservazione; art. 5 - Modalità e tempi di erogazio | lo di servizio, negli articoli di seguito riportati: art. 1 - Premesse ed<br>ne; art. 6 - Trattamento dei dati personali; art. 8 - Recesso |
|                                                                                                    | Fatture e Corrispettivi<br>Agenzia delle Entrate - Via Gristoforo Golombo n.426 C/D 00145 Roma -                                                                                                    | Codice Fiscale e Partita Iva: 06363391001                                                               |                                                                                                    |
| р                                                                                                    | Igenzia delle Entrate                                                                                                    |                                                                                                    |                                                                                                    |
| à i                                                                                                    | • torna a Fatture e Corrispettivi<br>Fatturazione elettronica                                                                                                    | 🚯 Info e Assistenza                                                                                     | Utente: TRNRCR77B19A783M<br>per conto di 01599730629 G+ Esci<br>Cambia utenza di lavoro A Notifiche                                        |
| 🖷 Home fatturazione 🕜 Generaz                                                                            | ione 🖪 Trasmissione 🗉 Conservazione                                                                                                    |                                                                                                    |                                                                                                    |
| Conservazione                                                                                            | line l'esilbizione o monitors lo stato delle tue richieste.                                                                                                    |                                                                                                    | 🚯 Info&assister                                                                                                    |
| Adesione al servizio di conse                                                                            | rvazione: Attiva                                                                                                    |                                                                                                    |                                                                                                    |
| Il Cadina Einnela 01520720200 ha ada                                                                     | arito al servizio di conservazione il alle ore ( Utente che ha svolto l'operazi                                                                                                    | ione: )                                                                                                 |                                                                                                    |

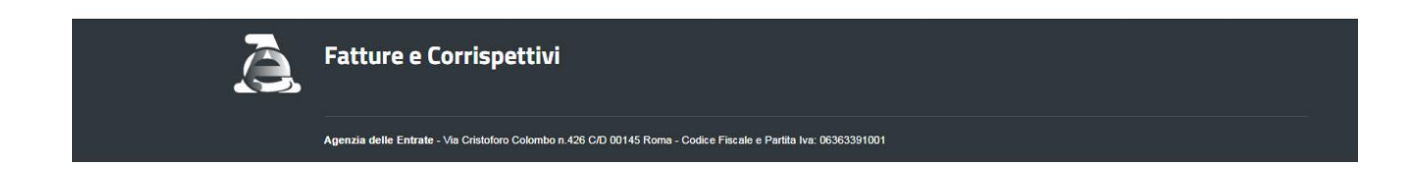

# **Browser Compatibili**

Tutti i browser sono compatibili tranne Internet Explorer

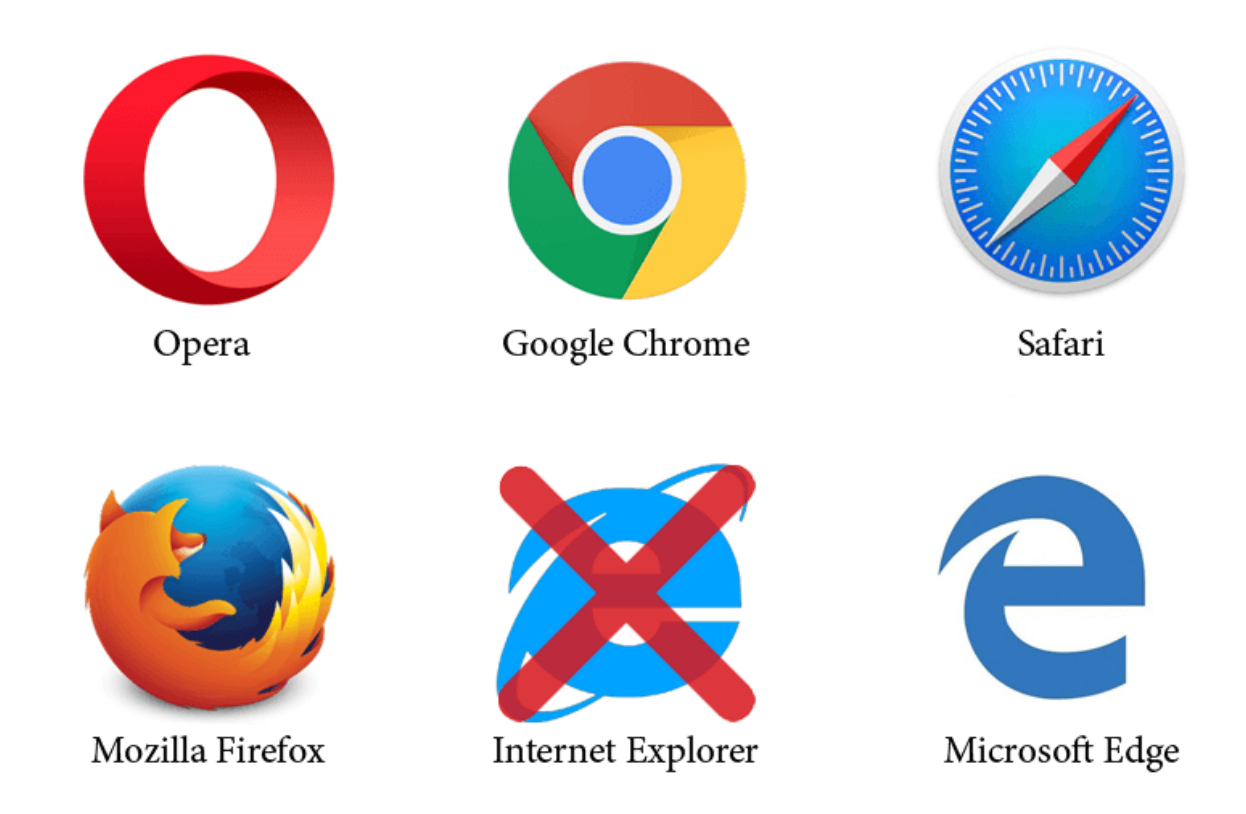

## **Cruscotto Aziendale**

Il cruscotto di Freeinvoice costituisce un'utile dashboard per monitorare l'andamento ecnomico dell'azienda. Verrà quindi visualizzato il totale delle fatture emesse, ricevute e l'iva (sia a debito che a credito). Per quanto riguarda i valori delle fatture, questi sono calcolati al netto di eventuale ritenuta o cassa previdenziale, oltre all'iva che viene presentata in un prospetto ad hoc.

Nel grafico è possibile visualizzare il dettaglio mensile. In basso è presente un riepilogo degli ultimi documenti inviati, ricevuto o in lavorazione.

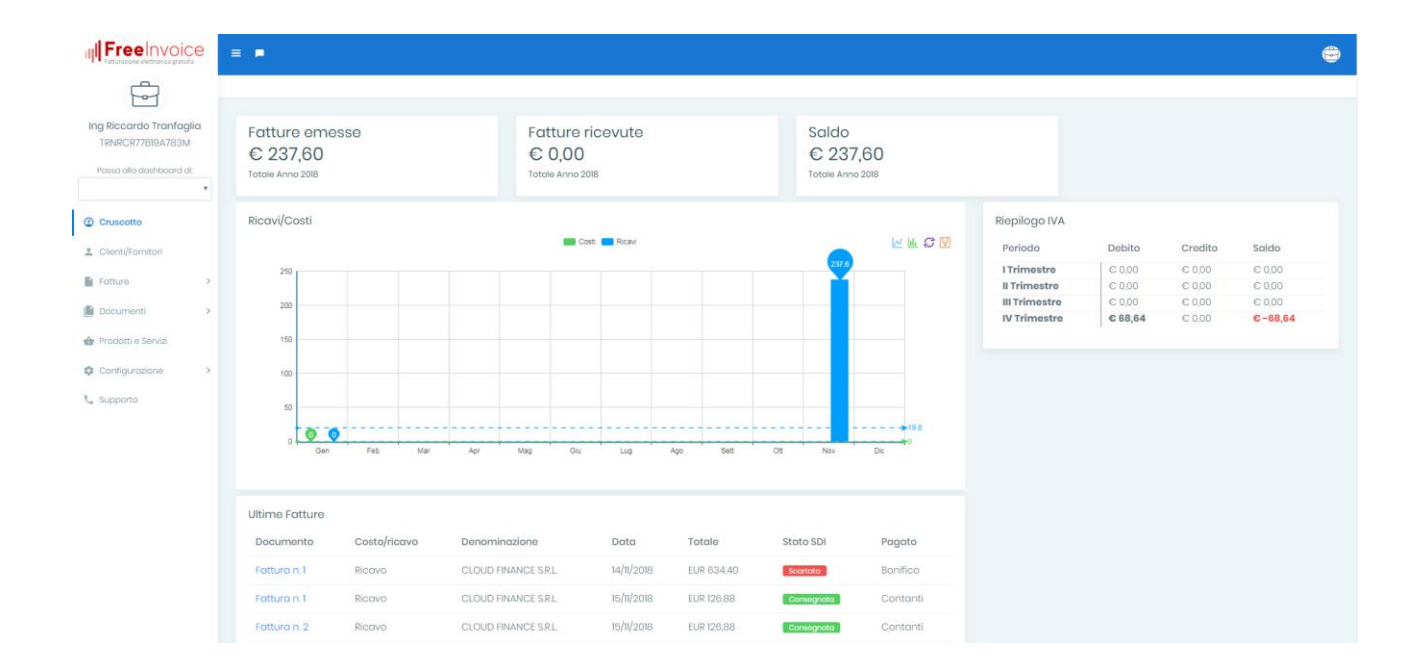

### 

# Clienti/Fornitori

Nella sezione Clienti/Fornitori è presente l'archivio dei contatti a cui verranno emesse fatture oppure dai quali sono state ricevute. I fornitori, infatti, saranno inseriti in automatico dalla piattaforma, qualora sia stata ricevuta o importata una fattura. Allo stesso modo i clienti saranno inseriti in automatico se sono stati inseriti in una fattura.

| liccardo Tranfaglia<br>NRCR77B19A783M<br>so olto doshiboord di: | Clienti<br>Tipologia<br>Cliente |                | *                          |                |                  | Nuovo cliente | Importa dati Esporta dati |
|-----------------------------------------------------------------|---------------------------------|----------------|----------------------------|----------------|------------------|---------------|---------------------------|
| uscotto                                                         | Visualizza 10                   | elementi       |                            |                |                  |               | Cerca:                    |
| enti/Fornitori                                                  | Azioni                          | Tipo T         | Denominazione/Cognome      | P.Iva          | ™ C.F.           | 12 Email      | 🕆 Telefono                |
| tture >                                                         | 8                               | B2B            | CLOUD FINANCE SRL          | 1701589730629  | 01589730629      |               |                           |
| cumenti >                                                       | 8                               | B2B            | 26 di Manfro' 6 & C -s.a.s | 1100636960882  | 00636960682      |               |                           |
| odatti e Servizi                                                |                                 | 828            | Imo Galanti & o Srl        | 1700081180598  | 00081180598      |               |                           |
| nfigurazione >                                                  | 8                               | B2B            | A&T Europo SpA             | 1100141030205  | 00141030205      |               |                           |
| pporto                                                          | 8                               | B2B            | Loronzo Parisso            | 1101876470673  | PRSLNZB3SI3L103R |               |                           |
|                                                                 | <b>B</b>                        | 628            | Disanto Vitantonio         | 1103478370723  | DSNVNT64S03C983Z |               |                           |
|                                                                 | 8                               | B2B            | Antonio Scutori            | 11000247350804 | SCININ5IA011438S |               |                           |
|                                                                 | 8                               | B2B            | Bartolucci Bruno           | 1100122400559  | BRTBRN45M24LII7V |               |                           |
|                                                                 | 8                               | B2B            | Rogazzo Fabio              | 1700139890289  | RGZFBA59E068563L |               |                           |
|                                                                 | <b>B</b>                        | 828            | Tassono Lidia              | 1100162198881  | TSSLDI70H50H846Z |               |                           |
|                                                                 | Vista da 1 a 10                 | di 15 olomonti |                            |                |                  |               | Procedente 1 2 Success    |

### Caricamento clienti/fornitori

Prima di caricare un foglio excel (o altro formato supportato) lo stesso deve essere formattato per poter essere correttamente letto dal software.

#### Esempio 1 corretto

| N  | V16 $\overline{}$ : $\times \checkmark f_x$ |                  |                                     |                  |           |       |           |             |              |
|----|---------------------------------------------|------------------|-------------------------------------|------------------|-----------|-------|-----------|-------------|--------------|
|    | A                                           | в                | с                                   | D                | E         | F     | G         | н           | 1            |
| 1  | Partita IVA                                 | Codice Fiscale   | Ragione Sociale                     | Indirizzo        | Località  | CAP   | Provincia | Località AM | Provincia AM |
| 2  | 48151623642                                 | LMSCDN56M32I582S | TRASPORTI E SPEDIZIONI SMUSI S.R.L. | Via Dema, 33     | Roma      | 63254 | Roma      | Roma        | Roma         |
| 3  | 73556082908                                 | GMDFSL34F22A346T | BIBITE BARNI S.R.L.                 | Via Libera, 4    | Ancona    | 25041 | Ancona    | Ancona      | Ancona       |
| 4  | 23954863298                                 | RNSLMD55A88C284L | SERVIZI PULIZIA BITTA S.R.L.        | Via Darma, 2     | Rimini    | 46325 | Rimini    | Rimini      | Rimini       |
| 5  | 63297456282                                 | SRDTFG76C12E593R | GELATERIA BUONA                     | Via Brombeis, 23 | Napoli    | 84136 | Napoli    | Napoli      | Napoli       |
| 6  | 53564198525                                 | RTFGVD35L26F725D | QUADERNI E PENNE SRL                | Via Calaca, 37   | Catania   | 86955 | Catania   | Catania     | Catania      |
| 7  | 45632586241                                 | DLCRSZ56P77I391G | RISTORANTE CASA MIA                 | Via Foschia, 45  | Frosinone | 72963 | Frosinone | Frosinone   | Frosinone    |
| 8  | 32894636828                                 | CRCLPR89O98L262F | IL GELATO SRL                       | Via Volta, 29    | Bari      | 45639 | Bari      | Bari        | Bari         |
| 9  |                                             |                  |                                     |                  |           |       |           |             |              |
| 10 | 0                                           |                  |                                     |                  |           |       |           |             |              |
| 11 | 1                                           |                  |                                     |                  |           |       |           |             |              |

Nell'immagine è riportato un esempio di come deve essere formattato un foglio excel.

A1-B1 ecc Tipologie/intestazioni: Nome, Cognome ecc.

A2 – B2 ecc. dati dei clienti fornitori associati alle intestazioni

Importante non lasciare righe vuote, altrimenti l'importazione si fermerà lì. E' possibile comunque non valorizzare determinate colonne, anche se consigliamo di inserire anagrafiche complete, al fine di poter utilizzare direttamente per la fatturazione e gli altri adempimenti.

#### Esempio 2 non corretto

| C   | 027 • : × √ f <sub>x</sub> |                |                                     |                         |             |          |       |           |             |              |
|-----|----------------------------|----------------|-------------------------------------|-------------------------|-------------|----------|-------|-----------|-------------|--------------|
|     | A                          | в              | с                                   |                         | D           | E        | F     | G         | н           | 1            |
| 1   |                            |                |                                     | Anagrafica clienti (Ele | nco schede) |          |       |           |             |              |
| 2   |                            |                |                                     |                         |             |          |       |           |             |              |
| 3   | Partita IVA                | Codice Fiscale | Ragione Sociale                     |                         | Indirizzo   | Località | CAP   | Provincia | Località AM | Provincia AM |
| 4   |                            |                | Cliente corrispettivi               |                         |             |          |       |           |             |              |
| 5   | 48151623642                |                | TRASPORTI E SPEDIZIONI SMUSI S.R.L. | Via D                   | ema, 33     | Roma     | 63254 | Roma      | Roma        | Roma         |
| 6   |                            |                |                                     |                         |             |          |       |           |             |              |
| - 7 |                            |                |                                     |                         |             |          |       |           |             |              |
| 8   |                            |                |                                     |                         |             |          |       |           |             |              |
| 9   |                            |                |                                     |                         |             |          |       |           |             |              |
| 10  | 1                          |                |                                     |                         |             |          |       |           |             |              |
| 11  |                            |                |                                     |                         |             |          |       |           |             |              |

La formattazione riportata nell'esempio 2 non risulta corretta e non sarà possibile caricare il file.

Attenzione: è possibile importare un file contenente massimo 100 righe alla volta. Per importare un numero maggiore bisogna dividere il file in più fogli contenenti un massimo di 100 righe per foglio.

Inoltre, evitare di inserire nel foglio segni diversi da lettere e/o numeri: ad esempio / \* & % ? ecc.

### Importazione dei contatti clienti/fornitori

Cliccando sul tasto "Importa dati" viene avviata la funzione di importazione automatica da file esterno. In primo luogo si dovrà selezionare un file dal proprio PC. Il sistema supporta vari formati, tra i quali excel, txt, csv.

Non è importante l'organizzazione delle colonne del file o l'intestazione, poiché nella fase successiva dell'importazione si potrà assegnare ogni colonna ad un campo dell'anagrafica.

#### Importazione dati clienti/fornitori

| Sono state trovate 4 righe importabili nel file che hai inviato | ×                                                                   |
|-----------------------------------------------------------------|---------------------------------------------------------------------|
| Colonna nel file                                                | Colonna nel database                                                |
| CODICE UTENTE                                                   | Codice anagrafica                                                   |
| CODICE DESTINATARIO                                             | Codice destinatario                                                 |
| TIPO                                                            | Tipo 🔹                                                              |
|                                                                 | 0 Il campo accetta i valori "PA", "B2B", "B2C"                      |
| GRUPPO                                                          | Gruppo •                                                            |
|                                                                 | 🖲 Il campo accetta i valori "customer", "both", "supplier", "agent" |
| DENOMINAZIONE                                                   | Denominazione v                                                     |
| P-IVA                                                           | Partita Iva 🔹                                                       |
| CF                                                              | Codice Fiscale 🔹                                                    |
| NOME                                                            | Nome •                                                              |
| COGNOME                                                         | Cognome •                                                           |
| INDIRIZZO                                                       | Indirizzo 🔹                                                         |
| CIVICO                                                          | Numero civico 🔹                                                     |
| CAP                                                             | Сар 🔹                                                               |
| СІТТА                                                           | Località 🔹                                                          |
| PROVINCIA                                                       | Provincia 🔹                                                         |
| TELEFONO                                                        | Telefono v                                                          |
| NAZIONE                                                         | Nazione 🔻                                                           |
| τιτοιο                                                          | Titolo onorifico 🔹                                                  |
|                                                                 | Annulla Associa automaticamente Avvia importazione!                 |

#### Suggerimenti Utili

Se il sistema, prima di arrivare a questa schermata, restituisce un errore, vuol dire che non è riuscito ad aprire il file, probabilmente perché è un formato non valido o non riconoscibile. In questo caso si può provare a salvare il file in excel, in formato .xslx e riprovare l'importazione

Se si importano file csv o txt bisogna assicurarsi che le colonne del file sono separate con il punto e virgola (";")

Per catalogare i contatti si può utilizzare il campo GRUPPO, che, come da suggerimento, potrà contenere i valori:

Customer – per i clienti Supplier – per i fornitori Both – per Clienti – Fornitori Agent – per gli agenti

La piattaforma procederà in primo luogo a verificare se ci sono colonne del file associabili in automatico ai campi dell'anagrafica. Se alcuni campi non sono stati riconosciuti, si potrà agire manualmente, valorizzando la seconda colonna, selezionando il campo corrispondente dalla select. Il sistema ricorda le associazioni fatte, che verranno riproposte all'utente se si importa un file organizzato allo stesso modo, quindi ad esempio se proveniente dallo stesso gestionale o software.

|     | file. Sei sicuro di volerlo importare ancora? |
|-----|-----------------------------------------------|
| ato | Cancel OK                                     |

Se per errore si tenta di importare lo stesso file, la piattaforma avverte e richiede conferma. Ciò può accadere, volutamente, se ad esempio si vogliono aggiornare determinati contatti importati in precedenza.

In tal caso verrà chiesto di risolvere i conflitti, quindi per ogni riga si dovrà confermare se tenere i dati precedenti o quelli appena importati.

| Importazione dati clienti/fornitori                                                     |                                                                                      |                                         |
|-----------------------------------------------------------------------------------------|--------------------------------------------------------------------------------------|-----------------------------------------|
| Sano stati trovati 14 conflitti nel file che hai selezionato. Ti preghiamo di eseminare | la situazione in questa pagina ed affettuare le opportune operazioni per risolverii. |                                         |
| # Partita Iva                                                                           | Codice Fiscale                                                                       | Salta tutti 💷 🌍 importa tutti           |
| 0 1700441881209                                                                         | TNLCST64E29H6I2N                                                                     | Salto 📑 Importa                         |
| 1 1700445530688                                                                         | STANTEENING                                                                          | 🧧 Soita 💷 Importa                       |
| 2 1100480660291                                                                         | RNLGL47D/00H048R                                                                     | Salta 💷 importa                         |
| 3 птосчеварева                                                                          | TRINGNINALIT20CISTIBLE                                                               | Soita 💷 Soita importa                   |
| 4 [10060040123]                                                                         | II0068046(23                                                                         | Soita 💷 Soita                           |
| 5 00624880148                                                                           | SCHNTNEBDIBEED/IR                                                                    | 🔍 Soita 💷 importa                       |
| В Пооббаяколо                                                                           | 006686810702                                                                         | Saita 🥶 importa                         |
| 7 1100573900149                                                                         | ISAIRT58C08C623C                                                                     | Saka 🧰 importa                          |
| 8 11006228750724                                                                        | LCULINTESBORFUISJ                                                                    | 💁 Saita 💷 mporta                        |
| 9 IT00631280773                                                                         | GRNENMUBBIO3F01022                                                                   | 🔄 Seita 🛲 importa                       |
| 10 (700034860267)                                                                       | GRINCLOBERTRIN                                                                       | Scita anto importa                      |
| 11 1100649580774                                                                        | DOHROO6028/887P                                                                      | 🧧 Soita 🥌 importa                       |
| 12 made4e87x087                                                                         | 0/884460075                                                                          | Saita                                   |
| 13 1700846780857                                                                        | PSCONIBBHSIOD3V                                                                      | Saita: Calle Saita                      |
|                                                                                         | Are                                                                                  | ulla Tama indistro: Avvia importazione! |

Si potrà quindi agire velocemente selezionando il flag in alto "Salta Tutti" oppure "Importa tutti", oppure andare a valutare riga per riga le differenze, cliccando sull'icona lente di ingrandimento. Il dettaglio visualizzerà i campi in conflitto, in modo da valutare la scelta.

| Dettagli del conflitto       |                                     |                                     |  |  |
|------------------------------|-------------------------------------|-------------------------------------|--|--|
| Colonna                      | Dato attuale                        | Nuovo dato                          |  |  |
| Сар                          | 40121                               | 40121                               |  |  |
| Codice Fiscale               | TNLCST64E29H612N                    | TNLCST64E29H612N                    |  |  |
| Codice anagrafica            |                                     | 6334                                |  |  |
| Codice univoco ufficio       | 0000000                             | 0000000                             |  |  |
| Cognome                      | Tonelli                             | Tonelli                             |  |  |
| Denominazione                | Tonelli Cristian                    | Tonelli Cristian                    |  |  |
| Indirizzo                    | PIAZZA DEI MARTIRI 1943-1945 N. 1/2 | PIAZZA DEI MARTIRI 1943-1945 N. 1/2 |  |  |
| Località                     | Bologna                             | Bologna                             |  |  |
| Nazione                      | Italia                              | Italia                              |  |  |
| Nazione rilascio partita iva | Italia                              | Italia                              |  |  |
| Nome                         | Cristian                            | Cristian                            |  |  |
| Numero civico                |                                     |                                     |  |  |
| Partita Iva                  | IT00441881208                       | 1T00441881208                       |  |  |
| Provincia                    | BO                                  | BO                                  |  |  |
| Telefono                     |                                     |                                     |  |  |
| Titolo onorifico             | Dr.                                 | Dr.                                 |  |  |

I conflitti vengono generati se i contatti hanno la stessa partita iva e codice fiscale.

In tal senso giova ricordare che non è possibile inserire due contatti in anagrafica con la stessa partita iva o codice fiscale.

### Esportazione dei dati

Cliccando sul tasto "Esporta dati" verrà scaricato un file csv con tutti i dati anagrafici dei contatti.

### Inserimento Nuovo Cliente/Fornitore

L'inserimento manuale di un nuovo contatto cliente fornitore è realizzabile utilizzando e compilando l'apposito form. A breve sarà disponibile il riconoscimento del QR Code dell'AdE.

| Tipo                                                                                      |                                              |                   |
|-------------------------------------------------------------------------------------------|----------------------------------------------|-------------------|
| Societo/Associazione *                                                                    | Verifica PJVA in VIES                        |                   |
| Dati Anagrafici                                                                           | 47                                           |                   |
| Denominazione *                                                                           |                                              |                   |
|                                                                                           |                                              |                   |
| Nazione rilasaio partita iva                                                              | Partita Iva                                  |                   |
| Itolia 🔹                                                                                  |                                              |                   |
| Codice Fiscole                                                                            | Codice Fori                                  | Codice anagrafica |
|                                                                                           |                                              |                   |
| Sede                                                                                      |                                              |                   |
| Nazione                                                                                   | Provincia *                                  | Località *        |
| Italia -                                                                                  | Nessuna selazione -                          |                   |
| Indrizzo *                                                                                | Numero Civico                                | Cop *             |
|                                                                                           |                                              |                   |
| Contatti                                                                                  |                                              |                   |
| Emol                                                                                      | Fax                                          | Telefono          |
|                                                                                           |                                              |                   |
| Referente amministrativo                                                                  |                                              |                   |
|                                                                                           |                                              |                   |
| Dati di emissione fattura                                                                 |                                              |                   |
| Codice destinatario *                                                                     | Pec                                          |                   |
|                                                                                           |                                              |                   |
| So non conosci # costes inseries: 0000000 (7 zon)                                         |                                              |                   |
| STABILE ORCAMIZZAZIONE (da valorizare solo in osso di pedanta/arestetere non resident     | e)                                           |                   |
|                                                                                           |                                              |                   |
| RAPPRESENTANTE FISCALE (do velorizzero solo noi coso in cui il codante/prostatoro si avve | liga di un tapprasentante fiscale in Italia) |                   |

La selezione della tipologia di cliente modifica la struttura del form, nascondendo all'occorrenza dei campi non valorizzabili. Per velocizzare l'inserimento è possibile ricercare le PA nell'indice PA e le società tramite il VIES.

### Ricerca in IPA per le PA

La ricerca in IPA richiede l'inserimento del codice fiscale e/o del codice destinatario. L'esitodella ricerca, se ad esempio ho inserito solo il codice fiscale, presenterà l'elenco di possibili codici univoci selezionabili per quella specifica amministrazione.

| Ricerca in iPA             |                       |                                  |                   |
|----------------------------|-----------------------|----------------------------------|-------------------|
| ffettua una ricerca insere | endo solo le informaz | ioni di cui si disposizione      |                   |
| Cod. Destinatario F.E.     | Cod. Fiscale          |                                  |                   |
|                            | 80000330656           |                                  |                   |
| 1º di PA trovate: 1        |                       |                                  |                   |
| Comune di Salerno          |                       |                                  |                   |
|                            |                       |                                  | Dati Anagrafic    |
| Codice Fiscale serviz      | io di F.E.:           | 80000330656                      |                   |
| Codice Univoco dell'/      | Amministrazione:      | c_h703                           |                   |
|                            |                       |                                  | Sed               |
| Regione:                   |                       | Campania                         |                   |
| Provincia:                 |                       | SA                               |                   |
| Comune:                    |                       | Salerno                          |                   |
| Indirizzo:                 |                       | Via Roma                         |                   |
| Cap:                       |                       | 84121                            |                   |
|                            |                       |                                  | Contat            |
| Responsabile dell'Ent      | e:                    | Vincenzo Napoli                  |                   |
| PEC:                       |                       | protocollo@pec.comune.salerno.it |                   |
|                            |                       |                                  | Liffici di E.E. O |
| Nº 1                       |                       | Staff Sindaco                    | Offici di F.E. 2  |
|                            |                       |                                  |                   |
| Codice Univoco:            |                       | D6IE7B                           |                   |
| Nº 2                       |                       | Settore Affari Generali          |                   |
| Codice Univoco:            |                       | G6L2F8                           |                   |

Una volta selezionato lo specifico codice univoco, si dovrà cliccare su "Carica i dati" per valorizzare i campi del form dell'anagrafica in automatico.

| p0                          |                |                   |
|-----------------------------|----------------|-------------------|
| Pubblica amministrazione *  | Riberca in iPA |                   |
| ati Anagrafici              |                |                   |
| enominazione *              |                |                   |
| Comune di Salerno           |                |                   |
| azione rilascio partita iva | Partita Iva    |                   |
| tala 🔹                      |                |                   |
| odice Fiscale               | Codice Earl    | Codice anagrafica |
| 80000330858                 |                |                   |
| ede                         |                |                   |
| azione                      | Provincia *    | Località =        |
| itala 🔻                     | Salerno        | Salemo            |
| drizzo *                    | Numero Civico  | Cop *             |
| Via Roma                    |                | 84121             |
| Contatti                    |                |                   |
| nal                         | Fox            | Telefono          |
|                             |                |                   |
| eferente amministrativa     |                |                   |
| Vincenzo Napoli             |                |                   |
| ati di emissione fattura    |                |                   |
|                             | Pec            |                   |
| odice univoco utilicio *    |                |                   |

Salva Indietro

Se non ci sono altri dati obbligatori da compilare o se non si vogliono inserire altre informazioni, cliccando su "Salva" il contatto viene inserito in anagrafica.

### Ricerca B2B su VIES

L'archivio del VIES (Sistema elettronico di scambio di dati sull'IVA) riguarda società che si sono iscritte allo specifico elenco poiché scambiano fatture con altri stati membri. Nel VIES non ci saranno quindi i dati dei professionisti o altre tipologie di B2B. Vale la pena comunque inserire la partita iva per verificare se il contatto è presente in VIES.

| bro d | ella UE     |
|-------|-------------|
|       | Partita IVA |
| IT    | 01589730629 |
|       | bro d       |

Per ricercare la partita iva bisogna cliccare su "Verifica registrazione in VIES". Se la ricerca ha esito positivo, verranno presentati i dati ricavati dalla ricerca, che possono essere utilizzati per la compilazione del form, semplicemente cliccando sul tasto "Carica i dati trovati".

Verifica in VIES

| diomensio                          | Palata IVA                                             |
|------------------------------------|--------------------------------------------------------|
| IT-Italia                          | ▼ IT 01589730629                                       |
|                                    | Informazioni trovate                                   |
| Data di ricezione della richiesta: | 17/11/2018                                             |
| Validità della Partita IVA:        | Sì, partita IVA valida!                                |
| Stato Membro:                      | π                                                      |
| Partita IVA:                       | 01589730629                                            |
| Denominazione:                     | CLOUD FINANCE S.R.L.                                   |
| Indirizzo:                         | VIA C FREGUGLIA 10 20122 MILANO MI                     |
|                                    |                                                        |
| Verifica registrazi                | one in VIES Chiudi Pulisei ricerca Carica i dati trova |

Verifica la validità di una partita IVA rilasciata da uno Stato membro della UE

Una volta caricati i dati dal VIES sarà possibile completare l'inserimento con gli ulteriori dati necessari e porcedere al salvataggio.

| Denominazione *                                                                         |                                             |                   |
|-----------------------------------------------------------------------------------------|---------------------------------------------|-------------------|
| CLOUD FINANCE S.R.L.                                                                    |                                             |                   |
| Nazione ritasalo partita iva                                                            | Partita Ivo                                 |                   |
| italia 💌                                                                                | 01589730829                                 |                   |
| Codice Fiscale                                                                          | Codia: Eori                                 | Codice anografica |
| 01589730629                                                                             |                                             |                   |
| Sede                                                                                    |                                             |                   |
| Nazione                                                                                 | Provincia *                                 | Lecalith *        |
| Italia 👻                                                                                | Milano *                                    | MILANO            |
| Indrizzo *                                                                              | Numero Civico                               | Cap *             |
| VIA C FREGUGLIA                                                                         | 10                                          | 20122             |
| Contatti                                                                                |                                             |                   |
| Emoil                                                                                   | Fax                                         | Telefono          |
|                                                                                         |                                             |                   |
| Referente amministrativo                                                                |                                             |                   |
| Dati di emissione fattura                                                               |                                             |                   |
| Codice destinatorio *                                                                   | Pec                                         |                   |
|                                                                                         |                                             |                   |
| -Se non conosci il codice insurisci 0000000 (7 zeri)                                    |                                             |                   |
| STARE CORONIZZAZIONE (da valorizzare solo in caso di codente/orgentatore non resider    | to                                          |                   |
|                                                                                         |                                             |                   |
| RAPPRESENTANTE FISCALE (do volorizoro solo nol osso in cui il codorto prostatoro si ovo | algo di un rappreentante fiscale in Italia) |                   |
| campi obsigateri                                                                        |                                             |                   |
| Salva Indietro                                                                          |                                             |                   |

### Campi Obbligatori dell'anagrafica

A seconda della tipologia di contatto selezionata per l'inserimento, il sistema richiederà alcune informazioni obbligatorie, oltre ad eseguire alcuni controlli formali sui campi.

| enominazione 1                                    |   |                                                 |   |                   |
|---------------------------------------------------|---|-------------------------------------------------|---|-------------------|
| CLOUD FINANCE S.R.L.                              |   |                                                 |   |                   |
| azione rilascio partita iva                       |   | Partita Iva                                     |   |                   |
| talia ,                                           | • | 01589730                                        |   |                   |
|                                                   |   | l campo nan può contenero meno di 10 caratteri. |   |                   |
| odice Fiscale                                     |   | Codina Eori                                     |   | Codioe anagrafica |
| 0158973082945352345234                            |   |                                                 |   |                   |
| ermete nee risulte eusere velicie.                |   |                                                 |   |                   |
| ede                                               |   |                                                 |   |                   |
| azione                                            |   | Provincia *                                     |   | Località *        |
| Itolia                                            | • | Milano                                          | • | Milano            |
| drīzo *                                           |   | Numaro Civico                                   |   | Cop *             |
| VIA C FREGUGUA                                    |   | 10                                              |   | 20122             |
| Sontatti                                          |   |                                                 |   |                   |
| noil                                              |   | FCX                                             |   | Telefono          |
|                                                   |   |                                                 |   |                   |
| eferente amministrativo                           |   |                                                 |   |                   |
|                                                   |   |                                                 |   |                   |
| Dati di emissione fattura                         |   |                                                 |   |                   |
| odios univoco ufficio *                           |   | Pec                                             |   |                   |
|                                                   |   |                                                 |   |                   |
| campo o oboligatorio.                             |   |                                                 |   |                   |
| a non conseci il codico internizi 900999 (8 novo) |   |                                                 |   |                   |
| moi obbligatori                                   |   |                                                 |   |                   |
|                                                   |   |                                                 |   |                   |
| Indiatro                                          |   |                                                 |   |                   |

Alcuni controlli vengono eseguiti al momento della digitazione ed indicano immediatamente le anomalie riscontrate, come ad esempio formati o lunghezze dei campi non validi.

Qualora invece falliscano i controlli lato server, eseguiti cioè dopo l'invio dei dati alla piattaforma, verranno presentati dei messaggi in alto al fine di indicare la corretta soluzione.

| ERRORE: Il codice fiscale è gia presente    |   |                                                                                                    |                                       | × |
|---------------------------------------------|---|----------------------------------------------------------------------------------------------------|---------------------------------------|---|
| ERRORE II comune non esiste                 |   |                                                                                                    |                                       | ж |
| Cliente<br>Betroglis dati                   |   | Tipologia<br>Cliente •                                                                                                    |                                       |   |
| Tipo                                        |   |                                                                                                    |                                       |   |
| Pubblica amministrazione                    | * | Ricerco in IPA                                                                                                    |                                       |   |
| Dati Anagrafici                             |   | a second second s |                                       |   |
| Denominazione *                             |   |                                                                                                    |                                       |   |
| CLOUD FINANGE S.R.L.                        |   |                                                                                                    |                                       |   |
| Nazione rilascio partita iva                |   | Partita Iva                                                                                                    |                                       |   |
| Itolia                                      | - | 01589730629                                                                                                    |                                       |   |
| Codice Fiscale                              |   | Codice Eori                                                                                                    | Codice anagrafica                     |   |
| 01589730629                                 |   |                                                                                                    |                                       |   |
| BRORE I cosico teosico gla presento<br>Sede |   |                                                                                                    |                                       |   |
| Nazione                                     |   | Provincia *                                                                                                    | Logalità *                            |   |
| Itolia                                      | • | Milono ·                                                                                                    | Bori                                  |   |
|                                             |   |                                                                                                    | Terretaria de cales dos colos estas e |   |

Nell'esempio mostrato in figura, il sistema mi segnala che il contatto che vorrei inserire è già presente in anagrafica (il controllo viene eseguito tramite P.IVA e CF) ed inoltre mi segnala che il comune di Bari non è presente nella provincia di Milano.

### Codice Destinatario o pec

Nel caso della fattura elettronica, oltre ai dati fiscali classici, si dovrà indicare il codice destinatario oppure la PEC del cliente. Se non si conoscono questi dati. Nel caso non si hanno a disposizione questi dati la fattura è inviabile inserendo per i B2B il codice destinatario 0000000 (quindi 7 zeri), mentre per le PA 999999 (quindi 6 nove).

Vale la pena di osservare che, sebbene si possa indicare semplicemente un codice jolly per far si che la fattura venga accettata dal Sdl, questo non implica che il mittente possa essere sicuro che la fattura venga recapitata tempestivamente al destinatario. Nel peggiore dei casi, infatti, quando neanche il Sdl conosce un codice destinatario valido o la pec del destinario della fattura, questa sarà emessa regolarmente ma verrà recapitata nel cassetto fiscale del destinatario. E' buona norma, quindi, conoscere il codice univoco o la pec dei propri clienti, mentre dal lato passivo è preferibile indicare il proprio codice destinatario al Sdl.

Ricordiamo che per il ciclo passivo è possibile indicare come proprio codice destinatario il codice canale di FreeInvoice , la fine ricevere tramite la piattaforma le fatture dei propri fornitori.

Si presentano di seguito alcuni casi operativi di combinazioni possibili, sia per il ciclo attivo che passivo, in relazione ai dati indicati e all'esito dell'invio.

| HO REGISTRATO IL CANALE<br>SUL SITO DELL'AGENZIA | HO COMUNICATO IL MIO CODICE<br>DESTINATARIO AL FORNITORE | IL FORNITORE CONOSCE<br>LA MIA PEC | RISULTATO                                                                                                    |
|--------------------------------------------------|----------------------------------------------------------|------------------------------------|----------------------------------------------------------------------------------------------------|
| SI                                               | SI                                                       | NO                                 | La fattura viene correttamente ricevuta sul mio account FREE INVOICE                                                                                                |
| NO                                               | SI                                                       | NO                                 | La fattura viene correttamente ricevuta sul mio account FREE INVOICE                                                                                                |
| NO                                               | NO                                                       | NO                                 | La fattura è correttamente emessa dal fornitore ma viene inviata al sito<br>dell'Agenzia ma successivamente posso importarla in XML nel mio account<br>FREE INVOICE |
| SI                                               | SI                                                       | SI                                 | La fattura viene ricevuta correttamente sul mio account FREE INVOICE                                                                                                |
| SI                                               | NO                                                       | SI                                 | La fattura viene ricevuta correttamente sul mio account FREE INVOICE                                                                                                |
| NO                                               | NO                                                       | SI                                 | La fattura verrà recapitata sulla mia PEC ma potrò importarla successivamente<br>in XML in FREE INVOICE                                                             |

#### FATTURA RICEVUTA DA FORNITORE

### FATTURA EMESSA A CLIENTE

| IL CLIENTE MI HA COMUNICATO IL SUO<br>CODICE DESTINATARIO | CONCOSCO LA PEC<br>DEL CLIENTE | RISULTATO                                                                                                    |
|-----------------------------------------------------------|--------------------------------|----------------------------------------------------------------------------------------------------|
| SI                                                        | NO                             | La fattura sarà inviata inserendo il solo codice destinatario del cliente e<br>viene correttamente trasmessa tramite SDI con creazione di una copia sul<br>mio account FREE INVOICE                    |
| NO                                                        | SI                             | La fattura può essere inviata indicando la PEC del cliente e viene<br>correttamente trasmessa tramite SDI con creazione di una copia sul mio<br>account FREE INVOICE                                   |
| SI                                                        | SI                             | La fattura può essere inviata inserendo il codice destinatario del cliente<br>oppure la sua PEC e viene correttamente trasmessa tramite SDI con<br>creazione di una copia sul mio account FREE INVOICE |
| NO                                                        | NO                             | La fattura sarà inviata indicando come codice destinatario sette zeri<br>(0000000). In questo caso sarà l'SDI a verificare l'indirizzo telematico del<br>cliente associato alla sua P.Iva.             |

Vale la pena specificare che il Sdl prenderà in considerazione, in maniera preferenziale, il codice canale o la pec indicata nel portale "Fatture e Corrispettivi". Ciò implica che è importante indicare una preferenza per la ricezione della fattura elettronica direttamente al Sdl, piuttosto che capillarmente ai propri fornitori.

### Inserimento Cliente Estero

Vorremmo inviare le fatture di clienti esteri tramite SDI per evitare l'esterometro. Questo sarebbe possibile inserendo il codice XXXXXXX (sette "X") come codice destinatario.

Quando però inseriamo un'anagrafica estera questo campo non appare (per contro appare la PEC che all'estero non è attiva...).

Come è possibile ovviare?

Nel momento in cui seleziona nella finestra Nazione rilascio partita iva una nazione diversa dall'Italia automaticamente il software setta come codice destinatario XXXXXXX anche se non lo vede.

A quel punto, completati i dati anagrafici del cliente estero, non dovrà fare altro che salvare.

### Inserimento cliente estero senza partita iva

Per inserire un cliente estero che non ha la partita iva bisogna selezionare nella sezione Clienti/nella voce Tipo la tipologia Soggetto Privato

| Cliente          |   |   |
|------------------|---|---|
| Dettaglio dati   |   |   |
| Gruppo           |   |   |
| Cliente          | ¥ |   |
| Тіро             |   |   |
| Soggetto privato |   | T |

Proseguire nella digitazione dei dati richiesti in cui non verrà richiesta la Partita Iva

### Inserimento descrizione del prodotto/servizio

Per inserire la descrizione associata ad un prodotto/servizio bisogna cliccare su:

Crea fattura/Corpo del documento e selezionare la modalità avanzata nella Riga della fattura.

Il testo inseribili è massimo di 1.000 caratteri così come stabilito dalle regole degli XML lo stesso apparirà sia nella fattura Pdf di cortesia che nell'XML stesso inviato elettronicamente allo SdI.

### Riga fattura

| Modalità semplice/avanzata 🛛 🛑                                                  |                |
|---------------------------------------------------------------------------------|----------------|
| Prodotto o servizio                                                             | Prezzo totale  |
| Finestra in alluminio 🔹                                                         | EUR 3000,00000 |
| Descrizione del prodotto                                                        |                |
| Finestra in alluminio Sportix con montaggio incluso nel prezzo presso Simar Spa | A              |
|                                                                                 | *              |
|                                                                                 | •              |

Nel Pdf di cortesia troverà il prodotto distinto dalla descrizione dello stesso:

|                                                                                                    |                                                             | FATTURA                   |  |  |
|----------------------------------------------------------------------------------------------------|-------------------------------------------------------------|---------------------------|--|--|
| DESTINATARIO                                                                                                    |                                                             |                           |  |  |
| Ordine Dei Dottori Commercialisti e Degli Esperti Contabili di<br>Napoli Nord<br>Via Armando Diaz, 89<br>81031 Aversa (CE)<br>Italia<br>C.F. 90037380616 | <ul> <li>Wumero:</li> <li>Data:</li> <li>Divisa:</li> </ul> | 917<br>01/02/2019<br>Euro |  |  |

| Codice | Descrizione                                             | Quantità | Prezzo     | Sconto/Magg | lva    | Importo    |
|--------|---------------------------------------------------------|----------|------------|-------------|--------|------------|
|        | Finestra in alluminio                                   |          |            |             |        |            |
|        | Finestra in alluminio Sportix con montaggio incluso nel | 1,000    | € 3.000,00 | € 0,00      | 22.00% | € 3.000,00 |
|        | prezzo presso Simar Spa                                 |          |            |             |        |            |
# Prodotti e Servizi

La sezione Prodotti e Servizi serve a creare un archivio utilizzabile in fase di fatturazione per popolare le righe della fattura. La funzionalità può risultare utile anche ai liberi professioniste, poiché oltre alla descrizione della prestazione è possibile salvare anche l'aliquota iva e la natura dell'esenzione, evitando di digitare queste informazioni continuamente in fase di fatturazione.

Consigliamo di utilizzare la funzionalità poiché si potranno poi avere dei dati aggregati sulle vendite, utili in fase decisionale o gestionale.

#### Inserimento manuale prodotto/servizio

Per inserire un nuovo prodotto è necessario cliccare sul tasto "Nuovo Prodotto", dopo di che si aprirà la modal per l'inserimento dello stesso.

| Prodotto                        |                     |                 |                     |         |                                      |                  |                |
|---------------------------------|---------------------|-----------------|---------------------|---------|--------------------------------------|------------------|----------------|
| Dattoglio dati                  |                     |                 |                     |         |                                      |                  |                |
| Descrizione *                   |                     |                 | Tipo di codice      |         |                                      | Codice Valore    |                |
| Analisi di Bliancio e Rating    |                     |                 | sw                  |         |                                      | 86               |                |
| Prezza Unitario *               |                     | Unità di Misura | Scelta aliquata Iva |         |                                      |                  | Aliquota iva * |
| EUR 99,00                       |                     | PTO/MESE        | ~                   | IVA 22% |                                      | •                | 22.00%         |
| tenuta                          | Contributo previder | ziole           |                     |         |                                      |                  |                |
| NO *                            | NO                  | *               |                     |         |                                      |                  |                |
| ipo Cessione Prestozione        |                     |                 |                     |         |                                      |                  |                |
| Cessione/Prestazione            | *                   |                 |                     |         |                                      |                  |                |
| Sconti/Maggiorazioni            |                     |                 |                     |         |                                      |                  |                |
| Sconto                          |                     |                 |                     |         |                                      |                  |                |
| escrizione Sconto Maggiorazione |                     |                 |                     |         |                                      |                  |                |
| Promo 2018                      |                     |                 |                     |         |                                      |                  |                |
| ercentuale                      |                     | Importo         |                     |         | Priszio unitario scontato/maggiorato |                  |                |
| 20,00%                          | 0%. EUR 19,80       |                 | EUR 70,20           |         |                                      |                  |                |
| Altri dati gestionali           |                     |                 |                     |         |                                      |                  |                |
| ipo di dato                     | Riferimento Testo   |                 | Riferimento Numero  | 2       |                                      | Riferimento Data |                |
|                                 |                     |                 |                     |         |                                      | 99/mm/0000       |                |
| Salva Inclietro                 |                     |                 |                     |         |                                      |                  |                |
|                                 |                     |                 |                     |         |                                      |                  |                |

#### Dati Prodotto/Prestazione

Per quanto riguarda i dati del prodotto è necessario inserire obbligatoriamente una descrizione, il prezzo unitario (che potrà essere personalizzato anche in fase di fatturazione) e l'aliquota IVA. Quest'ultima deve essere selezionata tra quelle disponibili, già pre configurate, in modo valorizzare anche l'eventuale natura di esenzione e il riferimento normativo.

| Prodotto<br>Defende defi    |    |                     |                 |                |                     |               |                |  |
|-----------------------------|----|---------------------|-----------------|----------------|---------------------|---------------|----------------|--|
| Jecolzione *                |    |                     |                 | Tipo di endice |                     | Codice Valora | Codice Valena  |  |
| Analisi di Blancio e Rating |    |                     |                 | SW             |                     | 85            |                |  |
| Prezzo Unitario *           |    |                     | Unità di Misura |                | Scelta aliquoto Iva |               | Aliquota Iva * |  |
| EUR 99,00                   |    |                     | PTO/MESE -      |                | NA 229.             |               | 22.00%         |  |
| itenuta                     |    | Contributo previden | ziole           |                |                     |               |                |  |
| NO                          | ंग | NO                  | •               |                |                     |               |                |  |
| ipo Cessione Prestazione    |    |                     |                 |                |                     |               |                |  |
| Cassione/Prestazione        |    |                     |                 |                |                     |               |                |  |

I campi TIPO CODICE e CODICE VALORE non sono obbligatori, ma possono essere valorizzati nel caso si voglia utilizzare questo campo come codice articolo o altro dato gestionale.

I campi RITENUTA e CASSA indicheranno al sistema se su questo prodotto si dovrà calcolare la ritenuta o la cassa previdenziale in fase di fatturazione. Anche in questo caso l'impostazione potrà essere variata in fase di inserimento della fattura.

Il campo TIPO CESSIONE PRESTAZIONE serve ad indicare se il prodotto è eventualmente classificabile come Cessione/prestazione, Sconto, premo, abbuono o spesa accessoria.

#### Sconti/Maggiorazioni

In questa sezione del form di inserimento del prodotto è possibile indicare uno sconto o una maggiorazione che viene di solito applicato all'articolo in questione. Questo sconto o maggiorazione verrà applicato anche in fattura se l'articolo sarà selezionato per la riga in questione. In fase di inserimento del prodotto in fattura sarà possibile inserire anche sconti a cascata, mentre nell'archivio prodotti è possibile inserirne uno solo. Il valore dello sconto o maggiorazione può essere indicato in percentuale oppure in valore assoluto rispetto al prezzo unitario. In ambedue i casi il sistema procederà a valorizzare in automatico il campo complementare.

| Sconti/Maggiorazioni             |           |                                     |
|----------------------------------|-----------|-------------------------------------|
| Sconto/Moggiorazione             |           |                                     |
| Sconto                           | *         |                                     |
| Descrizione Sconto Moggiorazione |           |                                     |
| Promo 2018                       |           |                                     |
| Percentuale                      | Importo   | Prezzo unitario scontato/maggiorato |
| 20,00%                           | EUR 19,80 | EUR 78,20                           |

## Altri dati gestionali

Per completezza rispetto allo standard XML della fattura elettronica si riportano anche gli altri dati gestionali, che possono essere accodati alla riga della fattura. Anche in questo caso, come per lo sconto, è possibile inserire un solo blocco, mentre nella riga della fattura si potranno aggiungere altri blocchi.

| Altri dati gestionali |                   |                    |                  |
|-----------------------|-------------------|--------------------|------------------|
| Tipo di doto          | Riferimento Testo | Riferimento Numero | Riferimento Data |
|                       |                   |                    | gg/mm/aaaa       |

Nelle specifiche dell'XML della fatturazione elettronica non ci sono specifiche relative all'utilizzo di questi valori, peraltro facoltativi, che però possono risultare molto utili qualora tra i campi obbligatori non si trova posto per indicare una specifica caratteristica del prodotto, che si vuole mettere in evidenza o catalogare. In tal caso si potrà indicare un Tipo di Dato e procedere a valorizzare alternativamente TESTO, NUMERO o DATA, a seconda della tipologia di dato.

#### Importazione prodotti da file

Potrebbe risultare molto utile l'importazione di un listino prodotti proveniente da file, per tale motivo, come per l'anagrafica clienti/fornitori, è presente la funzione di importazione massiva, che oltretutto ha la medesima logica di funzionamento.

Una volta selezionato un file dal proprio pc, si dovrà associare la colonna del file al campo del prodotto da importare. Per alcune colonne saranno indicati, tramite un tooltip, i valori accettati dall'importatore.

| Importazione dati prodotti                                      |                                  |                                              |
|-----------------------------------------------------------------|----------------------------------|----------------------------------------------|
| Sono state trevate 3 righe importabili nel file che noi inviato |                                  | ×                                            |
| Colonna nel file                                                | Colonna nel database             |                                              |
| Tipo Articolo                                                   | [Non importare]                  | ,                                            |
| Codice Articolo                                                 | codice_valere                    |                                              |
| descritione                                                     | descritione                      | *                                            |
| IVA .                                                           | [Non importane]                  |                                              |
| Prezzo Unitario                                                 | prezza_unitario                  |                                              |
| sconto                                                          | tipo_sm                          | ,                                            |
|                                                                 | Schieb se sconsu o Wogljórculone |                                              |
| Promo                                                           | descrizione_sconto_mogg          | ×.                                           |
| percantuale soonto                                              | percentuale                      |                                              |
| Importo                                                         | Importo                          | 5                                            |
| Unita di misura                                                 | unito_misura                     |                                              |
|                                                                 | Anulo                            | Associo cutomoticomenta: Avvio Imperiazional |

Anche in questo caso il sistema ricorderà l'associazione corretta, a seconda della tipologia e struttura del file da importare, qualora un file simile fosse stato importato in precedenza.

In caso di conflitti, che vengono evidenziati in relazione al codice articolo, si potrà decidere se aggiornare i dati o tenere quelli precedenti.

# **Profilo Fiscale**

In questa sezione è necessario indicare al sistema il corretto profilo fiscale da utilizzare durante la compilazione e i conteggi della fattura. Molti valori, infatti, vengono calcolati in automatico, per prevenire errori e relativi scarti della fattura. E' necessario, quindi, compilare con attenzione tutti i campi obbligatori prima di creare una fattura.

| wininadione e ragione sociale<br>uud Financie s.c.t.<br>to Iva Codior<br>589730529 attorn | Flecole  | Natione rilascio partita iva<br>traila |
|-------------------------------------------------------------------------------------------|----------|----------------------------------------|
| minazione e ragione sociale<br>ud Financio s.t.<br>to Ivo. Codior<br>689780629            | Fiecola  | Nazione rilascio partita iva<br>Italia |
| ta Franco sul Codice<br>ta Iva<br>589780629 attempt                                       | Fiscale  | 1000                                   |
| 201VG COdio:<br>589730529 (1156)                                                          | Fielde   |                                        |
| 989730029                                                                                 |          | Codice EORI                            |
|                                                                                           | 2230629  |                                        |
| ie                                                                                        |          |                                        |
| Province Province                                                                         | sia *    | Locolità *                             |
| ia • Mian                                                                                 | •        | Milano                                 |
| zo * Numar                                                                                | o Civipo | Cap *                                  |
| C. Freguglio 10                                                                           |          | 20122                                  |
| ntatti                                                                                    |          |                                        |
|                                                                                           |          |                                        |
| Fax                                                                                       |          | Telefono                               |
|                                                                                           |          | 0824317019                             |
| ente amministrativa                                                                       |          |                                        |
|                                                                                           |          |                                        |
|                                                                                           |          |                                        |
| usting possible advantation                                                               |          |                                        |

Il form di inserimento varia a seconda della tipologia di utente, caratterizzando i campi necessari ed obbligatori. Saranno quindi differenti le informazioni richieste ad una società rispetto a quelle richieste ad un professionista o una ditta.

### Dati Anagrafici, sede e contatti

Per quanto riguarda i dati anagrafici, non saranno modificabili la denominazione, ovvero il nome e cognome per il professionista e la ditta, la partita iva e il codice fiscale. Questi dati infatti sono stati inseriti in fase di registrazione e sono stati utilizzati per generare contratti e deleghe. Per tale motivo non saranno più modificabili. Nel caso si necessiti di modificare tali dati si dovrà registrare un nuovo account per il nuovo soggetto.

| Jenaminazione e ragione sociale                                                   |                | Nazione rilascio partita iva |
|-----------------------------------------------------------------------------------|----------------|------------------------------|
| Cloud Findince s.r.L                                                              |                | Italia                       |
| Partita Iva                                                                       | Codice Fiscole | Codice EOR                   |
| 1101589730629                                                                     | 01589730629    |                              |
| Sede                                                                              |                |                              |
| lazione                                                                           | Provincia *    | Localita *                   |
| Italia -                                                                          | Miano -        | Milano                       |
| ndrizzo *                                                                         | Numero Civico  | Cap *                        |
| Via C. Freguglia                                                                  | 10             | 20122                        |
| Contatti                                                                          |                |                              |
| imai                                                                              | Fax            | Telefono                     |
|                                                                                   |                | 0824317019                   |
| Referente amministrativo                                                          |                |                              |
|                                                                                   |                |                              |
| *90.*                                                                             |                |                              |
| alaudfinancesrl@legalmaiLit                                                       |                |                              |
| STABLE ORGANIZZAZIONE (da velarizzaro solo in saso di codonte/prestatora non resi | terto)         |                              |
|                                                                                   |                |                              |

I blocchi della stabile organizzazione e del rappresentante fiscale sono valorizzabili cliccando sui relativi pulsanti. Sono, infatti, dati rilevanti ed obbligatori solo in pochi e specifici casi, quindi abbiamo deciso di metterli un po' da parte, al fine di agevolare l'inserimento dei dati per la maggior parte degli utenti.

#### Iscrizione al REA

Per le società e le associazioni sarà proposta anche la sezione dell'Iscrizione al REA, che potrà quindi essere valorizzata.

| Profilo di fatturazione<br>Insonte i dali necessari per formitena dolla fattura |                            |                  |
|---------------------------------------------------------------------------------|----------------------------|------------------|
| Doti anagrafial Isorizione REA Dati fiscali e previdenziali                     |                            |                  |
| Iscrizione REA                                                                  |                            |                  |
| Provincia CCIAA *                                                               | Numero di locrizione REA * | Capitale Saciale |
| Milano -                                                                        | 204807B                    | EUR 10000.00     |
| Numera saci                                                                     | Stato di liquidazione *    |                  |
| Più sogi                                                                        | Non'in liquidazione        | 2                |
|                                                                                 |                            |                  |

## Dati Fiscali e Previdenziali

In questa sezione si dovrà indicare al sistema le caratteristiche del proprio regime fiscale. Per i professionisti e le ditte sarà possibile selezionare un profilo fiscale configurato, che andrà a settare in particolare la ritenuta e la cassa corretta. Tali impostazioni potranno comunque essere variate e personalizzate in caso di necessità.

| Build Lange                                              |                              |                                                                |                                |   |
|----------------------------------------------------------|------------------------------|----------------------------------------------------------------|--------------------------------|---|
| Ordinario                                                |                              |                                                                |                                |   |
| riodicità iva                                            |                              |                                                                |                                |   |
| Trimestrale                                              | •                            |                                                                |                                |   |
| ofilio Fiscole                                           |                              |                                                                |                                |   |
| ngegnere                                                 |                              | *                                                              |                                |   |
| ati ritenuta                                             |                              |                                                                |                                |   |
| po Ritenuta *                                            | Alit                         | uota Ritenuta *                                                |                                |   |
| Persone Fisiche                                          | * 2                          | 00%                                                            |                                |   |
| roentuale Imponibile su ritenuto *                       | Ca                           | isale Riteriuta *                                              |                                |   |
| 00,0 <b>0%</b>                                           |                              | estazioni di lavoro autonomo rientranti nell'esercizio di arte | a professione abituale         | * |
| asse previdenziali                                       |                              |                                                                |                                |   |
| ologia Cassa Previdenziale *                             |                              |                                                                |                                |   |
| Cassa nazionale previdenza e assistenza ingegneri e arci | itatti libari professionisti | *                                                              |                                |   |
| quota iva su contributo *                                | Alia                         | uota Contributo.*                                              | Contributo soggetto a ritenuta |   |
| 2,00%                                                    | 4                            | ax.                                                            | NO                             |   |
| tura (tipologia di non impanibilità del contributo)      |                              | Riferimento Amminis                                            | trazione                       |   |
| Nessuna natura                                           |                              | *                                                              |                                |   |
|                                                          |                              |                                                                |                                |   |

Il sistema prevede l'impostazione di una sola tipologia di ritenuta, poiché lo standard XML non permette di creare fatture con due o più tipologie di ritenuta differente. Per le casse, invece, sarà possibile inserire più blocchi, nel caso vi sia la necessità.

Da specificare, però, che in caso di Rivalsa INPS, su cui calcolare a cascata anche la cassa previdenziale, è necessario inserire direttamente come riga della fattura la rivalsa. In tal caso si dovrà valorizzare a mano il valore della rivalsa, in base all'imponibile inserito in fattura.

# Note di credito e di debito

## Nota di credito

Come posso gestire con Free invoice le Fatture su corrispettivi e le note di Credito? Per creare una nota di credito cliccare su: Fatture/Ricavi/Crea Fattura/DATI DOCUMENTO/Tipo Documento/Note di credito

Nelle note di credito gli importi inseriti devono cmq essere sempre positivi. Deve essere identica alla fattura per cui si fa nota di credito.

### Nota di debito

Come posso gestire con Free invoice le Fatture su corrispettivi e le note di Debito? Per creare una nota di debito cliccare su: Fatture/Ricavi/Crea Fattura/DATI DOCUMENTO/Tipo Document/Note di debito

N.B. Le specifiche tecniche della fatturazione elettronica consentono di emettere una nota di credito indicando l'importo sia come numero positivo che come numero negativo (ovvero con il segno meno). Se ad es. si emette una nota di credito per € 100, questo importo può essere indicato in fattura sia come 100 che come -100. Tuttavia, ti raccomandiamo di evitare l'utilizzo di importi negativi nelle note di credito e di riportare in fattura il valore 100 senza il segno meno. Ciò consentirà il corretto aggiornamento dei dati del cruscotto.

# Autofattura

## Crazione Autofattura

Come posso gestire con Free invoice le AutoFatture?

Per creare una autofattura cliccare su:

Fatture/Ricavi/Crea Fattura/DATI DOCUMENTO/Tipo Document/Autofattura

In relazione alla modalità di gestione dell'autofattura in modalità elettronica, le disposizioni in materia di fattura elettronica disciplinano soltanto la fattispecie della c.d. autofattura denuncia emessa in applicazione delle disposizioni di cui all'art. 6, comma 8 del D.Lgs. n. 471 del 1997, secondo cui se il cessionario / committente non riceve la fattura (o la riceve irregolare) deve provvedere all'emissione della stessa (come autofattura) entro 4 mesi dal momento di effettuazione dell'operazione. Per quest'ipotesi, il Provvedimento n. 89757 del 30 aprile 2018, prevede che il documento sia emesso in formato elettronico (XML) utilizzando il codice di tipo documento "TD20".

#### Riportiamo qui di seguiti alcuni quesiti e le risposte dell'Agenzia sul tema della Autofattura.

E' obbligatoria l'emissione dell'autofattura in formato elettronico nel caso di acquisto da produttore agricolo in regime di esonero Iva per il quale era prima possibile, fino al 31 dicembre 2018, che l'acquirente emettesse autofattura in formato cartaceo? In caso di acquisto di prodotti da un agricolo in regime agevolato (art. 34, comma 6, del d.P.R. n. 633/72) da parte di un operatore IVA obbligato alla FE, quest'ultimo emetterà una FE usando la tipologia "TD1" per conto dell'agricoltore venditore.

Le autofatture da emettere per l'integrazione degli acquisti interni in reverse charge ex art. 17, comma 6, DPR n. 633/1972 devono riportare nel campo "TipoDocumento" il codice "TD20" o "TD1"? In questo caso il tipo documento da utilizzare è il TD1. I documenti con codice TD20 sono solo quelli relativi alle fatture ex art 6, comma 8, d.Lgs. n. 471/97

Si chiede il corretto comportamento da adottare in caso di estrazione di beni da un deposito Iva per beni di origine intracomunitaria ed extracomunitaria soggetti al meccanismo dell'inversione contabile. L'integrazione/autofattura deve transitare dallo Sdl?

Si, il documento che verrà prodotto al momento dell'estrazione dei beni dal deposito dovrà essere trasmesso come FE (tipo documento TD1) al SdI e contenere i dati identificativi dell'operatore residente o stabilito che ha effettuato l'estrazione sia nella sezione del cedente/prestatore che in quella del cessionario/committente. Si ricorda che la FE per l'estrazione della merce dal deposito IVA concorre alla liquidazione periodica dell'IVA.

La mancata emissione della fattura elettronica (nel caso di impianto distribuzione carburanti: - pagamento effettuato con carta credito personale, richiesta fattura ma l'esercente non la emette perché assente al momento o perché non attrezzato telematicamente) può essere sanata con l'emissione di un'autofattura fatta dal contribuente (persona fisica e/o società con partita Iva)? Se sì, con quali particolari modalità e osservazioni da inserire nel testo della FE?

Valgono le disposizioni dell'art. 6, comma 8, del d.Lgs. n. 471/97 e quanto specificato nel provvedimento del Direttore dell'AE del 30.04.18

#### Autofatture non gestibili attraverso Free Invoice

#### Autofatture in caso di mancata/errata emissione di fattura da parte del fornitore

Al momento queste autofatture non sono gestibili attraverso Freeinvoice. In questo caso suggeriamo di crearle e inviarle direttamente dal portale Fatture e Corrispettivi dell'AdE.

#### Autofatture per acquisti da piccola impresa agricola (esonerata dall'emissione di fatture)

Al momento queste autofatture non sono gestibili attraverso Freeinvoice. In questo caso suggeriamo di crearle e inviarle direttamente dal portale Fatture e Corrispettivi dell'AdE.

## Legenda stato documento

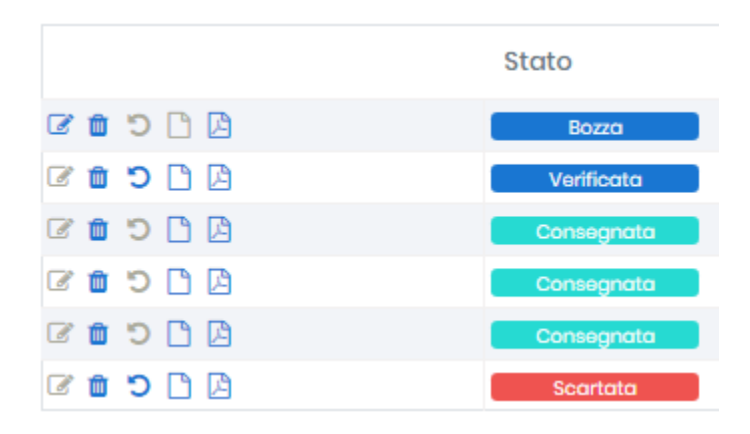

Vediamo a cosa servono questi tasti:

Per accedere alla modifica della fattura, attivo solo quando la fattura è in bozza;

Cancellazione della fattura dal sistema, sempre attivo, anche se la fattura è stata consegnata;

Torna in bozza, attivo solo quando la fattura non è stata ancora inviata;

Scarica XML, attivo solo quando la fattura è stata almeno Verificata;

Scarica Pdf di cortesia, attivo sempre, anche quando la fattura è in bozza. Naturalmente in tal caso il pdf risulterà completo solo delle informazioni inserite

Proseguendo sulla destra della tabella, vengono visualizzati per ogni fattura gli stati in cui si trovano. Cliccando sullo stato si accederà alla pagina di modifica della fattura, se la stessa è in bozza, mentre si aprirà una modal riepilogativa se la fattura è stata già almeno verificata.

Gli stati possibili per una fattura sono:

**Bozza:** la fattura è in lavorazione. E' stata creata ma non ancora completata o verificata.

**Verificata:** la fattura è stata verificata formalmente, ma non è ancora stata firmata. Se si adopera la firma manuale, una volta che la fattura è stata firmata, passerà allo stato Pronta per l'invio. Se invece si è optato per la firma automatica, la fattura passerà direttamente nello stato di Elaborazione.

**Pronta per l'invio**: la fattura è stata verificata e firmata, quindi risulta pronta per l'invio al SdI. **Elaborazione:** la fattura è stata inviata al SdI e il sistema è in attesa di una notifica, che potrà essere di scarto oppure di successo.

Scartata: la fattura è stata correttamente inviata e processata dal SdI, ma i controlli formali eseguiti su di essa hanno portato ad una notifica di scarto. La notifica riporterà l'errore riscontrato che si potrà correggere riportando la fattura in bozza e ritentando l'invio, una volta ovviamente corretto l'errore.
Non inviata: questo stato è relativo ad eventuali problemi tecnici riscontrati durante l'invio. La fattura non è stata recapitata al SdI e si dovrà ritentare l'invio, passando nuovamente in bozza e rieseguendo la procedura di invio.

**Inviata:** una fattura assume lo stato 'Inviata' se è stata recapitata con successo al Sdl e il sistema è ancora in attesa di una notifica di consegna al destinatario. Pertanto, può accadere che posso non vedere immediatamente sul mio cassetto fiscale o del mio cliente tale fattura che sulla nostra piattaforma ha lo stato "Inviata" fin quando la stessa non assuma lo stato "Inoltrata" nel cassetto fiscale. Di norma la risposta deve arrivare entro 5 giorni. Può anche accadere che una fattura inviata successivamente sia visibile sul cassetto fiscale mentre una precedente no, tale problema dipende dall'invio dei lotti che effettua lo sdI e è del tutto normale. Per vederla sul suo cassetto fiscale deve attendere una notifica di "Consegnata" o "Non consegnata" sul nostro portale. Lo stato 'Inviata' può anche essere impostato manualmente dall'utente in seguito all'importazione di una fattura da file. Quando importi su FreeInvoice un file xml creato tramite un altro software e il file xml è relativo ad una fattura che è stata già trasmessa al SdI, puoi settarne lo stato su 'Inviata' in modo da tenere traccia tramite il nostro gestionale di tutte le fatture che sono già state inviate. Vedi la faq per maggiori dettagli.

Consegnata: la fattura è stata correttamente inviata e recapitata al destinatario.

Non consegnata: la fattura è stata correttamente inviata, ma non è stato possibile recapitarla al destinatario. In tal caso la fattura risulta correttamente emessa e sarà disponibile nel cassetto fiscale del destinatario. Questo accade per tutti quei soggetti che, ancorché titolari di partita IVA, non hanno registrato un indirizzo telematico di ricezione sul sito Fatture e Corrispettivi dell'Agenzia delle Entrate o per i privati che sono sprovvisti di P. Iva. In tal caso, se si vuole, conviene inviare una mail al cliente (con allegato il pdf di cortesia) o contattarlo direttamente per comunicargli l'avvenuta emissione della fattura. **Esito SI**: le fatture B2B e B2C non possono assumere questo stato, che è riservato solo alle fatture PA, per le quali è possibile ricevere notifica di accettazione o rifiuto, quindi Esito Si o Esito No. Nel primo caso la fattura è stata correttamente recapitata ed è stata accettata dalla PA destinataria.

Esito NO: la fattura è stata correttamente recapitata ma è stata rifiutata dalla PA destinataria.

**Decorrenza termini:** se la PA non restituisce a SdI nessuna risposta di esito, passati 15 giorni dalla consegna della fattura alla PA, SdI restituisce una notifica di decorrenza termini di consegna.

Le altre colonne della tabella sono relative a dati della fattura. Vale la pena chiarire il contenuto della colonna "Data di Consegna". Questa colonna sarà valorizzata solo in caso di fattura inviata o ricevuta e rappresenta la data di effettivo invio o ricezione della fattura, così come attestato dalle relative notifiche del Sdl. La data di consegna riveste un ruolo importante ai fini fiscali e sarà quindi scaricabile anche nei tracciati di esportazione verso i gestionali di contabilità.

## Fatture

La sezione relative alle fatture è cuore del sistema ed è suddivisa in:

Ricavi, fatture inviate

Costi, fatture ricevute

#### Dashboard Fatture

La dashboard è costituita da una tabella compatta dove sono elencate le fatture inviate e ricevute, a seconda della sottosezione in cui ci si trova.

|                        |                                                                                                    |           |                 |                 |           | Inserte              | ntturn Length Intturn Cross | attura. |
|------------------------|----------------------------------------------------------------------------------------------------|-----------|-----------------|-----------------|-----------|----------------------|-----------------------------|---------|
| /isualizza 10 elementi |                                                                                                    |           |                 |                 |           |                      | Caroot                      | uttorto |
|                        | Stato                                                                                                    | 🕫 Tipo    | 11 Doto fattura | 👻 Dato consegna | 10 Numero | T Destinotorio       | importo Totale              |         |
| 2 8 7 D B              | Verificato                                                                                                    | Fotturo   | 17/11/2018      |                 | .4        | CLOUD FINANCE S.R.L. | EUR 1266.80                 |         |
| 0000                   | Currengenzia                                                                                                    | Fatture   | 16/1/2018       | 16/10/2018      | 3         | CLOUD FNANCE S.R.L.  | EUR 126,88                  |         |
| 2 0 0 D D              | Consegnate                                                                                                    | Fattura   | 15/1/2018       | 15/1/2018       | 1         | CLOUD FNANCE S.R.L.  | EUR 126.88                  |         |
| 200DB                  | Dorangeoto                                                                                                    | Fathers   | 15/1/2018       | 15/11/2018      | 2         | CLOUD FNANCE S.R.L.  | EUR 126,88                  |         |
|                        | Contraction of the local division of the local division of the loc | Forth and | 14 (11/2)/010   |                 | 1         | CICUD ENMINES S.D.   | D ID 834.40                 |         |

Sul lato sinistro della tabella sono posizioni alcuni tasti che permettono di accedere a determinate funzioni. Le stesse possono essere attive o disattive a seconda dello stato in cui si trova la fattura.

|          |            | Stato      |
|----------|------------|------------|
| <b>đ</b> | 5 🗅 🖪      | Bozza      |
| C 💼      | <b>D</b> 🗋 | Verificata |
| <b>ø</b> | 5 🗅 🖾      | Consegnata |
| C 💼      | 5 🗅 🖾      | Consegnata |
| C 💼      | 5 🗅 🖸      | Consegnata |
| C 💼      | <b>D</b> 🗋 | Scartata   |

Vediamo a cosa servono questi tasti:

Per accedere alla modifica della fattura, attivo solo quando la fattura è in bozza;

- 1. Cancellazione della fattura dal sistema, sempre attivo, anche se la fattura è stata consegnata;
- 2. Torna in bozza, attivo solo quando la fattura non è stata ancora inviata;
- 3. Scarica XML, attivo solo quando la fattura è stata almeno Verificata;
- 4. Scarica Pdf di cortesia, attivo sempre, anche quando la fattura è in bozza. Naturalmente in tal caso il pdf risulterà completo solo delle informazioni inserite.

Proseguendo sulla destra della tabella, vengono visualizzati per ogni fattura gli stati in cui si trovano. Cliccando sullo stato si accederà alla pagina di modifica della fattura, se la stessa è in bozza, mentre si aprirà una modal riepilogativa se la fattura è stata già almeno verificata.

Gli stati possibili per una fattura sono:

- Bozza: la fattura è in lavorazione. E' stata creata ma non ancora completata o verificata.
- Verificata: la fattura è stata verificata formalmente, ma non è ancora stata firmata. Se si adopera la firma manuale, una volta che la fattura è stata firmata, passerà allo stato Pronta per l'invio. Se invece si è optato per la firma automatica, la fattura passerà direttamente nello stato di Elaborazione.
- Pronta per l'invio: la fattura è stata verificata e firmata, quindi risulta pronta per l'invio al SdI.
- **Elaborazione**: la fattura è stata inviata al SdI e il sistema è in attesa di una notifica, che potrà essere di scarto oppure di successo.
- **Scartata:** la fattura è stata correttamente inviata e processata dal SdI, ma i controlli formali eseguiti su di essa hanno portato ad una notifica di scarto. La notifica riporterà l'errore riscontrato che si potrà correggere riportando la fattura in bozza e ritentando l'invio, una volta ovviamente corretto l'errore.
- Non inviata: questo stato è relativo ad eventuali problemi tecnici riscontrati durante l'invio. La fattura non è stata recapitata al SdI e si dovrà ritentare l'invio, passando nuovamente in bozza e rieseguendo la procedura di invio.
- Inviata: la fattura è stata recapitata con successo al SdI e il sistema è in attesa di una notifica di consegna.
- **Consegnata:** la fattura è stata correttamente inviata e recapitata al destinatario.
- Non consegnata: la fattura è stata correttamente inviata, ma non è stato possibile recapitarla al destinatario. In tal caso la fattura risulta correttamente emessa e sarà disponibile nel cassetto fiscale del destinatario.
- **Esito SI:** le fatture B2B e B2C non possono assumere questo stato, che è riservato solo alle fatture PA, per le quali è possibile ricevere notifica di accettazione o rifiuto, quindi Esito Si o Esito No. Nel primo caso la fattura è stata correttamente recapitata ed è stata accettata dalla PA destinataria.
- Esito NO: la fattura è stata correttamente recapitata ma è stata rifiutata dalla PA destinataria.
- **Decorrenza termini:** se la PA non restituisce a SdI nessuna risposta di esito, passati 15 giorni dalla consegna della fattura alla PA, SdI restituisce una notifica di decorrenza termini di consegna.

Le altre colonne della tabella sono relative a dati della fattura. Vale la pena chiarire il contenuto della colonna "Data di Consegna". Questa colonna sarà valorizzata solo in caso di fattura inviata o ricevuta e rappresenta la data di effettivo invio o ricezione della fattura, così come attestato dalle relative notifiche del Sdl. La data di consegna riveste un ruolo importante ai fini fiscali e sarà quindi scaricabile anche nei tracciati di esportazione verso i gestionali di contabilità.

#### Importazione fatture da XML anche massive

Cliccando sul tasto posizionato in alto a destra della sezione, **Importa Fatture**, è possibile importare file xml, anche massivamente in formato zip.

| sualizza 50 el | emen | 🗹 In Sotte | ocartelle  |         |                |                 |        |              | Cerca:         |          |
|----------------|------|------------|------------|---------|----------------|-----------------|--------|--------------|----------------|----------|
|                |      | 🖻 Solo XN  | /IL nto    | Тіро    | Data documento | 💚 Data consegna | Numoro | Destinatario | importo Totale | Sorgente |
| 000 C          | н    |            | Verificata | Fattura | 12/02/2019     |                 | 1      | Mario Rossi  | EUR 10.833,60  | Form     |
| 10 C B 3       | 52   |            | Bozza      | Fattura | 12/02/2019     |                 | 4      | Mario Rossi  | EUR 677,10     | Form     |
| 0 🖸 🖉 🖉        | 14   | 0          | Bozza      | Fattura | 12/02/2019     |                 | 3      | Mario Rossi  | EUR 4.062,60   | Form     |
| 0000           | \$   | l a l      | Bozzo      | Fattura | 12/02/2019     |                 | 2      | Mario Rossi  | EUR 8.802,30   | Form     |

Il sistema acquisirà i file, eseguirà un controllo formale sugli stessi e presenterà una modal con il riepilogo dei risultati dell'importazione. Le fatture importate saranno posizione in uno stato di bozza e saranno pronte per essere lavorate.

| Documento non inserita                                                                                                    |    |
|----------------------------------------------------------------------------------------------------|----|
| <ul> <li>Errore Cedente prestatore -&gt; La fattura non risulta indirizzata a te</li> </ul>                                                                                                    |    |
|                                                                                                    | ОК |
| esoconto importazione suddiviso per file                                                                                                    |    |
| • 2E2E11062018260920181816.xml                                                                                                    |    |
| Documento inserito                                                                                                    |    |
| <ul> <li>Fattura 1 di 1 (ID: 43)</li> </ul>                                                                                                    |    |
|                                                                                                    |    |
| • 1E106052018260920181816.xml                                                                                                    |    |
| 1E106052018260920181816.xml     Documento inserito                                                                                                    |    |
| <ul> <li>IEI06052018260920181816.xml</li> <li>Documento inserito         <ul> <li>Fattura 1 di 1 (ID: 44)</li> </ul> </li> </ul>                                                                                                    |    |
| <ul> <li>1E106052018260920181816.xml</li> <li>Documento inserito         <ul> <li>Fatturo 1 di 1 (ID: 44)</li> </ul> </li> <li>1NEINEI1062018260920181816.xml</li> </ul>                                                                          |    |
| <ul> <li>IEI06052018260920181816.xml</li> <li>Documento inserito         <ul> <li>Fattura 1 di 1 (ID: 44)</li> </ul> </li> <li>INEINEII062018260920181816.xml         <ul> <li>Documento inserito</li> </ul> </li> </ul>                          |    |
| <ul> <li>IEI06052018260920181816.xml</li> <li>Documento inserito <ul> <li>Fattura 1 di 1 (ID: 44)</li> </ul> </li> <li>INEINEII062018260920181816.xml</li> <li>Documento inserito <ul> <li>Nota di credito 1 di 1 (ID: 45)</li> </ul> </li> </ul> |    |

Se si intende procedere ad un invio diretto, massivo ed automatico delle fatture si dovrà integrare il gestionale o il software che produce gli xml con le API di FreeInvoice.

Alle fatture di ricavi importate verrà associato lo stato 'Verificata'. Se il file xml importato è relativo ad una fattura che è già stata inviata tramite altro canale al Sistema di Interscambio, ti consigliamo di cambiarne lo stato da 'Verificata' ad 'Inviata', in modo da tenere traccia delle fatture che sono state effettivamente inviate e aggiornare i dati del cruscotto. Per cambiare lo stato di una fattura verificata accedi all'elenco delle fatture cliccando su 'Fatture' e poi su 'Ricavi, identifica la fattura in questione e clicca sul riquadro blu contenente il suo stato (che sarà in questo caso 'Verificata'). Quindi apri il menu a tendina in figura ed imposta lo stato su 'Inviata' cliccando su 'Salva come inviata'. A fatture inviate tramite canali esterni alla nostra piattaforma è possibile al massimo associare lo stato 'Inviata' non essendoci possibile verificare se l'effettiva consegna è avvenuta o meno.

#### Dati documento

| Documento:              | Fattura                         |
|-------------------------|---------------------------------|
| Numero:                 | 1                               |
| Data creazione:         | 12 febbraio 2019 alle ore 16:26 |
| Destinatario:           | Mario Rossi                     |
| Verificata -            |                                 |
| <b>D</b> Torna in bozza |                                 |

🗆 Salva come Non Consegnata

🗆 Salva come Consegnata

Se importi invece un xml relativo ad una fattura che non è stata ancora inviata allo SdI hai due opzioni: riportarla allo stato 'Bozza', modificarla ed inviarla oppure firmarla ed inviarla così come è stata importata. Per riportarla in bozza trova la fattura, clicca sul suo stato, e poi scegli dallo stesso menu a tendina visto in precedenza l'opzione 'Torna in bozza'. A questo punto potrai apportare al documento tutte le modifiche necessarie. Se invece vuoi inviarla senza modificarla clicca su 'Firma ed invia'.

#### Dettagli fattura

#### Dati documento

| Documento:      | Fattura                        |
|-----------------|--------------------------------|
| Numero:         | 1                              |
| Data creazione: | 17 gennaio 2019 alle ore 10:29 |
| Destinatario:   |                                |
| Destinatano.    |                                |

Verificata -

🖪 Firma ed invia

#### Riepilogo stato Fattura

Cliccando sullo stato della fattura, se questa non è in bozza, si accede alla modal di riepilogo dello stato della fattura.

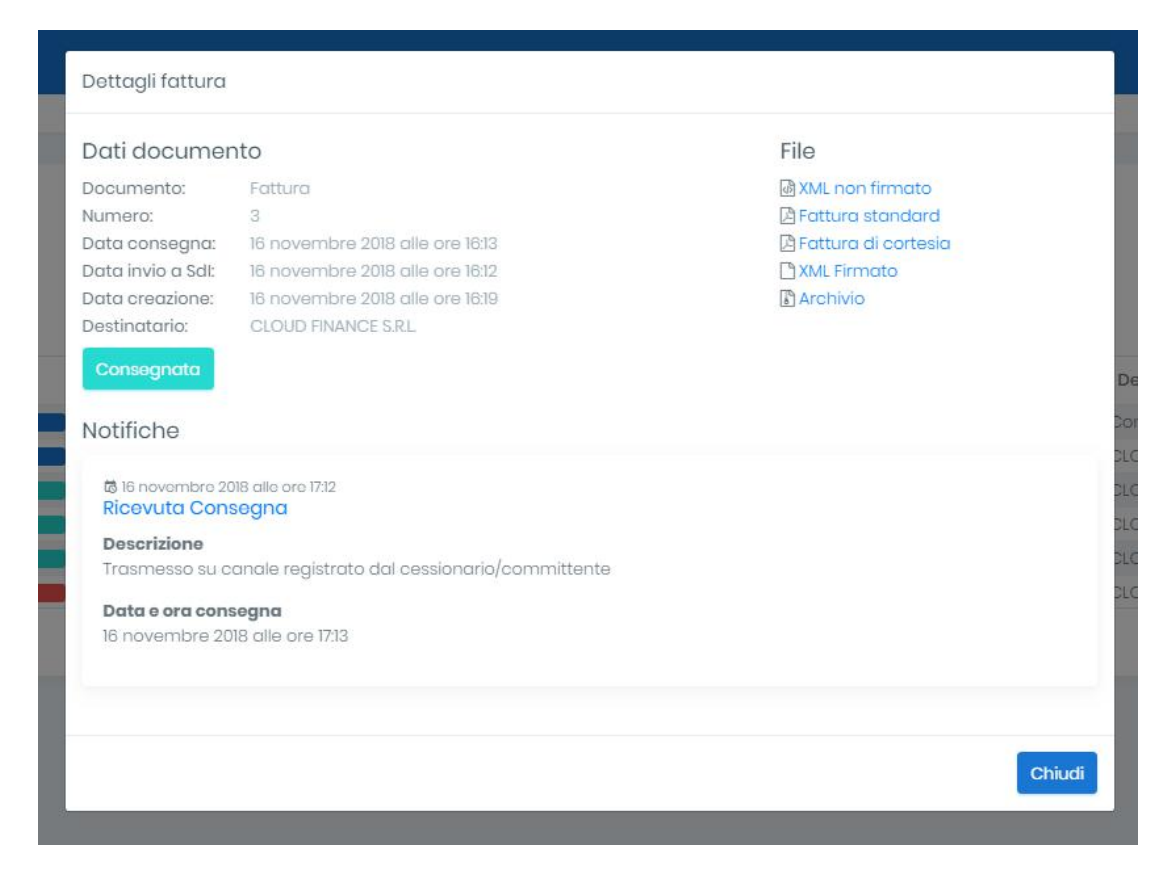

Le informazioni contenute nella modal e le funzioni disponibili variano a seconda dello stato in cui si trova la fattura.

Dal riepilogo sarà possibile scaricare i file collegati alla fattura, quindi:

- Xml non firmato
- Xml firmato
- Fattura pdf standard AdE
- Fattura pdf di cortesia
- Archivio contenente la fattura firmata e le notifiche, adatto per un eventuale passaggio in conservazione.

Nella modal saranno inoltre elencate tutte le notifiche relative alla fattura, con orario e tipologia della notifica.

Se la fattura è nello stato di **Verificata**, dalla modal sarà possibile procedere all'invio al SdI oppure alla firma della stessa in modalità manuale.

| Dati docume     | ento                                 | File                                 |
|-----------------|--------------------------------------|--------------------------------------|
| Documento:      | Fattura                              | XML non firmato     Satture stendard |
| Data creazione: | 4<br>17 novembre 2018 alle ore 16:47 | P Fattura di cortesia                |
| Destinatario:   | CLOUD FINANCE S.R.L                  |                                      |
| Verificata 🔻    | a                                    |                                      |

In tal caso si dovrà scaricare l'XML non firmato e inviarlo una volta apposto il sigillo.

| Dettagli fattura                                                             |                                                                      |                                                                     |
|------------------------------------------------------------------------------|----------------------------------------------------------------------|---------------------------------------------------------------------|
| Dati docume                                                                  | nto                                                                  | File                                                                |
| Documento:<br>Numero:<br>Data creazione:<br>Destinatario:<br>Verificata -    | Fattura<br>1-2018<br>10 ottobre 2018 alle ore 17:16<br>ANTARES S.R.L | 函 XML non firmato<br>译 Fattura standard<br>译 Fattura di cortesia    |
| Firma manuc<br>Per poter firmare<br>xml da te firmato.<br>Step 1: scarica XM | I <b>le</b><br>manualmente una fattura, scarica l'XML de<br>L        | ella fattura appena creata, firmala digitalmente, e inviaci il file |
| Step 2: carica XMI                                                           | . firmato con il tuo certificato di firma                            |                                                                     |
| ementi                                                                       |                                                                      | Chiudi                                                              |

Il sistema controllerà che il file inviato sia identico a quello scaricato e che sia stato correttamente firmato.

Nel caso si è proceduto con l'import di una fattura che è già stata inviata o ricevuta, che quindi è già transitata presso il SdI, è possibile assegnare alla stessa lo stato di inviata, cliccando sul pulsante "Verificata" e successivamente su "Salva come inviata".

#### Dati documento

| Documento:       | Fattura                        |
|------------------|--------------------------------|
| Numero:          | 1-2018                         |
| Data creazione:  | 10 ottobre 2018 alle ore 17:16 |
| Destinatario:    | ANTARES S.R.L.                 |
| Verificata 🔻     |                                |
| 🗹 Salva come inv | iata                           |

Questa procedura risulta comoda nel caso si voglia considerare la fattura nei riepiloghi del cruscotto o quando la fattura è stata inserita manualmente poiché proveniente da soggetti non obbligati all'invio telematico (vedi professionisti o ditte soggetti in regime forfettario).

# Creazione fattura

Cliccando sul tasto "**Crea Fattura**" dalla dashboard delle fatture, si accede al form di inserimento della fattura. La fattura verrà posta nello stato di bozza e sarà fisicamente creata non appena si inserirà almeno un dato, come il numero, il destinatario, etc.

N.B. Non è necessario salvare la bozza della fattura, poiché ogni inserimento o modifica sarà automaticamente registrata nel database del sistema. Se clicchi sul tasto "Chiudi" la fattura sarà automaticamente salvata in bozza.

| DATI MITTENTE<br>Cloud Finance S.R.L.<br>Piazza Castello<br>82034 Benevento (BN)<br>Tel. 684376587364<br>C.F. 01589730629 - P.Iva ITOI | 589730629      |                        | DATI DES<br>Denomir<br>Indirizzo:<br>Cap Cor<br>Cod. Fisc<br>Partita IV<br>Cod.Des | TINATARIC<br>nazione:<br>nune Pro<br>2:<br>/A:<br>t./Pec: | ):<br>vincia:         |                                     | e                                |
|----------------------------------------------------------------------------------------------------|----------------|------------------------|------------------------------------------------------------------------------------|-----------------------------------------------------------|-----------------------|-------------------------------------|----------------------------------|
| DATI DOCUMENTO                                                                                                    |                |                        |                                                                                    |                                                           |                       |                                     | C                                |
| CORPO DEL DOCUMENTO                                                                                                    |                |                        |                                                                                    |                                                           |                       |                                     | C                                |
| Descrizione                                                                                                    | Quantità       | Prezzo Unit.           | Sconte                                                                             | o/Magg.                                                   | Im                    | porto                               | Iva                              |
|                                                                                                    |                |                        | -                                                                                  |                                                           |                       |                                     |                                  |
| DATI PAGAMENTO                                                                                                    |                |                        |                                                                                    |                                                           |                       |                                     | C                                |
| Scadenza                                                                                                    |                | Modalità               |                                                                                    |                                                           | Importo               |                                     |                                  |
| RIEPILOGHI IVA                                                                                                    | % IVA Imponit  | bile IVA Spese Acc. Et | sigibilità                                                                         | SUBT                                                      | OTALI E TOTALI        | Imponibile<br>Non Imponibile<br>IVA | EUR 0.00<br>EUR 0.00<br>EUR 0.00 |
| conti e magg. documento                                                                                                    | Dati trasporto | DDT Allegati Info      | aggiuntive                                                                         | Stato a                                                   | To<br>Ivanzam. lavori | Fattura di rifer                    | imento                           |
| ome Tipo                                                                                                    | logia          | Percentuale            |                                                                                    |                                                           | Imp                   | orto                                |                                  |
|                                                                                                    |                |                        |                                                                                    | Chiudi                                                    | E Verifico e ch       | indi                                | l Invia fattura                  |

Il mittente della fattura non è ovviamente modificabile ma viene comunque visualizzato in alto a sinistra del template. Per modificare uno dei blocchi della fattura si dovrà cliccare sul relativo tastino.

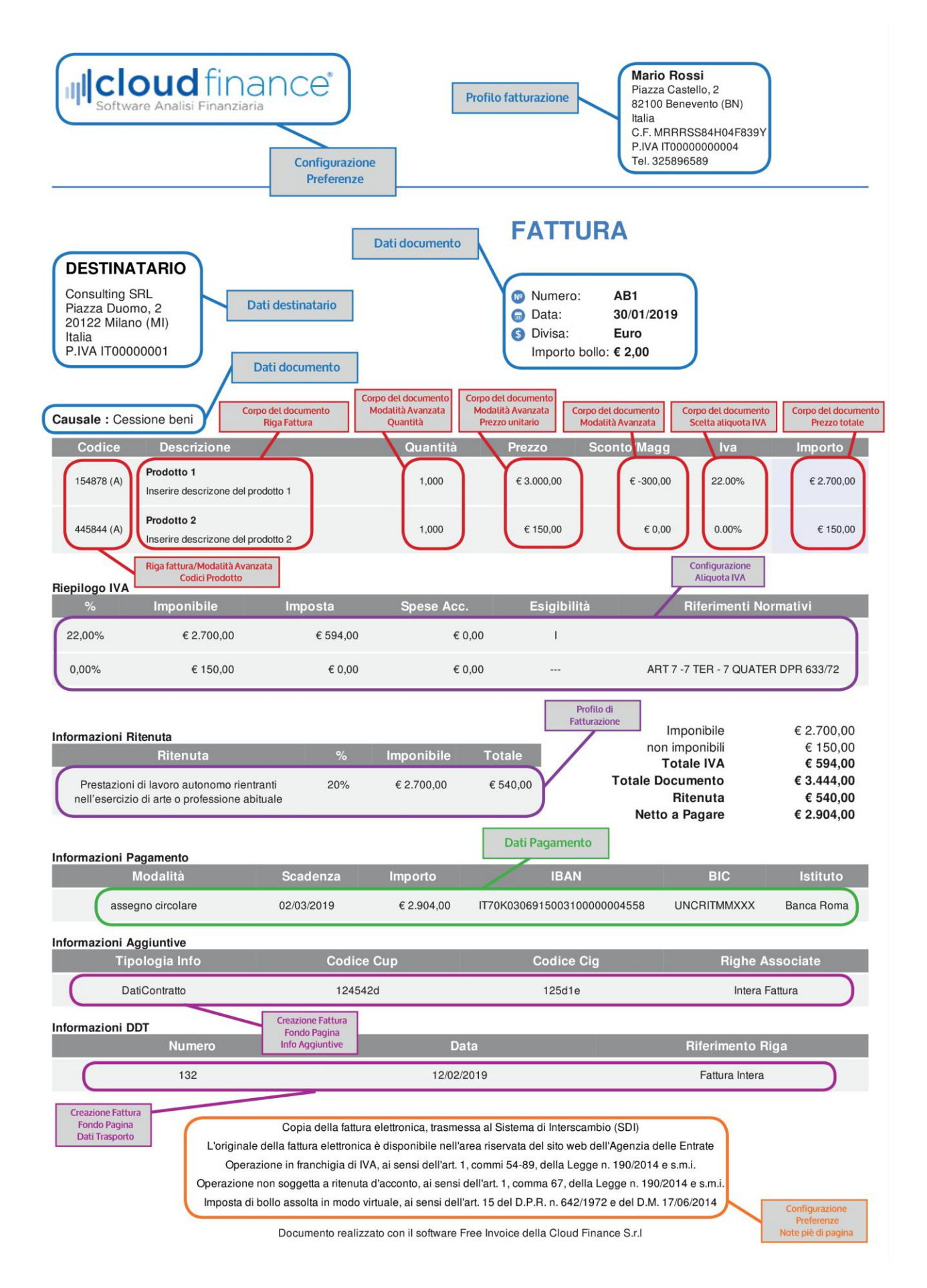

## Destinatario Fattura

Il destinatario della fattura potrà essere selezionato dai contatti presenti nel sistema. Si potrà ricercare il contatto digitando la denominazione, la partita iva o altri compi caratterizzanti. La ricerca filtrerà i risultati in modo da individuare subito il contatto in questione.

| /isu  | ializza  | 10      | elem        | ənti    |         |          |      |          |         |          |         |         |        |      |     | C | erca |       |       |     |      |          |    |
|-------|----------|---------|-------------|---------|---------|----------|------|----------|---------|----------|---------|---------|--------|------|-----|---|------|-------|-------|-----|------|----------|----|
|       | Tipo     | Denor   | ninazion    | e/Cog   | nome    |          |      |          |         |          |         |         |        |      |     |   | P.   | Iva   |       |     | C.F. |          |    |
| 0     | P.A.     | Ordino  | Dei Dot     | ori Co  | mmer    | cialisti | e Do | ogli Esp | perti C | ontabili | di Napa | oli Nor | d      |      |     |   |      |       |       |     | 900  | 3738061  | ŝ  |
| 0     | B2B      | Gelos   | o Italia sr |         |         |          |      |          |         |          |         |         |        |      |     |   | IT   | 3963  | 10100 | )4  | 1396 | 33101004 |    |
| 0     | B2B      | MTA ST  |             | BUTAR   | o soc   | IETARIO  | 0    |          |         |          |         |         |        |      |     |   | IT   | 01253 | 4105  | 08  | 0125 | 3410508  |    |
| 0     | B2B      | ECP SR  | RLS         |         |         |          |      |          |         |          |         |         |        |      |     |   | IT   | 4050  | 3810  | 04  | 1405 | 50381004 |    |
| 0     | B2B      | Alpha   | dvice Srl   |         |         |          |      |          |         |          |         |         |        |      |     |   | IT   | 4093  | 7610  | 06  | 1409 | 3761006  |    |
| 0     | B2B      | CENTR   | O STUDI I   | ATTAG   | LIA SR  |          |      |          |         |          |         |         |        |      |     |   | IT   | 01259 | 9008  | 382 | 0125 | 990088   | 2  |
| 0     | B2B      | SF CO   | NSULENZ/    | AZIEN   | DALE S  | RL       |      |          |         |          |         |         |        |      |     |   | .11  | 41561 | 9100  | 0   | 1415 | 6191000  |    |
| 0     | B2B      | edi co  | nsultant    | sri stj | i.      |          |      |          |         |          |         |         |        |      |     |   | IT   | 04913 | 7002  | 268 | 049  | 13700268 | 3  |
| 0     | B2B      | LA NUC  |             | ELLA S  | TA EU   | ROPA /   | SIA  |          |         |          |         |         |        |      |     |   | IT   | 41879 | 7100  | 8   | 1418 | 7971008  |    |
| 0     | B2B      | mano    | gement      | sorvi 2 | ces sri |          |      |          |         |          |         |         |        |      |     |   | IT   | 04939 | 9280  | 634 | 049  | 3928063  | 4  |
| /isto | a da 1 d | a 10 di | 898 ele     | ment    | í       |          |      |          |         |          |         | Pr      | recede | ente | 1 2 | 3 | 4    | 5     | 1223  | 90  | Su   | ccessi   | /0 |

Cliccando sulla denominazione del destinatario si selezionerà lo stesso automaticamente, mentre selezionandolo tramite il radio button laterale, compariranno altre opzioni in basso, in particolare per effettuare eventuali modifiche ai dati del contatto.

| /isu  | alizza | 10 elementi                                                 |                | Cer | ca:         |      |             |
|-------|--------|-------------------------------------------------------------|----------------|-----|-------------|------|-------------|
|       | Tipo   | Denominazione/Cognome                                       |                | 1=  | P.lva       |      | C.F.        |
| 0     | P.A.   | Ordine Dei Dottori Commercialisti e Degli Esperti Contabili | di Napoli Nord |     |             |      | 90037380616 |
| 0     | B2B    | Geloso Italia srl                                           |                |     | (1139631010 | 004  | 13963101004 |
| 0     | B2B    | MTA STUDIO TRIBUTARIO SOCIETARIO                            |                |     | IT01253410  | 508  | 01253410508 |
| 0     | B2B    | ECP SRLS                                                    |                |     | IT14050381  | 004  | 14050381004 |
| 0     | B2B    | Alphadvice Srls                                             |                |     | 1714093761  | 006  | 14093761006 |
| 0     | B2B    | CENTRO STUDI BATTAGLIA SRL                                  |                |     | IT01259900  | 0882 | 01259900882 |
| 0     | B2B    | SF CONSULENZA AZIENDALE SRL                                 |                |     | 17141561910 | 00   | 14156191000 |
| 0     | B2B    | edi consultants sri stp                                     |                |     | 1104913700  | 268  | 04913700268 |
| 0     | B2B    | LA NUOVA VIA DELLA SETA EUROPA ASIA                         |                |     | 17141879710 | 08   | 14187971008 |
| 0     | B2B    | management & services srl                                   |                |     | IT0493928   | 0634 | 04939280634 |
| linte | da la  | 10 di 909 alamanti                                          | Precedente 1   | 2 3 | 4 5         | 90   | Successivo  |

Se si seleziona un destinatario per il quale i dati non sono completi, comparirà una modal di modifica dei dati, che si dovrà valorizzare adeguatamente al fine di poter inserire il contatto come destinatario della fattura, in conformità con i dati obbligatori richiesti dallo standard.

| Modifica destinatario                   |                                                 |                                                |
|-----------------------------------------|-------------------------------------------------|------------------------------------------------|
| Dati Anagrafici                         |                                                 |                                                |
| Tipo                                    |                                                 |                                                |
| Societa/Associazione                    | Ŧ                                               |                                                |
| Denominazione *                         |                                                 |                                                |
| ECP SRLS                                |                                                 |                                                |
| Nazione rilascio partita iva            | Partita Iva                                     |                                                |
| Italia -                                | 1734050381004                                   |                                                |
| Codice Fiscale                          |                                                 |                                                |
| 14050381004                             |                                                 |                                                |
| Sede                                    |                                                 |                                                |
| Nazione                                 | Provincia *                                     | Località *                                     |
| Italia 👻                                | Roma                                            | Roma                                           |
| Indrizzo *                              | Numero Civico                                   | Cap *                                          |
| VIA DELLA BUFALOTTA                     | 358                                             | 00139                                          |
|                                         |                                                 |                                                |
| Dati ai emissione fattura               |                                                 |                                                |
| Codice destinatario                     | Pec * (obbligatoria se non indicato il codice d | destinatario)                                  |
| 00000                                   |                                                 |                                                |
| ERRURE: Il campo devessere 7 caratteri. |                                                 |                                                |
| * campi obbligatori                     |                                                 |                                                |
|                                         | [₫^p                                            | ri a pieno schermo Salva dati Torna all'elenco |

Cliccando su Salva i dati si procederà a verificare se i dati sono completi ed eventualmente a selezionare il contatto quale destinatario della fattura. Si tornerà quindi al form della fattura. Eventuali dati incompleti saranno segnalati dal sistema ed evidenziati con un bordo rosso.

## Codice destinatario o Pec

Conosco il codice destinatario del cliente: inserisco il codice come comunicato da quest'ultimo

Non conosco il codice destinatario del cliente ma conosco la pec: inserire sia nel campo Codice destinatario 7 zeri e sia la pec del cliente nel campo Pec

Non conosco nè il codice destinatario del cliente nè la pec: inserire nel campo Codice destinatario 7 zeri e lasciare vuoto il campo Pec

Comunque, in tutti i casi, si suggerisce sempre di inserire 7 zeri nel campo codice destinatario

# Dati Documento

In questa sezione della fattura è possibile selezionare la tipologia di documento, data, numero, sezionale, divisa, causale, Bollo, art.73.

| DATI DOCUMENTO    |               |
|-------------------|---------------|
| Tipo Documento    |               |
| Fattura           | v             |
| Data              | Numero        |
| 18/11/2018        | 2             |
| Sezionale         |               |
| Nessuna selezione | •             |
| Divisa            |               |
| Euro              | ×.            |
| Causale           |               |
|                   | *             |
| 4                 | *             |
| Bollo virtuale    |               |
| NO                |               |
| Art. 73           |               |
| NO                | ¥             |
|                   |               |
|                   | Salva Annulla |

Al variare della tipologia di documento o sezionale, il sistema procede a valorizzare il numero cronologico, incrementando lo stesso in base alle precedenti fatture in archivio. Il numero potrà comunque essere variato manualmente per eventuale necessità gestionali.

Per inserire un nuovo sezionale, è sufficiente digitarlo nella select di inserimento. Questo verrà inserito in archivio per un successivo utilizzo. Per la creazione di sezionali più strutturati, che prevedano anche prefissi al numero, si dovrà andare nella sezione di configurazione dell'account.

La casuale della fattura viene inserita come testo libero. Sebbene non ci siano limiti dimensionali di caratteri, è comunque preferibile non dilungarsi troppo.

### Corpo del Documento

|             | Contraction Contractor |              |              |         |     |
|-------------|------------------------|--------------|--------------|---------|-----|
| Descrizione | Quantità               | Prezzo Unit. | Sconto/Magg. | Importo | Iva |
|             |                        |              |              |         |     |

In questa sezione si potranno inserire le righe della fattura, quindi i prodotti, servizi, etc che dovranno essere fatturati. L'inserimento prevede due modalità principali: **Semplice e avanzata.** 

#### Modalità semplice

Nella modalità **semplice** si potrà selezionare il prodotto dall'elenco e valorizzare semplicemente l'importo finale.

#### Selezione del prodotto o servizio già presente

| Modalità semplice/  | avanzo | ata 🕥 🗩          |                   |             |            |
|---------------------|--------|------------------|-------------------|-------------|------------|
| Prodotto o servizio |        |                  |                   |             | Imponibile |
| Consulenza Rete LAI | 4      |                  |                   | •           | EUR 500,00 |
| Scelta aliquota Iva |        | Aliquota Iva     | Esigibilita IVA   |             |            |
| IVA 22%             | •      | 22,00%           | IVA ad esigibilit | à immediata | y r        |
| Ritenuta            |        | Contributo previ | d.                |             |            |
| NO                  | Ŧ      | NO               | *                 |             |            |

Selezionando il prodotto dall'elenco, infatti, si importeranno tutte le informazioni relative al prodotto, quindi aliquota iva, natura, ritenuta, cassa, etc. Tali impostazioni potranno comunque essere modificate, in particolare si potrà variare il prezzo unitario del prodotto, lo sconto applicato, etc.

## Inserire un nuovo prodotto o servizio

Se il prodotto non è presente nell'elenco, si potrà digitare un nuovo prodotto e cliccare sul tasto invio.

| Modalita semplice    | /avanzata (    |                |   |            |  |
|----------------------|----------------|----------------|---|------------|--|
| Prodotto o servizio  |                |                |   | Imponibile |  |
| Nessun Prodotto      |                |                |   |            |  |
| Consulenza Privac    | ⊳yl            |                |   |            |  |
| Nessun risultato per | "Consulenza Pr | ivacy"         |   |            |  |
| Ritenuta             | Cont           | tributo previd | Q |            |  |
| NO                   | V NO           | )              | v |            |  |

In tal caso dovrò completare anche le informazioni fiscali relative al prodotto. Una volta completato il prodotto e tutte le informazioni saranno salvate automaticamente nella anagrafica prodotti.

| Riga fattura<br>Modalità semplice/avan        | zata 🔵                |                                        |                          |
|-----------------------------------------------|-----------------------|----------------------------------------|--------------------------|
| Prodotto o servizio                           |                       |                                        | Imponibile               |
| Consulenza Privacy                            |                       |                                        | •                        |
| Scelta aliquota Iva<br>Seleziona aliquota 🛛 🔻 | Aliquota Iva<br>0,00% | Esigibilita IVA<br>Nessuna esigibilità | Il campo è obbligatoria. |
| ll campo è obbligatorio.<br>Ritenuta          | Contributo previ      | d.                                     |                          |
| NO v<br>Salva Annulla                         | NO                    | •                                      |                          |

### Modalità avanzata

Nel caso in cui si è selezionato un prodotto per il quale sono previsti campi aggiuntivi, quali codice articolo, sconti, etc, l'inserimento passerà direttamente in modalità avanzata, in modo da visualizzare gli stessi.

| rodatta a sanvizia                         |                        |                    |             | Prozzo totalo |
|--------------------------------------------|------------------------|--------------------|-------------|---------------|
|                                            |                        |                    | -           | EUR 500.00    |
| Consulenza informatica                     |                        |                    |             | E0K 500,00    |
| luantità                                   | Unità di Misura        | Prezzo U           | nitario     |               |
| 1,000                                      | Nessuna                | - EUR 50           | 0,00        |               |
| celta aliquota Iva                         | Aliquota Iva E         | sigibilita IVA     |             |               |
| IVA 22% •                                  | 22,00%                 | IVA ad esigibilità | immediato   | 1 <b>v</b>    |
| itenuta                                    | Contributo previd.     |                    |             |               |
| NO 🔻                                       | NÖ                     | Ŧ                  |             |               |
| Altre Opzioni Dati Scont<br>Tipo di codice | ti e Maggiorazioni Cod | dici Prodotto A    | ltri Docume | enti          |
| COD                                        | CONS                   |                    |             |               |
|                                            |                        |                    |             |               |

Selezionando il prodotto dall'elenco, infatti, si importeranno tutte le informazioni relative al prodotto, quindi aliquota iva, natura, ritenuta, cassa, etc. Tali impostazioni potranno comunque essere modificate, in particolare si potrà variare il prezzo unitario del prodotto, lo sconto applicato, etc.

Se il prodotto non è presente nell'elenco, si potrà digitare un nuovo prodotto e cliccare sul tasto invio.

Una volta completato l'inserimento dei campi obbligatori e cliccato sul tasto salva, la riga verrà inserita in fattura e il prodotto salvato nel database. In tal caso, infatti, si dovrà almeno valorizzare il prezzo e l'aliquota iva.

Se si vogliono inserire anche campi aggiuntivi, si può passare in ogni momento alla visualizzazione avanzata. Ad esempio se si vuole, in questa fase, assegnare anche un codice articolo.

| Modalità semplice/avan  | zata 🛑                  |                         |
|-------------------------|-------------------------|-------------------------|
| Prodotto o servizio     |                         | Prezzo totale           |
| Consulenza Privacy      |                         | ← EUR 500,00            |
| Quantità                | Unità di Misura         | Prezzo Unitario         |
| 1,000                   | Nessuna 👻               | EUR 500,00              |
| Scelta aliquota Iva     | Aliquota Iva Esigibilit | a IVA                   |
| IVA 22% 🔻               | 22,00% IVA ac           | esigibilità immediata 🔹 |
| Ritenuta                | Contributo previd.      |                         |
| NO 🔻                    | NO                      |                         |
| Altre Opzioni Dati Scor | Codice Valore           | dotto Altri Documenti   |
| Aggiungi altri codici   | PRIVACY                 |                         |

Oltre ai campi caratterizzanti il prodotto o servizio che si sta inserendo, è necessario prestare molta attenzione alla scelta della Ritenuta e del Contributo Previdenziale. Il sistema, infatti, prenderà in considerazione queste informazioni per calcolare i riepiloghi e i totali della fattura.

#### Ritenuta e contributo previdenziale relative alla riga fattura

In particolare, è necessario indicare se sulla riga che si sta inserendo è necessario calcolare la ritenuta, selezionando una della due opzioni SI oppure NO. Analogo discorso per il contributo previdenziale. Il valore percentuale della ritenuta e del contributo previdenziale, come le modalità di calcolo, sono configurabili nella sezione Profilo Fiscale dell'account.

| Ritenuta |   | Contributo prev | /id. |
|----------|---|-----------------|------|
| NO       | v | NO              | v    |

## Altre opzioni della riga

In questa sezione vengono proposti altri campi della riga fattura, previsti dallo standard XML, eventualmente e non obbligatoriamente valorizzabili.

| Dati Sconti e Magg | iorazioni                                      | Codici Prodotto                                                          | Altri Documenti                                                                                                    |
|--------------------|------------------------------------------------|--------------------------------------------------------------------------|----------------------------------------------------------------------------------------------------|
| Prestazione        | Riferi                                         | mento Amministraz                                                        | ione                                                                                                    |
| stazione           |                                                |                                                                          |                                                                                                    |
| odo                | Data                                           | Fine Periodo                                                             |                                                                                                    |
|                    |                                                |                                                                          |                                                                                                    |
|                    | Dati Sconti e Magg<br>Prestazione<br>Istazione | Dati Sconti e Maggiorazioni<br>Prestazione Riferi<br>Istazione V<br>Data | Dati Sconti e Maggiorazioni     Codici Prodotto       Prestazione     Riferimento Amministraz       Instazione     Image: Codici Prodotto       Instazione     Image: Codici Prodotto       Instazione     Image: Codici Prodotto       Instazione     Image: Codici Prodotto       Instazione     Image: Codici Prodotto       Instazione     Image: Codici Prodotto       Instazione     Image: Codici Prodotto |

#### Sconti e Maggiorazioni

In questa sezione è possibile inserire sconti e maggiorazioni sul prodotto. Se i dati sono stati già configurati al livello di prodotto, saranno presenti in automatico successivamente alla selezione del prodotto dal database. In alternativa si possono inserire al volo da questa sezione.

| Altre Opzioni  | Dati Sconti e Maggiorazioni | Codici Prodotto | Altri Documenti |
|----------------|-----------------------------|-----------------|-----------------|
| Sconto/Magg    | iorazione                   |                 |                 |
| Sconto         |                             |                 | ¥               |
| Descrizione So | conto Maggiorazione         |                 |                 |
| Promo          |                             |                 |                 |
| Percentuale    | Impo                        | orto            |                 |
| 20,00%         | EU                          | R 100,00        |                 |

Lo standard prevede la possibilità di inserire anche più di uno sconto/maggiorazione, quindi si potranno aggiungere teoricamente un numero di sconti illimitato. Oltre alla tipologia, quindi Sconto o Maggiorazione, si potrà inserire una descrizione. Per quanto riguarda il valore, calcolato relativamente al prezzo unitario del prodotto, si potrà inserire in percentuale o in valore assoluto. A seconda del valore inserito, percentuale o numero, il sistema procederà a calcolare il campo complementare.

N.B. Se si inseriscono più sconti, il sistema li considera a cascata. Non avrebbe senso inserire due sconti del 25% per ottenere uno sconto del 50%, poiché di può inserire direttamente uno sconto da 50%. Il caso dello sconto a cascata non è invece riproducibile tramite una singola percentuale, poiché è dipendente dal valore del prezzo unitario del prodotto.

Come si può notare dall'esempio, il primo sconto del 20% viene calcolato sul prezzo unitario originale di 500 €, mentre il secondo sconto sul prezzo già scontato di 400€. Il prezzo unitario finale sarà quindi di 360 €.

| ouotto o servizi                                                                                                    | 0                                                                      |                          |                    |             |                       |     | ( Jacobsen | totale |  |  |
|----------------------------------------------------------------------------------------------------|------------------------------------------------------------------------|--------------------------|--------------------|-------------|-----------------------|-----|------------|--------|--|--|
| Consulenza Priv                                                                                                    | acy                                                                    |                          |                    |             |                       |     | EUR        | 360,00 |  |  |
| uantità                                                                                                    |                                                                        | Unità di Mis             | ura                |             | Prezzo Unitario       |     |            |        |  |  |
| 1,000                                                                                                    |                                                                        | Nessuna                  |                    | ×           | EUR 500,00            |     |            |        |  |  |
| celta aliquota lv                                                                                                    | a                                                                      | Aliquota Iva             | 1                  | Esigibilit  | a IVA                 |     |            |        |  |  |
| IVA 22%                                                                                                    | v                                                                      | 22,00%                   |                    | IVA ad      | esigibilità immed     | ata | ۷          |        |  |  |
| tenuta                                                                                                    |                                                                        | Contributo               | previd.            |             |                       |     |            |        |  |  |
| NO                                                                                                    | v                                                                      | NO                       |                    | ٣           |                       |     |            |        |  |  |
| Aitre Opzioni<br>Sconto/Maggio                                                                                                    | Dati Sconti<br>orazione                                                | e Maggioraz              | ioni C             | odici Proc  | dotto Altri Docu      | men | iti        |        |  |  |
| Aitre Opzioni<br>Sconto/Maggio                                                                                                    | Dati Sconti<br>orazione                                                | e Maggioraz              | ioni C             | odici Proc  | dotto Altri Docu      | men | iti        |        |  |  |
| Aitre Opzioni<br>Sconto/Maggio<br>Sconto<br>Descrizione Sci                                                                                                    | Dati Sconti<br>orazione<br>onto Maggio                                 | e Maggiorazi<br>prazione | oni C              | Codici Proc | dotto Altri Docu<br>v | men | iti        |        |  |  |
| Artre Opzioni<br>Sconto/Maggio<br>Sconto<br>Descrizione Sco<br>Promo                                                                                                    | Dati Sconti<br>orazione<br>onto Maggic                                 | e Maggiorazi<br>prazione | ioni C             | Codici Proc | dotto Altri Docu<br>v | men | iti        |        |  |  |
| Artre Opzioni<br>Sconto/Maggio<br>Sconto<br>Descrizione Sco<br>Promo<br>Percentuale                                                                                        | Dati Sconti<br>orazione<br>onto Maggic                                 | e Maggiorazi<br>prazione | Importo            | Codici Proc | dotto Altri Docu      | men | iti        |        |  |  |
| Artre Opzioni<br>Sconto/Maggio<br>Sconto<br>Descrizione Sco<br>Promo<br>Percentuale<br>20,00%                                                                              | Dati Sconti<br>prazione<br>onto Maggic                                 | e Maggiorazi<br>prazione | Importo            | odici Proc  | dotto Altri Docu      | men | iti        |        |  |  |
| Aitre Opzioni<br>Sconto/Maggio<br>Sconto<br>Descrizione Sco<br>Promo<br>Percentuale<br>20,00%                                                                              | Dati Sconti<br>orazione<br>onto Maggic                                 | e Maggiorazi<br>prazione | Importo            | odici Proc  | dotto Altri Docu      | men | iti        |        |  |  |
| Aitre Opzioni<br>Sconto/Maggie<br>Sconto<br>Descrizione Sco<br>Promo<br>Percentuale<br>20,00%<br>Sconto/Maggie                                                             | Dati Sconti<br>orazione<br>onto Maggio                                 | e Maggiorazi<br>orazione | Importo            | ),00        | dotto Altri Docu      | men | iti        |        |  |  |
| Aitre Opzioni<br>Sconto/Maggie<br>Sconto<br>Descrizione Sco<br>Promo<br>Percentuale<br>20,00%<br>Sconto/Maggie<br>Sconto                                                   | Dati Sconti<br>orazione<br>onto Maggic                                 | e Maggiorazi<br>prazione | Importo<br>EUR 100 | 0,00        | dotto Altri Docu      | men | iti        |        |  |  |
| Artre Opzioni<br>Sconto/Maggie<br>Sconto<br>Descrizione Sco<br>Promo<br>Percentuale<br>20,00%<br>Sconto/Maggie<br>Sconto<br>Descrizione Sco                                | Dati Sconti<br>orazione<br>onto Maggic<br>orazione<br>onto Maggic      | e Maggiorazi<br>prazione | Importo<br>EUR 100 | 0,00        | dotto Altri Docu      | men | iti        |        |  |  |
| Artre Opzioni<br>Sconto/Maggie<br>Sconto<br>Descrizione Sco<br>Promo<br>Percentuale<br>20,00%<br>Sconto/Maggie<br>Sconto<br>Descrizione Sco<br>Promo fedelt                | Dati Sconti<br>orazione<br>onto Maggio<br>orazione<br>onto Maggio<br>à | e Maggiorazi<br>prazione | Importo<br>EUR 100 | 0,00        | dotto Altri Docu      | men | iti        |        |  |  |
| Aitre Opzioni<br>Sconto/Maggie<br>Sconto<br>Descrizione Sco<br>Promo<br>Percentuale<br>20,00%<br>Sconto/Maggie<br>Sconto<br>Descrizione Sco<br>Promo fedelt<br>Percentuale | Dati Sconti<br>orazione<br>onto Maggio<br>orazione<br>onto Maggio<br>à | e Maggiorazi<br>orazione | Importo            | 0,00        | dotto Altri Docu      | men | iti        |        |  |  |

## Codici Prodotto

In questa sezione verranno visualizzati i codici articolo del prodotto. Questi saranno richiamati dall'archivio se sono stati già associati al prodotto in questione.

| Altre Opzioni Dati Sc | onti e Maggiorazioni | Codici Prodotto | Altri Documenti |
|-----------------------|----------------------|-----------------|-----------------|
| Tipo di codice        | Codice               | Valore          |                 |
| CONS                  | PRIVA                | СҮ              |                 |
| Aggiungi altri codici |                      |                 |                 |

Anche in questo caso lo standard prevede l'inserimento di più codice articolo, che possono quindi essere aggiunti tramite il pulsante in basso.

#### N.B. I codici articolo non sono obbligatori secondo lo standard XML.

#### Altri documenti

In questa sezione è possibile indicare eventuali documenti che sono collegati alla riga. Si potrà successivamente allegare tali documenti alla fattura nell'apposita sezione degli allegati.

| Riferimento Testo Riferimento Numero Riferimento Data |                  |                    | Tino di dato      |
|-------------------------------------------------------|------------------|--------------------|-------------------|
| Riferimento Testo Riferimento Numero Riferimento Data |                  |                    | npourduto         |
|                                                       | Riferimento Data | Riferimento Numero | Riferimento Testo |
|                                                       |                  |                    |                   |

#### N.B. I dati di questa sezione non sono obbligatori secondo lo standard XML.

#### Modifica o cancellazione della riga

La riga inserita potrà essere modificata o cancellata utilizzando i tasti sul lato destro del blocco. Per inserire un'altra riga alla fattura si dovrà invece cliccare sul tasto +.

| Descrizione        | Quantità | Prezzo Unit. | Sconto/Magg. | Importo    | Iva   |          |
|--------------------|----------|--------------|--------------|------------|-------|----------|
| Consulenza Privacy | 1.000    | EUR 500.00   | EUR -140.00  | EUR 360.00 | 22.00 | <b>A</b> |

N.B. I dati inseriti, anche per quanto concerne le righe, vengono salvati in automatico nella fattura dopo aver cliccato sul tasto salva, relativa alla riga. I totali della fattura verranno quindi ricalcolati e aggiornati in automatico.

#### Dati Pagamento

Questa sezione non è obbligatoria ai fini della validità formale della fattura in standard XML ma è buona norma inserire le scadenze per il pagamento della stessa.

Va premesso che, nel caso si inseriscano delle scadenze per il pagamento, il sistema controllerà che le stesse siano corrette, sommando tutti gli importi inseriti e verificando che il totale sia uguale al valore del Netto a Pagare della fattura.

Per aggiungere un pagamento o un blocco di pagamenti cliccare sul tasto + della sezione.

| INSERIMENTO NUOVO PAGAI | MENTO |  |  |
|-------------------------|-------|--|--|
| Dettaglio Pagament      | to    |  |  |
| Modalità                |       |  |  |
| Automatica              | *     |  |  |
|                         |       |  |  |
| Modalità pagamento      |       |  |  |

Si potrà scegliere tra due modalità di inserimento, quindi Automatica o manuale.

#### Inserimento pagamenti in modalità automatica

Nel primo caso, modalità Automatica, si deve soltanto selezionare la metodologia preimpostata e il sistema si occuperà di fissare le scadenze relativamente alla data di emissione della fattura e suddividere le eventuali rate partendo dal totale attualmente calcolato del netto a pagare della fattura. Per tale motivo è conveniente inserire i pagamenti solo una volta che si è completato l'inserimento di tutte le righe della fattura, poiché una volta generate le rate queste non verranno aggiornate in automatico dal sistema. In tal caso si potrà cancellare il blocco e rieseguire la procedura, che utilizzerà il valore aggiornato del totale.

Alcune modalità di pagamento sono già preinserite nel sistema, ma è possibile personalizzare e creare nuove metodologie nell'apposita sezione della configurazione account.

| INSERIMENTO NUOVO PAGAMENTO     |              | _                  |
|---------------------------------|--------------|--------------------|
| Dettaglio Pagamento             |              |                    |
| Automatica                      |              |                    |
| Adonation                       |              |                    |
| Modalità pagamento              |              |                    |
| Nessun Pagamento                | Y            |                    |
| Nessun Pagamento                |              |                    |
| Rimessa Diretta                 |              |                    |
| Rimessa Diretta 30 GG D.F.      |              |                    |
| Addebito Carta di Credito       | Sconto/Magg. | Importo            |
| Bonifico Immediato              | EUR-140.00   | EUD 260.00         |
| Bonifico 30GG D.F.              | LON HOLDO    |                    |
| Bonifico 60GG D.F.              |              |                    |
| Bonifico 90GG D.F.              |              |                    |
| Bonifico 30/60GG D.F.           |              |                    |
| Bonifico 30/60/90GG D.F.        |              |                    |
| RI.BA. 30GG D.F.                |              |                    |
| RI.BA. 60GG D.F.                |              | Importo            |
| RI.BA. 90GG D.F.                |              |                    |
| RLBA. 30/60 D.F.                |              |                    |
| RI.BA. 30/60/90 D.F.            |              |                    |
| ASSEGNO CIRCOLARE               |              |                    |
| CONSEGNA 30% - SALDO 30 GG D.F. |              | SUBTOTALI E TOTALI |

Se, ad esempio, scegliamo la modalità Bonifico 30/60/90 GG DF, il sistema calcolerà 3 pagamenti di pari importo a 30, 60 e 90 giorni dalla data della fattura.

| IATI PAGAMENTO         |            |          |             |   |
|------------------------|------------|----------|-------------|---|
| Pagamenta completo 🕜 💼 | Scadenza   | Modolità | Importo     |   |
|                        | 18/12/2016 | bonifico | EUR \$46,40 | 8 |
|                        | 18/01/2019 | bonifico | EUR 146,40  | 2 |
| 3                      | 18/02/2019 | bonifico | EUR 146,40  | 3 |

Ogni pagamento potrà comunque essere successivamente personalizzato cliccando sul pulsante di modifica laterale.

| MODIFICA TRANCHE DI P/        | AGAMENTO                                |                    |                        |                  |                         |
|-------------------------------|-----------------------------------------|--------------------|------------------------|------------------|-------------------------|
|                               |                                         |                    |                        |                  |                         |
| Dettaglio Pagame              | ento                                    |                    |                        |                  |                         |
| Modalità pagamento *          |                                         |                    | Importo *              |                  |                         |
| bonifico                      |                                         | ×                  | 146,40                 |                  |                         |
| Data Riferimento<br>Pagamento | Giorni da<br>Riferime                   | alla Data<br>nto   | Scadenza<br>Pagamento  |                  | Data Reale<br>Pagamento |
| 18/11/2018                    | 30                                      |                    | 18/12/2018             |                  | 18/12/2018              |
| Beneficiario                  |                                         | IBAN               |                        | Istituto F       | inanziario              |
| Cloud Finance S.R.L.          | 100000000000000000000000000000000000000 |                    | 000000000000           |                  |                         |
| ABI                           | BI CAB                                  |                    |                        | BIC              |                         |
|                               |                                         |                    |                        |                  |                         |
| Importo Sconto Pagament       | to Anticipato                           |                    | Data limite Scont      | 0                |                         |
| 0,00                          |                                         |                    | 18/11/2018             |                  |                         |
| Importo Penalità Pagamer      | nti Ritardati                           |                    | Data Decorrenza Penale |                  |                         |
| 0,00                          |                                         |                    | 18/11/2018             |                  |                         |
| Codice Ufficio Postale        |                                         | Codice Esportazion | le                     | Codice Pagamento |                         |
|                               |                                         |                    |                        |                  |                         |
| Nome Quietanzante             |                                         |                    | Cognome Quieta         | nzante           |                         |
|                               |                                         |                    |                        |                  |                         |
| Codice Fiscale del Quietan    | izante                                  |                    | Titolo del Quietan     | zante            |                         |
|                               |                                         |                    |                        |                  |                         |
| * campi obbligatori           |                                         |                    |                        |                  |                         |
|                               |                                         |                    |                        |                  |                         |
| Salva Annulla                 |                                         |                    |                        |                  |                         |

In questa modal vengono presentati tutti i campi personalizzabili secondo lo standard XML della fattura elettronica. La maggior parte sono facoltativi. Una parte delle opzioni sono già compilate poiché preimpostate nella modalità di pagamento.

#### Inserimento pagamenti in modalità manuale

La modalità di inserimento manuale presuppone la scelta delle condizioni di pagamento, della modalità, del conto corrente di appoggio, del numero di rate e dei giorni di intervallo tra esse. Il sistema procederà a creare i pagamenti, che andranno poi personalizzati all'occorrenza agendo in manuale.

| INSERIMENTO NUOVO PAGAMENTO                                                        |                             |
|------------------------------------------------------------------------------------|-----------------------------|
| Dettaglio Pagamento<br>Modalità<br>Manuale<br>Fine Mese<br>Condizioni di pagamento |                             |
| Pagamento a rate 🔹                                                                 |                             |
| Modalità pagamento *                                                               | Conto corrente da associare |
| bollettino di c/c postale 🔹                                                        | Conto bancario 🔹            |
| Numero pagamenti                                                                   | giorni Cadenza pagamenti    |
| 12                                                                                 | 30                          |
| Genera piano pagamenti Annulla                                                     |                             |

Nell'esempio precedente abbiamo impostato un pagamento a rate, tramite bollettino postale, su conto corrente bancario, in 12 rate mensili.

| Pagamento a rate 📝 🎁 | Soodenzo   | Modalită                  | Importo   |   |
|----------------------|------------|---------------------------|-----------|---|
|                      | 18/12/2018 | bollettino di a/a postale | EUR 36.60 | 2 |
|                      | 18/01/2019 | boliettino di c/e postale | EUR 36,60 | 8 |
|                      | 18/02/2019 | bollettino di c/c postale | EUR 36.60 | C |
|                      | 18/03/2019 | ballettino di c/c postale | EUR 36,60 | 3 |
|                      | 18/04/2019 | boliettino di c/c postale | EUR 36,60 | C |
|                      | 19/05/2019 | bollettino di c/a postale | EUR 26.60 | 8 |
|                      | 18/06/2019 | ballettino di c/o postale | EUR 36,60 | 0 |
|                      | 18/07/2019 | bollettino di a/o postale | EUR 36.60 | 8 |
|                      | 18/08/2019 | bollettino di c/c postale | EUR 36,60 | 8 |
|                      | 18/09/2019 | bollettino di c/c postale | EUR 36,60 | 2 |
|                      | 18/to/2019 | bollettino di o/o postale | EUR 36,60 | C |
|                      | 18/11/2019 | bollettino di c/c postale | EUR 36.60 | 1 |

## Riepilogo IVA

Il riepilogo Iva della fattura viene calcolato in automatico dal sistema, secondo le specifiche dello standard.

|                       | 9 IV/A  | Imponibilo   | D/A        | Spass Ass  | Fainibilità |
|-----------------------|---------|--------------|------------|------------|-------------|
|                       | 76 IVA  | andinoduni   | IVA        | spese Acc. | Esigipinic  |
| latura esenzione (N1) | 0 %     | EUR 50,00    | EUR 0,00   | EUR 0,00   |             |
| VA 22.00 %            | 22.00 % | EUR 1.300.00 | EUR 286.00 | EUR 0.00   |             |

In particolare, sono raggruppate tutte le aliquote IVA utilizzate in fattura, mentre le esenzioni sono raggruppate per tipologia. Per ogni riga sono evidenziati i valori dell'aliquota IVA, dell'imponibile, dell'imposta, di eventuali quote relative a Spese Accessorie ed infine la tipologia di esigibilità dell'IVA.

N.B. Il riepilogo viene aggiornato automaticamente al variare delle righe della fattura o del profilo fiscale del mittente (ritenuta e cassa).

### Riepilogo Casse previdenziali

Il riepilogo delle casse previdenziali raggruppa i diversi contributi previdenziali a seconda delle casse di appartenenza. Ricordiamo, infatti, che è possibile impostare e calcolare più di un contributo previdenziale.

Il valore del contributo sarà calcolato in base alle impostazioni inserite nel proprio profilo fiscale e relativamente ai prodotti/servizi per i quali si è impostato su SI il campo Contributo Previdenziale.

| RIEPILOGO CASSE PREVIDENZIALI           |         |              |            |
|-----------------------------------------|---------|--------------|------------|
| Nome cassa                              | % Cassa | Imponibile   | Contributo |
| Cassa previdenza dottori commercialisti | 4.00 %  | EUR 1.250,00 | EUR 50,00  |

N.B. Il riepilogo viene aggiornato automaticamente al variare delle righe della fattura o del profilo fiscale del mittente. Se non hai impostato nessuna cassa nel tuo profilo fiscale il riepilogo non verrà visualizzato.

N.B. se un soggetto ha sia la cassa professionale che la rivalsa INPS, quest'ultima dovrà essere inserita come una nuova riga della fattura come se fosse un prodotto. Ci riserviamo in seguito di cercare un modo per automatizzare il processo senza dover inserire una nuova riga.

#### Ritenuta

Il riepilogo della ritenuta viene calcolato in automatico dal sistema e proposto in tabella. Il valore della ritenuta sarà calcolato in base alle impostazioni inserite nel proprio profilo fiscale e relativamente ai prodotti/servizi per i quali si è impostato su SI il campo Ritenuta.

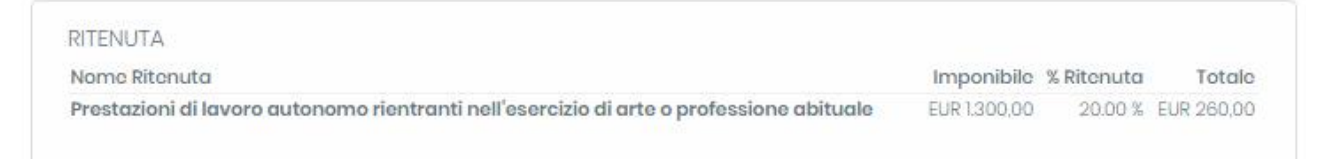

## Subtotali e totali

Il riepilogo finale della fattura viene calcolato in automatico ed aggiornato ad ogni inserimento, che potrebbe influenzarne i valori. In particolare, la suddivisione dei subtotali viene proposta automaticamente a seconda della complessità del calcolo.

| Imponibile              | EUR 1.250,00 |
|-------------------------|--------------|
| Cassa Previdenziale     | EUR 50,00    |
| Totale Imponibile       | EUR 1.300,00 |
| Non Imponibile          | EUR 50,00    |
| Iva Prodatti            | EUR 275,00   |
| Iva Cassa Previdenziale | EUR 11,00    |
| Totale IVA              | EUR 286,00   |
| Totale Documento        | EUR 1.636,00 |
| Ritenuta                | EUR 260,00   |
| Netto a Pagare          | EUR 1.376,00 |

Se ad esempio il soggetto non deve calcolare nessun contributo previdenziale, i subtotali relativi non saranno presenti e la tabella sarà più sintetica.

| Imponibile       | EUR 360,00 |
|------------------|------------|
| Non Imponibile   | EUR 0,00   |
| IVA              | EUR 79,20  |
| Totale Documento | EUR 439,20 |

#### Altre impostazioni fattura

Lo standard XML prevede molti dati aggiuntivi alla fattura, come ad esempio i dati di trasporto, allegati, DDT, etc che sono stati tutti inseriti nel form nella parte finale della pagina. Nella maggior parte dei casi non verranno utilizzati, ma sono comunque valorizzabili, anche se non obbligatori.

| Sconti e magg. documento | Dati trasporto | DDT | Allegati | Info aggiuntive | Stato avanzam. lavori | Fattura di riferimento |                     |                  |
|--------------------------|----------------|-----|----------|-----------------|-----------------------|------------------------|---------------------|------------------|
| Nome                     | Tipologia      |     |          | Perce           | antuale               |                        | Importo             | Ð                |
|                          |                |     |          |                 |                       | Chiudi                 | 🛱 Verifica e chiudi | 🖌 Firma ed invia |

#### Verifica e chiusura di una fattura

Una volta terminato l'inserimento di una fattura è possibile passare dallo stato di Bozza a Verificata cliccando sul tasto "Verifica e Chiudi". In alternativa, se si vuole procedere alla chiusura della fattura e all'invio diretto della stessa si può cliccare sul tasto "Firma e invia".

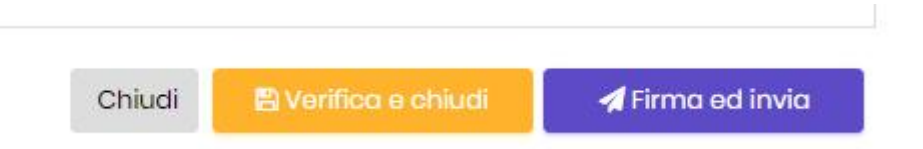

In ambedue i casi il sistema procederà ad un controllo formale e sostanziale dei dati inseriti, onde evitare scarti dal SdI. I controlli effettuati sono infatti quelli standard eseguiti dal SdI, più alcuni controlli di conformità, tipo la verifica che la somma dei pagamenti sia uguale al netto a pagare, etc.

Nel caso vi siano dei problemi in qualche sezione della fattura, comparirà un messaggio di alert e il bordo della relativa sezione si colorerà di rosso.

| DATI PAGAMENTO                      |                           |                    |               |                    |                 |                        |                         |                  |
|-------------------------------------|---------------------------|--------------------|---------------|--------------------|-----------------|------------------------|-------------------------|------------------|
| Pagamento completo                  | <b>3</b> 🛍                |                    |               | Scaden             | 70              | Modalità               | Importo                 |                  |
| 1                                   |                           |                    |               | 10/10/201          | 18              | contanti               | EUR 1.376.00            |                  |
|                                     |                           |                    |               |                    |                 |                        |                         |                  |
| RIEPILOGHI IVA                      |                           |                    |               |                    |                 | SUBTOTALI E TOTALI     |                         |                  |
|                                     | % IVA                     | Imponibile         | IVA           | Spese Acc.         | Esigibilità     |                        | Imponibile              | FUR 1000 0       |
| Natura esenzione (N1)               | 0 %                       | EUR 50.00          | EUR 0.00      | EUR 0.00           | 1               |                        | Cassa Previdenziale     | EUR 40.0         |
| IVA 22.00 %                         | 22.00 %                   | EUR 1.040,00       | EUR 228,80    | EUR 0,00           | 1               |                        | Totale Imponibile       | EUR 1.040.0      |
|                                     |                           |                    |               |                    |                 |                        | Non Imponibile          | EUR 50,0         |
|                                     |                           |                    |               |                    |                 |                        | Iva Prodotti            | EUR 220,0        |
|                                     |                           |                    |               |                    |                 |                        | Iva Cassa Previdenziale | EUR 8,8          |
| RIEPILOGO CASSE PREVIDENZIALI       |                           |                    |               |                    |                 |                        | Totale IVA              | EUR 228,8        |
| Nome cassa                          |                           |                    | % Cassa       | Imponibile         | Contributo      |                        | Totale Documento        | EUR 1.318,8      |
| Cassa previdenza dottori commerc    | cialisti                  |                    | 4.00 %        | EUR 1.000,00       | EUR 40,00       |                        | Ritenuta                | EUR 208,0        |
|                                     |                           |                    |               |                    |                 |                        | Netto a Pagare          | EUR 1.110,8      |
| RITENUTA                            |                           |                    |               |                    |                 |                        |                         |                  |
| Nome Ritenuta                       |                           |                    | In            | mponibile % Ritenu | ita Totale      |                        |                         |                  |
| Prestazioni di lavoro autonomo rier | ntranti nell'esercizio di | arte o professione | e abituale El | UR 1.040,00 20.00  | 0 % EUR 208,00  |                        |                         |                  |
| conti e magg. documento             | Dati trasporto            | DDT Allegat        | i Info aggiu  | untive Stato (     | avanzam. lavori | Fattura di riferimento |                         |                  |
| tome                                | Tipologia                 |                    |               | Percentuale        |                 |                        | Importo                 |                  |
| /erifica la somma dei pagame        | antil                     |                    |               |                    |                 | Chi                    | udi 🖪 Verifica e chiudi | 🖌 Firma ed invia |

La verifica con successo dei controlli porterà a visualizzare un messaggio, che dovrà essere confermato.

| Se proce<br>creando | edi con questa operazione<br>non sarà più modificabile | la fattura che stai<br>. Continuare? | ×  |  |
|---------------------|--------------------------------------------------------|--------------------------------------|----|--|
|                     |                                                        | Annulla                              | ОК |  |
| 0/                  | EUICLUUU,UU                                            | INESSONO                             |    |  |

La fattura sarà posta nello stato Verificata e sarà pronta per la successiva Firma (automatica o manuale) ed Invio. Nel caso si potrà comunque dalla dashboard delle fatture modificare lo stato della fattura in bozza, per poterla nuovamente modificare.

#### Note di credito e di debito autofatture

Nota di credito

Come posso gestire con Free invoice le Fatture su corrispettivi e le note di Credito? Per creare una nota di credito cliccare su: Fatture/Ricavi/Crea Fattura/DATI DOCUMENTO/Tipo Documento/Note di credito

Nota di debito Come posso gestire con Free invoice le Fatture su corrispettivi e le note di Debito? Per creare una nota di debito cliccare su: Fatture/Ricavi/Crea Fattura/DATI DOCUMENTO/Tipo Document/Note di debito Auto fattura Come posso gestire con Free invoice le AutoFatture? Per creare una autofattura cliccare su: Fatture/Ricavi/Crea Fattura/DATI DOCUMENTO/Tipo Document/Autofattura

## Note di credito e di debito autofatture

Per emettere un fattura ad condominio deve considerare il condominio come Società/associazione, pertanto:

- 1. clicca su Nuovo cliente
- 2. Seleziona nella finestra a tendina riguardante il Tipo "Società/associazione"
- 3. compila i dati anagrafici.

#### Duplicazione di fatture

La funzione di duplicazione consente di creare una copia del documento (sia esso una fattura vera e propria, un preventivo, un ordine, una proforma oppure un modello di fattura) che conterrà tutti i dati del documento originario ma alla quale verrà assegnato un numero ed una data diversa dal primo. Se desideri ad esempio duplicare una fattura, accedi alla sezione 'Fatture', clicca su 'Ricavi', seleziona dall'elenco la fattura da duplicare e clicca sul bottone 'Duplica'. Verrà così creata una nuova fattura identica alla prima ma con numero e data diversa dalla prima.

| <b>▼</b> Filtra | l⊠ Moo | 🗹 Modifica 👻 🏄 |  | a 🔸 🌲 Importa   | 🛓 Tracciati 🛛 🖸 | Dunlica      |                 |                      |
|-----------------|--------|----------------|--|-----------------|-----------------|--------------|-----------------|----------------------|
| Visualizza      | io e   | lementi        |  |                 | 4               |              |                 |                      |
|                 |        |                |  | Stato documento | 🔱 Тіро          | ta documento | 🔱 Data consegna | <sup>1]</sup> Numero |
| 0 0 C 0         | Ø      |                |  | Verificata      | Fattura         | 12/02/2019   |                 | 1                    |
| 0 C 0           | Ø      | 슈              |  | Bozza           | Fattura         | 12/02/2019   |                 | 4                    |
| 1 0 C 1         | 0      | ☆              |  | Bozza           | Fattura         | 12/02/2019   |                 | 3                    |
| 1 5 B           | 0      | <u>م</u>       |  | Bozza           | Fattura         | 12/02/2019   |                 | 2                    |

## Unione di fatture

La funzione di unione consente di creare un documento unico a partire da due documenti distinti. Ad esempio, puoi unire i dati di due fatture separate in una fattura sola che conterrà i dati di entrambi i documenti includendo le righe sia dell'una che dell'altra fattura. Per unire due fatture accedi alla sezione 'Fatture', clicca su 'Ricavi', seleziona dall'elenco le fatture da unire e clicca sul bottone 'Unisci'. Verrà così creata una terza fattura contenente i dati di entrambe le fatture originarie.

|    | <b>T</b> Filtra               | ßı | Modifica - | 📩 Espo | rta 🝷 | 🏝 Importa   | 📩 Tracci | ati 🧳   | Unisci |             |    |               |    |        |
|----|-------------------------------|----|------------|--------|-------|-------------|----------|---------|--------|-------------|----|---------------|----|--------|
| Vi | Visualizza <u>50</u> elementi |    |            |        |       |             |          |         |        |             |    |               |    |        |
|    |                               |    |            | î↓ □   | State | o documento | ţ↓       | Tipo 1  | ıt     | a documento | ĵ↓ | Data consegna | ţ↑ | Numero |
| ť  | ) 🗅 C 🕻                       | 0  | Z.         |        |       | Verificata  |          | Fattura | 12/0   | 02/2019     |    |               |    | 1      |
| ť  | 0 🗅 🖸                         | 0  | Z.         | 7 🗾    |       | Bozza       |          | Fattura | 12/0   | 02/2019     |    |               |    | 4      |
| ť  | 0 🗅 🖸                         | 0  | Z.         | 7 🛛 🜌  |       | Bozza       |          | Fattura | 12/0   | 02/2019     |    |               |    | 3      |
| t  | 5 C C                         | 0  | Ľ.         | 7      |       | Bozza       |          | Fattura | 12/0   | 02/2019     |    |               |    | 2      |

N.B.: le fatture elettroniche contengono campi univoci, ovvero informazioni uniche per ciascuna fattura (es. un solo destinatario, una sola causale, etc). Se i due documenti che vengono uniti presentano campi univoci distinti (ad es. due destinatari diversi) la nuova fattura conterrà i dati della prima fattura alla quale avrai apposto il segno di spunta.

Puoi effettuare l'operazione di unione su tutti i documenti della piattaforma (tranne sulle fatture passive) ovvero fatture, preventivi, ordini, fatture proforma e modelli di fatture ma solo tra documenti dello stesso tipo (fatture con fatture, preventivi con preventivi, etc). L'operazione può essere effettuata indipendentemente dallo stato del documento e al nuovo documento verrà sempre assegnato lo stato 'Bozza'. Al momento è possibile unire solo due documenti alla volta e non più di due.

# Bollo

#### Bollo non corrisposto dal cliente

Se si vuole applicare il bollo virtuale in fattura bisogna scegliere SI e digitare il valore corrispondente. Attraverso tale scelta il valore del bollo verrà riportato nel file XML. Se si vuole far visualizzare tale scelta anche nella fattura pdf di cortesia basta cliccare su: Configurazione/Preferenze e digitare la frase ad esempio "Bollo assolto in modo virtuale" in: Nota piè di pagina per Fattura di cortesia

## Bollo corrisposto da cliente

Se invece il bollo è corrisposto dal cliente si dovrà sempre scegliere SI nei Dati Documento/Bollo Virtuale ed inserire il valore corrispondente del bollo (che verrà sempre riportato nel file XML) e successivamente si dovrà anche aggiungere una riga alla fattura e trattare il bollo come un servizio non imponibile ai fini Iva (in tal caso sceglierà lei la forma che vuole utilizzare nella descrizione inserendola direttamente nel nome del prodotto/servizio).
# Configurazione

## Gestione Condivisioni

La piattaforma permette di delegare, ad un altro utente, la gestione del proprio account. Questo è il classico caso del Commercialista, che dovrebbe essere delegato dai propri clienti ad operare sui relativi account. La delega verso il commercialista non impedisce, comunque, di operare in autonomia. Il commercialista potrà infatti accedere all'account del cliente parallelamente. Per visualizzare il pannello del cliente, una volta ricevuta una delega, basta selezionare il cliente dalla select laterale.

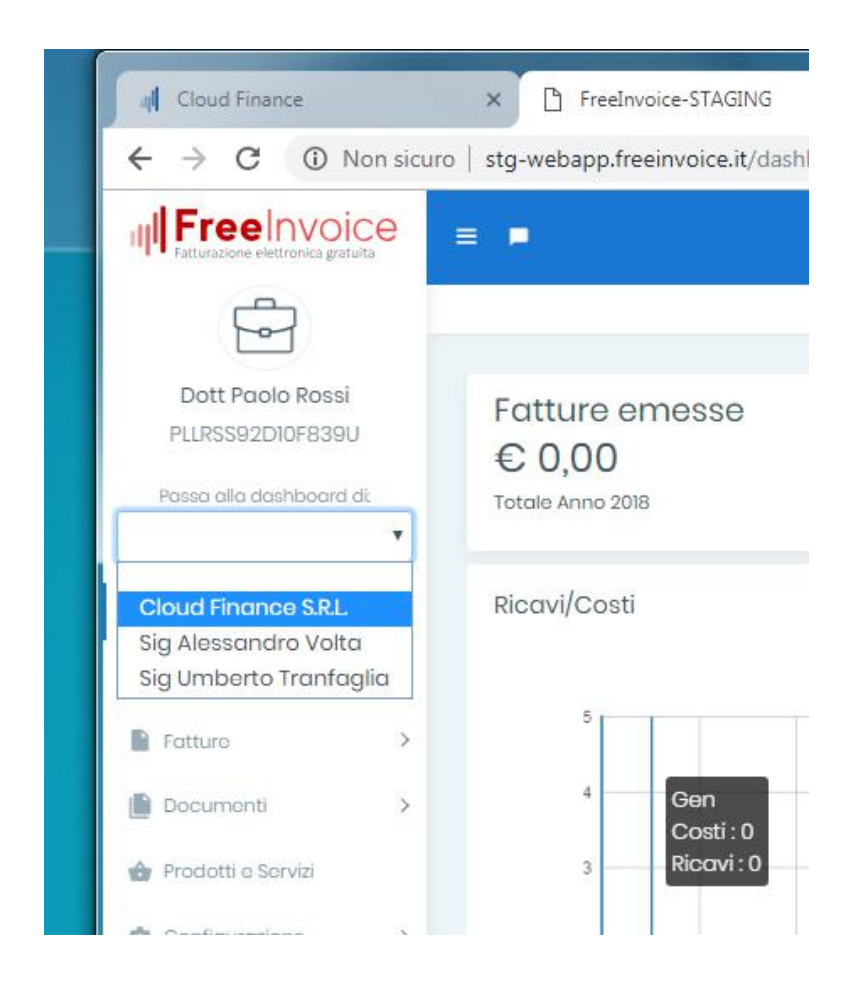

Per attivare una delega è possibile operare in due modi.

## Cliente già registrato alla piattaforma

Nel caso il cliente sia già registrato alla piattaforma, il commercialista deve conoscere il codice utente (codice a sei cifre dell'account) del cliente. Dalla sezione "Gestione deleghe, cliccare sul pulsante "Gestisci nuovo cliente", quindi selezionare "Utente già registrato a questa piattaforma" ed inserire il codice utente nel campo sottostante.

| Gestisci nuovo cliente                     |   |
|--------------------------------------------|---|
| Provenienza                                |   |
| Utente già registrato a questa piattaforma | T |
| Codice utente a 6 cifre                    |   |
| 789658                                     |   |
| Richiedi delega Annulla                    |   |

Il commercialista, dopo aver effettuato l'operazione, riceverà conferma della stessa nella dashdoard delle deleghe. La delega sarà in attesa di conferma.

| estion     | e deleghe                                   |   |               |                  |    |                         |              | Gestisci nuovo o | liente |
|------------|---------------------------------------------|---|---------------|------------------|----|-------------------------|--------------|------------------|--------|
| isualizza  | 10 elementi                                 |   |               |                  |    |                         | Cerc         | α:               |        |
|            | Denominazione/Cognome                       | 1 | P.Iva         | C.F.             | 1¢ | Email                   | Delegato dal | 19 Notifiche     |        |
|            |                                             |   |               | 01500720820      |    | societa@cloudfinance.it | 18/11/2018   | ٥                |        |
| <b>i</b> 👁 | Cloud Finance S.R.L                         |   | 1101589730629 | 01008/00028      |    |                         | 10/11/2010   | -                |        |
| 8 ®        | Cloud Finance S.R.L<br>Sig Alessandro Volta |   | ITI2345678911 | LSDVLT45B18F839S |    | ditta@cloudfinance.it   | 18/11/2018   | 0                |        |

Il cliente, invece, riceverà una notifica sulla piattaforma, e dovrà accettare o rifiutare la delega.

| Gestione deleghe                                   |                                                |    |                      |     |                         |
|----------------------------------------------------|------------------------------------------------|----|----------------------|-----|-------------------------|
| l seguenti utenti sono aut<br>Visualizza _10elemer | orizzati ad operare con il tuo account:<br>nti |    |                      | Ce  | rca:                    |
|                                                    | Denominazione/Cognome                          | 1÷ | Email                | î\$ | Stato 🏠                 |
| ✓ Accetta 🗶 Rifiuta                                | Dott Paolo Rossi                               |    | prof@cloudfinance.it |     | Richiesta il 18/11/2018 |
| Vista da 1 a 1 di 1 elementi                       |                                                |    |                      | P   | recedente 1 Successivo  |

Il commercialista potrà verificare il buon esito dell'operazione dalla dashboard. Una volta accettata la delega si potrà operare sull'account del cliente, semplicemente cliccando sull'icona a forma di occhio. Eventuali notifiche ricevute dal cliente saranno visualizzate sempre nella dashboard (ad esempio per fatture ricevute o inviate dal cliente stesso).

| Jeation    | e delegne                           |     |               |     |                  |     |                         |     |              | Ge | stisci nuovo cl | ənte |
|------------|-------------------------------------|-----|---------------|-----|------------------|-----|-------------------------|-----|--------------|----|-----------------|------|
| isualizza  | elementi                            |     |               |     |                  |     |                         |     | Cerc         | a: |                 |      |
|            | Denominazione/Cognome               | †*° | P.Iva         | î\$ | C.F.             | ţ\$ | Email                   | ĵ\$ | Delegato dal |    | Notifiche       |      |
| 8 👁        | Cloud Finance S.R.L                 |     | IT01589730629 |     | 01589730629      |     | societa@cloudfinance.it |     | 18/11/2018   |    | 0               |      |
| <b>a</b> 👁 | Sig Alessandro Volta                |     | ITI2345678911 |     | LSDVLT45B18F839S |     | ditta@cloudfinance.it   |     | 18/11/2018   |    | 0               |      |
|            | and the second second second second |     | 1701500720621 |     | TRNMRT75D014783F |     | fardella98@liberoit     |     | 18/11/2018   |    |                 |      |

Nella dashboard del cliente, invece, sarà visualizzata la delega appena accettata, che potrà essere revocata in ogni momento, cliccando sul pulsante "Revoca".

| seguenti utent | ti sono autorizzati ad operare con il tuo | accour | nt:                  |    |                       |    |
|----------------|-------------------------------------------|--------|----------------------|----|-----------------------|----|
| isualizza 10   | elementi                                  |        |                      | C  | Cerca:                |    |
|                | Denominazione/Cognome                     | ţ\$    | Email                | 14 | Stato                 | †ª |
| @ Revoca       | Dott Paolo Rossi                          |        | prof@cloudfinance.it |    | Attiva dal 18/11/2018 |    |

## Nuovo utente da registrare

Se il cliente non è ancora registrato alla piattaforma, il commercialista o comunque il delegato, può contemporaneamente registrare il nuovo cliente e ricevere la delega ad operare sul suo account.

Dopo aver selezionato il pulsante "Gestisci nuovo cliente" dal pannello delle deleghe, si dovrà compilare il form per la registrazione del nuovo cliente.

| luovo utente da registrare |  |
|----------------------------|--|
| Nome                       |  |
| Mario                      |  |
| Cognome                    |  |
| Rossi                      |  |
| Email                      |  |
| m.rossi@freeinvoice.it     |  |
| Ripeti Email               |  |
| m.rossi@freeinvoice.it     |  |

Il cliente riceverà l'email di conferma per la creazione dell'account su cloudfinance, comprensiva delle credenziali per accedere ad esso.

| Gestione deleghe  |                                              |  |
|-------------------|----------------------------------------------|--|
|                   |                                              |  |
|                   | L'account è stato registrato correttamente!  |  |
| Completa registra | ione del nuovo utente 🛛 🚳 Torna al cruscotto |  |

A questo punto il delegato potrà continuare completando la registrazione dell'account. In tal caso dovrà inserire i dati di fatturazione, con il quale sarà configurato l'account di FreeInvoice. L'operazione potrà essere conclusa anche dal Cliente in autonomia, una volta entrato nella piattaforma.

Cliccando sul pulsante "Completa registrazione del nuovo utente" si visualizzerà lo step 1 della registrazione dell'account, che dovrà essere compilato interamente inserendo i dati del cliente che si sta registrando.

## Conti Correnti

In questa sezione potranno essere inseriti i conti correnti relativi all'attività. Tali conti potranno essere quindi indicati nei pagamenti in fattura. Oltre ai conti correnti, sono contemplate le tipologie di Cassa Contate e Conto Paypal. In futuro la sezione sarà ampliata ed integrata al modulo per la tesoreria aziendale, che permetterà di importare gli estratti conto e monitorare il flusso finanziario.

| Conti Co     | orrenti           |                |                      |                |       |      |                                         | Nuovo Conto cor          | rente  |
|--------------|-------------------|----------------|----------------------|----------------|-------|------|-----------------------------------------|--------------------------|--------|
| Visualizza   | 10 elementi       |                |                      |                |       |      |                                         | Cerca:                   |        |
| Azioni       | 1 Tipo conto      | 🕆 Beneficiario | Istituto Finanziario | Nome conto     | Email | onto | IBAN                                    | Codice Conto Contabilita |        |
| •            | Cassa             |                |                      | Cassa Contante |       |      |                                         |                          |        |
| <b></b>      | bancario          | Paolo Rossi    |                      | Conto bancario |       |      | IT00X0000000000000000000000000000000000 |                          |        |
| Vista da 1 d | a 2 di 2 elementi |                |                      |                |       |      |                                         | Precedente 1 Succe       | essivo |

Alla creazione dell'account vengono precaricati un conto cassa contante e un conto corrente bancario, per il quale si dovrà personalizzare le coordinate bancarie. Per aggiungere un nuovo conto basta cliccare su pulsante "Nuovo Conto corrente".

Il forma di inserimento del nuovo conto è personalizzato a seconda della tipologia di conto scelta. Ad esempio per una cassa contanti verrà richiesta solo una descrizione e il codice di esportazione.

| Conto corrente            |   |
|---------------------------|---|
| Dettaglio dati            |   |
| Tipo conto *              |   |
| Cassa                     | Ŧ |
| Descrizione Conto *       |   |
| Esportazione              |   |
| Codice Conto Esportazione |   |
| Salva Indiatra            |   |
|                           |   |

Mentre per il conto paypal sarà necessario indicare anche l'indirizzo email di riferimento.

| Conto corrente            |   |
|---------------------------|---|
| Dettaglio dati            |   |
| Tipo conto *              |   |
| Conto Paypal              | T |
| Descrizione Conto *       |   |
| Email conto paypal        |   |
| Esportazione              |   |
| Codice Conto Esportazione |   |
| Salva Indietro            |   |

Per i conti correnti bancari, invece, le informazioni sono più strutturate, anche se la maggior parte dei campi non sono obbligatori, ma sono presenti unicamente per rispettare lo standard XML.

| Tine news                 |                                  |                  |  |
|---------------------------|----------------------------------|------------------|--|
|                           |                                  |                  |  |
| Conto bancano             |                                  |                  |  |
| Descrizione Conto *       | Beneficiario *                   |                  |  |
| IBAN *                    | Istituto Finanziario *           |                  |  |
| ABI                       | САВ                              | BIC              |  |
| Sede filiale              |                                  |                  |  |
| Indrizzo filiale          | Numero Civico filiale            | Cap filiale      |  |
| Contatti filiale          |                                  |                  |  |
| Email filiale             | Fax filiale                      | Telefono filíale |  |
| Pec filiale               | Referente amministrativo filiale |                  |  |
| Esportazione              |                                  |                  |  |
| Codice Conto Esportazione |                                  |                  |  |
|                           |                                  |                  |  |

A parte le informazioni classiche inerenti il conto corrente bancario, tra le quali è necessario compilare solo quelle con l'asterisco, è presente anche il **Codice Conto Esportazione.** 

Questo campo, presente in tutte le tipologie, potrà essere utilizzato per caratterizzare il conto di incasso relativamente ai tracciati di esportazione dei dati. Ciò significa che tutte le fatture per le quali sarà indicato un pagamento su quel conto, riporteranno un codice conto che potrà essere impostato in questa fase.

## Modalità di pagamento

Le modalità di pagamento vengono precaricate alla creazione dell'account, ma possono essere create e personalizzate. Le modalità di pagamento servono a creare i dettagli pagamento in fattura, richiamando la funzione di generazione automatica dei pagamenti.

| isualizza    | 25 elementi                     |                  |                      | Cel                  | rca:              |
|--------------|---------------------------------|------------------|----------------------|----------------------|-------------------|
| Azioni ↑     | Descrizione                     | Conto corrente 🔅 | Modalità Pagamento 🔅 | Cognome Quietanzante | Nome Quietanzante |
| 1            | Rimessa Diretta                 | Cassa Contante   | contanti             |                      |                   |
| <b></b>      | Rimessa Diretta 30 GG D.F.      | Cassa Contante   | contanti             |                      |                   |
| <u>@</u>     | Addebito Carta di Credito       | Conto bancario   | carta di pagamento   |                      |                   |
| <b></b>      | Bonifico Immediato              | Conto bancario   | bonifico             |                      |                   |
| Ô            | Bonifico 30GG D.F.              | Conto bancario   | bonifico             |                      |                   |
| <u>ش</u>     | Bonifico 60GG D.F.              | Conto bancario   | bonifico             |                      |                   |
| <sup>1</sup> | Bonifico 90GG D.F.              | Conto bancario   | bonifico             |                      |                   |
| <b></b>      | Bonifico 30/60GG D.F.           | Conto bancario   | bonifico             |                      |                   |
| <u>ش</u>     | Bonifico 30/60/90GG D.F.        | Conto bancario   | bonifico             |                      |                   |
|              | RIBA, 30GG D.F.                 | Conto bancario   | RIBA                 |                      |                   |
| Ô            | RIBA. 60GG D.F.                 | Conto bancario   | RIBA                 |                      |                   |
| <u>ش</u>     | RIBA. 90GG D.F.                 | Conto bancario   | RIBA                 |                      |                   |
| <u>ش</u>     | RIBA. 30/60 D.F.                | Conto bancario   | RIBA                 |                      |                   |
| <u>ش</u>     | RIBA. 30/60/90 D.F.             | Conto bancario   | RIBA                 |                      |                   |
| <u>ش</u>     | ASSEGNO CIRCOLARE               | Conto bancario   | assegno circolare    |                      |                   |
| 1            | CONSEGNA 30% - SALDO 30 GG D.F. | Conto bancario   | bonifico             |                      |                   |

Per creare una nuova modalità è necessario cliccare su "Nuova modalità di pagamento"

| Modalità pa        | gamento       |                             |                        |          |   |
|--------------------|---------------|-----------------------------|------------------------|----------|---|
| Descrizione *      |               | Modalità pagamento *        |                        |          |   |
| Anticipo 30% e sc  | aldo 60 GG DF |                             |                        | bonifico | * |
| Condizioni di paga | imento *      |                             |                        |          |   |
| Pagamento con      | npleto        | Y                           |                        |          |   |
| Conto corrente di  | appoggio      | Codice Esportazione         |                        |          |   |
| Conto bancario     |               | <b>v</b>                    |                        |          |   |
| Pagamenti          |               |                             |                        |          |   |
| Modalità automat   | ica/manuale   |                             |                        |          |   |
| Manuale            | v             |                             |                        |          |   |
| Fine Mese          |               |                             |                        |          |   |
| Numero pagamen     | iti           |                             |                        |          |   |
| 2                  |               | T                           |                        |          |   |
| Autocompila        |               |                             |                        |          |   |
| Numero             | Percentuale   | Numero giorni da<br>fattura | Ritardo stimato giorni |          |   |
| 1                  | 30,00%        | 0                           | 0                      |          |   |
| 2                  | 70,00%        | 60                          | 15                     |          |   |

La descrizione della modalità servirà a riconoscere la stessa durante la compilazione della fattura, oltre ad indentificare la modalità in modo esplicito.

La modalità di pagamento, invece, indica il mezzo di incasso, tra le opzioni possibili secondo lo standard XML.

Le condizioni di pagamento, presenti sempre nello standard XML, identificheranno il blocco dei pagamenti che si andrà a creare applicando questa modalità. E' possibile, infatti, secondo lo standard, inserire più blocchi di pagamento in fattura.

Il conto corrente di appoggio potrà essere selezionato tra quelli disponibili nell'account. Le informazioni relative al conto saranno quindi inserite nei dettagli del pagamento che sarà creato applicando la modalità in questione (ad esempio IBAN, filiale, etc).

Per quanto riguarda i pagamenti, trattandosi di una modalità di pagamento, applicabile quindi ad importi variabili, potranno essere impostati con delle regole, in modalità manuale o automatica. In modalità manuale, come nell'esempio sopra, ho impostato 2 pagamenti, di cui uno pari al 30% dell'importo e la cui scadenza sarà fissata coincidente con la data della fattura, mentre il secondo pagamento avrà un importo del 70% e una scadenza a 60 giorni dalla data fattura. Tutto questo per creare una modalità che preveda il pagamento immediato di un acconto pari al 30% e il saldo a 60 giorni.

Ho utilizzato la modalità manuale, poiché la modalità automatica, pur essendo più semplice da impostare, prevede la suddivisione degli importi di pagamento in parti uguali.

Nel caso automatico, infatti, potrò indicare solo il numero di pagamenti e l'intervallo tra un pagamento e l'altro, quindi la cadenza degli stessi.

#### Pagamenti

| Madalità automatica (manuala |                |  |
|------------------------------|----------------|--|
|                              |                |  |
| Fine Mese                    |                |  |
| Numero pagamenti             |                |  |
| 12                           |                |  |
| giorni Cadenza pagamenti     | giorni_ritardo |  |
| 30                           | 0              |  |

Nell'esempio ho creato una modalità di pagamento che suddivide l'importo in 12 rate mensili, fissate alla fine di ogni mese.

Il campo giorni\_ritardo indica una stima di giorni di ritardo solitamente affrontata. Il parametro servirà principalmente per il modulo di tesoreria, dove verrà stimato il flusso finanziario anche in un'ottica previsionale. Se, quindi, determinati clienti pagano solitamente in ritardo, ma si vuole comunque fissare delle scadenze precise in fattura, si può utilizzare questo campo per tenere in conto l'evenienza e stimare al meglio i flussi finanziari in entrata.

Il resto delle opzioni del form sono facoltative e sono state inserite per completezza dello standard. Le informazioni inserite saranno comunque associate ai pagamenti creati applicando questa modalità.

#### Quietanzante

| Titolo Quietanzante          | Cognome Quietanzante | Nome Quietanzante        | Cf Quietanzante |
|------------------------------|----------------------|--------------------------|-----------------|
| Sig.                         | •                    |                          |                 |
| Altre opzioni                |                      |                          |                 |
| Sconto Pagamento Anticipato  | Numero Giorni Limi   | ite Pagamento Anticipato |                 |
| Penalita Pagamenti Ritardati | Numero Giorni Dec    | correnza Penale          |                 |
| Cod Ufficio Postale          | Codice Pagamenta     | 0                        |                 |

## Aliquota IVA

Le aliquote IVA selezionabili in fattura sono configurabili da questa sezione. Vengono precaricate alcune aliquote classiche, che non possono essere modificate. L'utente potrà comunque creare nuove tipologie nel caso ve ne sia bisogno.

| Dettaglio dati        |                                                       |   |
|-----------------------|-------------------------------------------------------|---|
| Descrizione *         |                                                       |   |
| Aliquota Iva *        | Natura (tipologia di non imponibilità del contributo) |   |
| 0,00%                 | Nessuna natura                                        | ٣ |
| Riferimento Normativo | Codice Iva Esportazione                               |   |
|                       |                                                       |   |

La creazione di una nuova aliquota IVA richiede l'inserimento di pochi valori, caratterizzanti la modalità di calcolo dell'IVA. In particolare, si dovrà indicare la natura di esenzione e il riferimento normativo nel caso l'aliquota iva inserita è pari a zero.

| Descrizione *                    |                                  |                         |
|----------------------------------|----------------------------------|-------------------------|
| Iva Post Manovra                 |                                  |                         |
| Aliquota Iva *                   | Natura (tipologia di non imponit | ilità del contributo)   |
| 30,00%                           | Nessuna natura                   |                         |
| Esigibilita *                    | Riferimento Normativo            | Codice Iva Esportazione |
| IVA ad esigibilità immediata 🔹 🔻 | Manovra del popolo               |                         |

Il codice di esportazione sarà presente nei tracciati di esportazione quando sarà applicata quella determinata aliquota. Questo valore può essere personalizzato per agevolare l'inserimento della fattura da parte del commercialista e dovrà quindi essere concordato in base al gestionale utilizzato dallo stesso e i differenti codici in utilizzo. Il campo è ovviamente facoltativo.

## Preferenze

L'ultimo passo da seguire prima di poter utilizzare il servizio è quello di entrate nel sito dell'Agenzia delle entrate:

| Codice pagamento |   |
|------------------|---|
| Automatico       | • |
| Automatico       |   |
| Manuale          |   |

Scegliendo l'opzione 'Automatico' il codice pagamento verrà generato automaticamente dal software e sarà poi riportato in xml. Se invece scegli l'opzione 'Manuale' avrai la possibilità di inserire per ciascun pagamento un codice personalizzato a tuo piacimento.

Ti ricordiamo che associare un codice identificativo ai pagamenti può essere molto utile, ad esempio, per operazioni di riconciliazione bancaria in cui si rende necessario incrociare i movimenti bancari con le fatture.

Inoltre potrai scegliere con quale precisione gestire l'inserimento degli importi (imponibile oppure prezzo unitario). Come da specifiche tecniche gli importi indicati in xml possono contenere da due fino ad un massimo di otto cifre decimali.

Decimali visibili su righe e prodotti

| 2 |  | • |
|---|--|---|
| 2 |  |   |
| 3 |  |   |
| 4 |  |   |
| 5 |  |   |
| 6 |  |   |
| 7 |  |   |
| 8 |  |   |

Optare per l'inserimento degli importi con un numero di decimali superiore a due può essere utile per ottenere con maggiore precisione il totale ivato che si desidera oppure per determinati settori di attività in cui si lavora abitualmente con diversi decimali.

La sezione 'Impostazioni PDF' ti consente di scegliere lo schema di pdf che potrai scaricare per ciascuna tipologia di documento: fatture attive e passive, preventivi, ordini, fatture proforma e modelli.

#### Impostazioni PDF

| ocumenti fiscali di ricavo | Documenti fiscali di costo | Preventivi | Ordini | Proforma | Modelli                                                                                                    |                                                                                                    |
|----------------------------|----------------------------|------------|--------|----------|----------------------------------------------------------------------------------------------------|----------------------------------------------------------------------------------------------------|
| Schema                     |                            |            |        |          |                                                                                                    |                                                                                                    |
| Schema Freelnvoice         |                            |            |        | *        | IL TUO LOGO QUI                                                                                                    | Real Factor Read<br>Vero Leapers Al<br>estatu Assa<br>Base<br>(2.4 Automatic attractor<br>2.4 Automatic attractor<br>2.4 Automatic attractor                               |
| Schema Asso Software       |                            |            |        |          |                                                                                                    | C BORRER                                                                                                    |
| Schema Agenzia Delle Ent   | rate                       |            |        |          | OBSTRATIONS<br>(South Theorem 2-1)<br>(South Theorem 2-1)<br>(South Theorem | FAT<br>O lone 3<br>O lone Beneties<br>O Deta Beneties                                                                                                    |
|                            |                            |            |        |          | Description         Description         Provide           Second System         - (a)         - (a)           Main Antigettin         - (a)         - (a)           In Antigettine         - (a)         - (a)           In Antigettine         - (a)         - (a)           In Antigettine         - (a)         - (a)           In Antigettine         - (a)         - (a)                                                                                                    | Annocentral in a                                                                                                    |
|                            |                            |            |        |          | Stand over                                                                                                    | Napeday (<br>Casa Penetronya<br>Taka kapatian<br>Na hapatian<br>Na panalain<br>In Gener Penetronya<br>In Gener Penetronya<br>In Generation<br>Rata Magnetia<br>Taka Kapata |
|                            |                            |            |        |          | No.                                                                                                    | 0                                                                                                    |

Qui puoi personalizzare i PDF generati dalla piattaforma per ogni tipologia di documento

Oltre allo schema FreeInvoice puoi scaricare il formato AssoSoftware oppure lo schema dell'Agenzia delle Entrate che conterrà tutti i dati riportati in xml. Per visualizzare un'anteprima dei diversi formati seleziona lo schema desiderato e clicca sull'immagine della fattura.

N.B.: Per i documenti ai quali è assegnato lo stato 'Bozza' verrà utilizzato sempre lo schema FreeInvoice. Per i documenti che si trovano in un qualsiasi altro stato potrai invece scaricare il formato di pdf per il quale avrai optato.

Allo schema FreeInvoice (e solo a quello) hai la possibilità di aggiungere un logo e di inserire una nota a piè di pagina che verranno visualizzati nel pdf della fattura (o degli altri documenti).

Per inserire una nota non dovrai far altro che scrivere il testo desiderato nel riquadro mostrato di seguito:

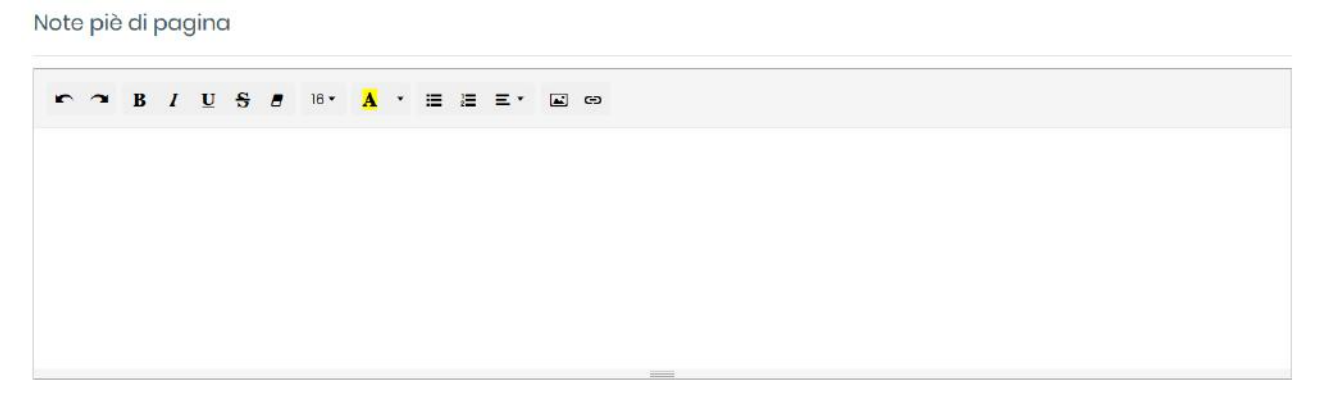

Per inserire un logo nel pdf clicca sul bottone 'Scegli logo', sfoglia le cartelle locali del tuo dispositivo e seleziona l'immagine da caricare.

Logo

🖾 Scegli logo

| Disaluziona attimala E00v100 nivola  |  |  |
|--------------------------------------|--|--|
| Risoluzione ottimule subxibu pixels. |  |  |
|                                      |  |  |
|                                      |  |  |
|                                      |  |  |

Per consentire una corretta visualizzazione del logo è preferibile caricare immagini rettangolari con risoluzione di almeno 500x100 pixel. In qualsiasi momento potrai cancellare il logo caricato cliccando su 'Rimuovi logo' e potrai caricarne un altro oppure lasciare il documento senza alcun logo.

Dopo aver configurato le diverse opzioni della sezione 'Preferenze' ricordati di salvare cliccando sul bottone blu in fondo alla pagina altrimenti le modifiche non avranno effetto.

# **Importazione Fatture**

## Come passare a Free Invoice dal tuo gestionale

🗙 Rimuovi logo

Sei scontento del tuo attuale gestionale di fatturazione?

Scopri come passare a FreeInvoice, l'unico software completamente gratuito per la fatturazione elettronica, in 3 semplici mosse!

- 1) Crea un account su www.cloudfinance.it e attiva il servizio Freeinvoice.
- 2) Accedi al tuo cassetto fiscale tramite il portale dell'Agenzia delle Entrate, quindi:

#### Servizi disponibili

| Fatturazione elettronica e Conservazione                                                                                                    | Corrispettivi                                                                                                    | Profilo Corrispettivi<br>• Opzione Corrispettivi:<br>Non hai esercitato l'opzione Corrispettivi |
|----------------------------------------------------------------------------------------------------|----------------------------------------------------------------------------------------------------|-------------------------------------------------------------------------------------------------|
| Servizi per generare, trasmettere e conservare le fatture in base a<br>quanto previsto dal Digs.127/2015 - art. 1, comma 1<br>Facendo clic su "Fatturazione elettronica e Conservazione",<br>acconsento al trattamento dei dati securiticato nell'informativa - ordi | Servizi per "la memorizzazione elettronica e la trasmissione<br>telematica dei dati dei corrispettivi" in base a quanto previsto dal<br>Digs.127/2015 - art. 2. | Ruolo Corrispettivi:     Nessun ruolo                                                           |
| Registrazione dell'indirizzo telematico dove ricevere tutte le                                                                                                    |                                                                                                    | 😟 Esercizio delle opzioni                                                                       |
| fatture elettroniche                                                                                                    | ✓ vai a Corrispettivi                                                                                                    | C Esercita le opzioni                                                                           |
| <u>Fatturazione elettronica e Conservazione</u>                                                                                                    |                                                                                                    |                                                                                                 |
|                                                                                                    |                                                                                                    | 🔀 Generazione QR Code partita IVA                                                               |
| Dati Fatture e Comunicazioni IVA                                                                                                    | Consultazione                                                                                                    | <ul> <li><u>QR Code in formato PDF</u></li> <li><u>QR Code in formato immagine</u></li> </ul>   |
| Dati delle fatture                                                                                                    | Eatture elettroniche e altri dati IVA                                                                                                    |                                                                                                 |
| Comunicazioni periodiche IVA                                                                                                    | Monitoraggio delle ricevute dei file trasmessi                                                                                                    | S Verifica PIVA o CF                                                                            |
|                                                                                                    | Consultazioni e download massivi                                                                                                    |                                                                                                 |

 Conservazione dati fatture: Adesione: 23/10/2018

#### Seleziona la sezione "Fatture elettroniche"

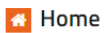

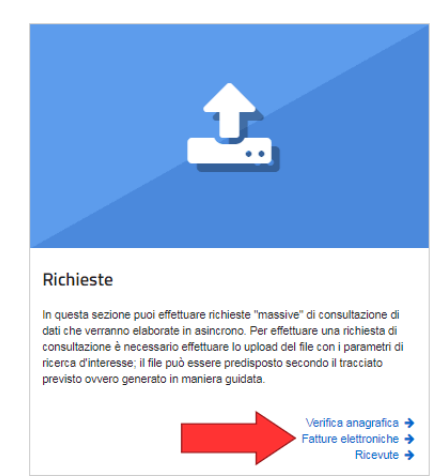

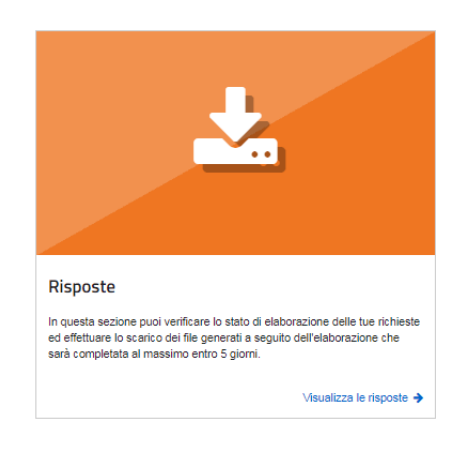

Crea il file xml per inoltrare la richiesta, selezionando il Ruolo (Cliente per le fatture ricevute o Fornitore per quelle emesse), un intervallo di date (le date fanno riferimento alla data di emissione dei documenti) e la modalità di ricerca (consigliamo quella puntuale). Una volta ultimata la compilazione cliccare su "Genera richiesta".

| ichieste              | 🔲 📰 Richieste di Fatture Elettronic                                                                                                    | he                                                                                                    |            |  |
|-----------------------|----------------------------------------------------------------------------------------------------|----------------------------------------------------------------------------------------------------|------------|--|
| f √erifica anagrafica | -                                                                                                    |                                                                                                    |            |  |
| Fatture Elettroniche  | Upload file XML                                                                                                    | Creazione richiesta guidata                                                                                                    |            |  |
| , Ricevute            | E' possibile inotrare una richiesta avendo predisposto il file xml<br>che rispetti il C <u>h tracciato</u> descritto dalle seguenti<br>gecifiche tecniche | <ul> <li>Selezionare i parametri di ricerca per la creazione della richiesta (che sarà generata in formato xml) relativamente alla partita l'<br/>01589730629</li> </ul> |            |  |
|                       |                                                                                                    | Ruolo                                                                                                    |            |  |
|                       | File                                                                                                    | Cliente                                                                                                    | Fornitore  |  |
|                       | Scegli file Nessun file selezionato                                                                                                    | Data di emissione                                                                                                    |            |  |
|                       | ▲ Invia richiesta                                                                                                    | Dal:                                                                                                    | AI:        |  |
|                       |                                                                                                    | 01/01/2019                                                                                                    | 08/02/2019 |  |
|                       | nella richiesta sarà consentito indicare solo la partita     IVA 01589730629                                                                              | Tipologia di ricerca                                                                                                    |            |  |
|                       |                                                                                                    |                                                                                                    | iut aiut   |  |
|                       |                                                                                                    | Puntuale     Estesa                                                                                                    |            |  |
|                       |                                                                                                    |                                                                                                    |            |  |
|                       |                                                                                                    | Tipo di fattura                                                                                                    |            |  |
|                       |                                                                                                    | Tutte                                                                                                    |            |  |

Si aprirà una modal per inviare la richiesta appena generata, quindi cliccare su "Invia Richiesta"

| Entrate                                            |                                                                                      |                                                                              |                             |                             |
|----------------------------------------------------|--------------------------------------------------------------------------------------|------------------------------------------------------------------------------|-----------------------------|-----------------------------|
| rrispettivi                                        | Richiesta generata                                                                   |                                                                              | × Chiudi                    |                             |
| tazioni e                                          |                                                                                      |                                                                              |                             | Jtente: TRN<br>er conto di: |
|                                                    | <ul> <li>il file prodotto in formato 3<br/>direttamente inviato a sistema</li> </ul> | KML, il cui contenuto è sotto riportato<br>i o salvato per successivi invii. | o, può essere               | 🔮 Cambia i                  |
|                                                    | > XML generato                                                                       |                                                                              |                             | _                           |
| ieste di F                                         | ▲ Download richiesta (xml)                                                           | 1 Invia richiesta                                                            |                             |                             |
| le XML                                             |                                                                                      | Treazione richiesta                                                          | guidata                     |                             |
| rare una richiesta a<br><u>tracciato</u> descritto | avendo predisposto il file<br>dalle seguenti                                         | Selezionare i parametri di ricerca p<br>01589730629                          | per la creazione della rich | iiesta (che s               |

Si riceverà un messaggio di conferma dell'avvenuto invio della richiesta. Cliccare su "Chiudi".

|            | Richiesta generata                                                                                                    |
|------------|----------------------------------------------------------------------------------------------------|
| e          |                                                                                                    |
|            | il file prodotto in formato XML, il cui contenuto è sotto riportato, può essere<br>direttamente inviato a sistema o salvato per successivi invii.                                |
|            | > XML generato                                                                                                    |
| F          | <ul> <li>Richiesta correttamente acquisita con identificativo</li> <li>090219095634000000000283755</li> <li>L'elaborazione sarà completata al massimo entro 5 giorni.</li> </ul> |
| ta<br>itto | ▲ Download richiesta (xml)                                                                                                    |

Per monitorare l'avanzamento dell'elaborazione e poter scaricare, una volta completato, il pacchetto zip con le fatture, si deve cliccare su "Risposte"

| # Home 🏦 Richieste                                                                            | ▲ Risposte                                                                                                    |                                                                                      |                                                                  |
|-----------------------------------------------------------------------------------------------|----------------------------------------------------------------------------------------------------|--------------------------------------------------------------------------------------|------------------------------------------------------------------|
| Richieste                                                                                     | Richieste di Fatture Elettronio                                                                                                    | he                                                                                   |                                                                  |
| <ul> <li>✓ Verifica anagrafica</li> <li>              ■ Fatture Elettroniche      </li> </ul> | Upload file XML                                                                                                    | Creazione richiesta guidata                                                          |                                                                  |
| A Ricevute                                                                                    | E' possibile inotrare una richiesta avendo predisposto il file xml<br>che rispetti il Tracciato descritto dalle seguenti<br>il specifiche tecniche | Selezionare i parametri di ricerca per la creazione della richiesta (<br>01589730629 | che sarà generata in formato xml) relativamente alla partita IVA |
|                                                                                               | File:<br>Scegli file Nessun file selezionato                                                                                                    | Ruolo © Cliente Data di emissione Dat: 01/01/2019                                    | Fornitore  Al:  08/02/2019                                       |
|                                                                                               | nella richiesta sarà consentito indicare solo la partita     IVÀ 01589730629                                                                       | Tipologia di ricerca  Puntusle Estesa                                                | <b>⊘</b> aiuto                                                   |
|                                                                                               |                                                                                                    | Tipo di fattura<br>Tutte<br>Genera richiesta                                         | ۲                                                                |

L'elaborazione può richiedere anche delle ore, quindi è consigliabile ritornare sul sito in un secondo momento, finché lo stato della richiesta non diventa "Elaborata"

| # Home 📤 Richieste 🛓 Risposte                                                     |                             |                              |                             |   |  |  |  |
|-----------------------------------------------------------------------------------|-----------------------------|------------------------------|-----------------------------|---|--|--|--|
| 🛃 Elenco risposte                                                                 |                             |                              |                             |   |  |  |  |
| le informazioni visualizzate sono relative alle richieste inserite negli ultimi 3 | 30 giorni 2 Aggiorna elenco |                              |                             |   |  |  |  |
| filtra elenco per tipologia di richiesta Tutte 🔹                                  |                             | Q cerca il testo nell'elenco |                             |   |  |  |  |
| ♦<br>Identificativo richiesta                                                     | ¢<br>Tipo                   | Data inserimento             | ¢<br>Stato richiesta        |   |  |  |  |
| 09021909563400000000000283755                                                     | Fatture Elettroniche        | 09/02/2019 09:56:            | Acquisita - in elaborazione | = |  |  |  |
| 08021917142700000000000281192                                                     | Verifica Anagrafica         | 08/02/2019 17:14:27          | Elaborata                   | æ |  |  |  |
| 08021917142400000000000281189                                                     | Verifica Anagrafica         | 08/02/2019 17:14:24          | Elaborata                   | = |  |  |  |

Quando l'elaborazione è in stato "Elaborata", sarà possibile cliccare sul bottoncino a destra per scaricare il file zip. Una volta aperta la modal, cliccare su "File Prodotti", quindi "download file" per scaricare il file zip con le fatture.

| Dati della Risposta                                                                                                    | × Chiudi                                                                                                    |
|----------------------------------------------------------------------------------------------------|----------------------------------------------------------------------------------------------------|
|                                                                                                    |                                                                                                    |
|                                                                                                    |                                                                                                    |
| Identificativo richiesta 06021                                                                                                    | 915555000000000000256759                                                                                                    |
| Richiesta di tipo Fatture Elettroniche d                                                                                                    | del 06/02/2019 15:55:50                                                                                                    |
| stato Elaborata il 06/02/2019                                                                                                    |                                                                                                    |
| 🛓 download file della richiesta                                                                                                    |                                                                                                    |
|                                                                                                    |                                                                                                    |
|                                                                                                    |                                                                                                    |
|                                                                                                    |                                                                                                    |
| Per il soggetto richiesto 0158973                                                                                                    | 30629 le informazioni sono state                                                                                                    |
| Per il soggetto richiesto 0158973<br>correttamente reperite                                                                                                    | 30629 le informazioni sono state                                                                                                    |
| Per il soggetto richiesto 0158973<br>correttamente reperite                                                                                                    | 30629 le informazioni sono state                                                                                                    |
| <ul> <li>Per il soggetto richiesto 0158973<br/>correttamente reperite</li> <li>File prodotti</li> </ul>                                                                                                    | 30629 le informazioni sono state                                                                                                    |
| <ul> <li>Per il soggetto richiesto 0158973<br/>correttamente reperite</li> <li>File prodotti</li> </ul>                                                                                                    | 30629 le informazioni sono state                                                                                                    |
| <ul> <li>Per il soggetto richiesto 0158973<br/>correttamente reperite</li> <li>File prodotti</li> <li>sono prodotti in formato ZIP e c<br/>condo i tracciati  2 pubblicati nell'</li> </ul>                                                       | 30629 le informazioni sono state<br>ontengono i file fattura acquisiti in formato XML<br>area tematica sulla Fatturazione Elettronica   |
| <ul> <li>Per il soggetto richiesto 0158973<br/>correttamente reperite</li> <li>File prodotti</li> <li>sono prodotti in formato ZIP e c<br/>scondo i tracciati  Pubblicati nell'<br/>dell'Agenzia delle Entrate</li> </ul>                         | 30629 le informazioni sono state<br>ontengono i file fattura acquisiti in formato XML<br>area tematica sulla Fatturazione Elettronica   |
| <ul> <li>Per il soggetto richiesto 0158973 correttamente reperite</li> <li>File prodotti</li> <li>sono prodotti in formato ZIP e concondo i tracciati 2 pubblicati nell' dell'Agenzia delle Entrate</li> <li>download file</li> </ul>             | 30629 le informazioni sono state<br>ontengono i file fattura acquisiti in formato XML<br>'area tematica sulla Fatturazione Elettronica  |
| <ul> <li>Per il soggetto richiesto 0158973 correttamente reperite</li> <li>File prodotti</li> <li>sono prodotti in formato ZIP e coscondo i tracciati  Pubblicati nell' dell'Agenzia delle Entrate</li> <li>1. download file</li> </ul>           | 30629 le informazioni sono state<br>ontengono i file fattura acquisiti in formato XML<br>'area tematica sulla Fatturazione Elettronica  |
| <ul> <li>Per il soggetto richiesto 0158973 correttamente reperite</li> <li>File prodotti</li> <li>sono prodotti in formato ZIP e c<br/>scondo i tracciati  Pubblicati nell'<br/>dell'Agenzia delle Entrate</li> <li>1. download file</li> </ul>   | 30629 le informazioni sono state<br>ontengono i file fattura acquisiti in formato XML<br>l'area tematica sulla Fatturazione Elettronica |
| <ul> <li>Per il soggetto richiesto 0158973 correttamente reperite</li> <li>File prodotti</li> <li>sono prodotti in formato ZIP e concondo i tracciati  Pubblicati nell' dell'Agenzia delle Entrate</li> <li>1. download file</li> </ul>           | ontengono i file fattura acquisiti in formato XML<br>'area tematica sulla Fatturazione Elettronica                                      |
| <ul> <li>Per il soggetto richiesto 0158973 correttamente reperite</li> <li>File prodotti</li> <li>sono prodotti in formato ZIP e c<br/>scondo i tracciati  repubblicati nell'<br/>dell'Agenzia delle Entrate</li> <li>1. download file</li> </ul> | 30629 le informazioni sono state<br>ontengono i file fattura acquisiti in formato XML<br>'area tematica sulla Fatturazione Elettronica  |

Il file zip scaricato conterrà le fatture richieste, con i relativi file metadati. Potete aprirlo per controllare che tutto sia ok.

| 06021    | 1915555000000   | 00000002  | 56759_file | prodotto1  | .zip - Win | RAR          |            |               |              |          |        |        |                  |                  |          |   |
|----------|-----------------|-----------|------------|------------|------------|--------------|------------|---------------|--------------|----------|--------|--------|------------------|------------------|----------|---|
| File Co  | ommands Too     | ols Favo  | rites Opti | ions He    | lp         |              |            |               |              |          |        |        |                  |                  |          |   |
| Add      | Extract To      | Test      | View       | Delete     | Find       | Wizard       | Info       | VirusScan     | Comment      | ▲<br>SFX |        |        |                  |                  |          |   |
|          | 060219155       | 55000000  | 000000256  | 759_filePr | odotto1.zi | p - ZIP arch | ive, unpac | ked size 31.4 | 14.634 bytes |          |        |        |                  |                  |          | - |
| Name     |                 |           |            |            | ^          |              |            |               |              |          | Size   | Packed | Туре             | Modified         | CRC32    | * |
| <b>.</b> |                 |           |            |            |            |              |            |               |              |          |        |        | Cartella di file |                  |          |   |
| 813789   | 96274_IT0158973 | 30629_000 | HA.xml.p7  | m          |            |              |            |               |              |          | 51.846 | 35.383 | File p7m         | 06/02/2019 17:10 | 774881F6 |   |
| 13789    | 96274_IT0158973 | 30629_000 | HA.xml.p7i | m_metaD    | ato.xml    |              |            |               |              |          | 2.665  | 640    | File XML         | 06/02/2019 17:10 | E57A207D |   |
| 813789   | 96280_IT0158973 | 30629_000 | HC.xml.p7  | m          |            |              |            |               |              |          | 42.264 | 29.566 | File p7m         | 06/02/2019 17:10 | 708285BD |   |
| 13789    | 96280_IT0158973 | 30629_000 | HC.xml.p7  | m_metaD    | ato.xml    |              |            |               |              |          | 2.649  | 617    | File XML         | 06/02/2019 17:10 | E5BD3A4E |   |
| 813789   | 96853_IT0158973 | 30629_000 | HD.xml.p7ı | m          |            |              |            |               |              |          | 42.358 | 29.617 | File p7m         | 06/02/2019 17:10 | 3490D1E4 |   |
| 13789    | 96853_IT0158973 | 30629_000 | HD.xml.p7ı | m_metaD    | ato.xml    |              |            |               |              |          | 2.661  | 639    | File XML         | 06/02/2019 17:10 | 41E8942F |   |
| 813789   | 96858_IT0158973 | 30629_000 | HE.xml.p7r | n          |            |              |            |               |              |          | 42.366 | 29.618 | File p7m         | 06/02/2019 17:10 | 6416CF36 |   |
| 13789    | 96858_IT0158973 | 30629_000 | HE.xml.p7r | n_metaDa   | ato.xml    |              |            |               |              |          | 2.660  | 634    | File XML         | 06/02/2019 17:10 | DDDF1C42 |   |
| 813789   | 96861_IT0158973 | 30629_000 | HF.xml.p7r | n          |            |              |            |               |              |          | 42.279 | 29.585 | File p7m         | 06/02/2019 17:10 | D8D57643 |   |
| 13789    | 96861_IT0158973 | 30629_000 | HF.xml.p7r | n_metaDa   | ato.xml    |              |            |               |              |          | 2.660  | 635    | File XML         | 06/02/2019 17:10 | C8DCEA59 |   |
| 813799   | 93830_IT0158973 | 30629_000 | IS.xml.p7m |            |            |              |            |               |              |          | 42.240 | 29.572 | File p7m         | 06/02/2019 17:10 | D41AC08B |   |
| 13799    | 93830_IT0158973 | 30629_000 | IS.xml.p7m | _metaDat   | o.xml      |              |            |               |              |          | 2.656  | 629    | File XML         | 06/02/2019 17:10 | 16AF270D |   |
| 8 13799  | 93834_IT0158973 | 30629_000 | IT.xml.p7m | 1          |            |              |            |               |              |          | 41.925 | 29.491 | File p7m         | 06/02/2019 17:10 | 1D84DF40 |   |
| 13799    | 93834_IT0158973 | 30629_000 | IT.xml.p7m | _metaDat   | to.xml     |              |            |               |              |          | 2.658  | 637    | File XML         | 06/02/2019 17:10 | 13248543 |   |
| 8 13799  | 94397_IT0158973 | 30629_000 | IV.xml.p7m | i          |            |              |            |               |              |          | 61.369 | 41.342 | File p7m         | 06/02/2019 17:10 | BC0DEE02 |   |
| 13799    | 94397_IT0158973 | 30629_000 | IV.xml.p7m | _metaDat   | to.xml     |              |            |               |              |          | 2.701  | 668    | File XML         | 06/02/2019 17:10 | 24D61B90 |   |
| 8 13799  | 94400_IT0158973 | 30629_000 | IW.xml.p7n | n          |            |              |            |               |              |          | 42.393 | 29.650 | File p7m         | 06/02/2019 17:10 | DCA1EA07 |   |
| 13799    | 94400_IT0158973 | 30629_000 | IW.xml.p7n | n_metaDa   | ito.xml    |              |            |               |              |          | 2.659  | 624    | File XML         | 06/02/2019 17:10 | 627EDB31 |   |
| 813799   | 94402_IT0158973 | 30629_000 | IX.xml.p7m | 1          |            |              |            |               |              |          | 70.367 | 45.966 | File p7m         | 06/02/2019 17:10 | 7932B056 |   |
| 13799    | 94402_IT0158973 | 30629_000 | IX.xml.p7m | _metaDat   | to.xml     |              |            |               |              |          | 2.660  | 637    | File XML         | 06/02/2019 17:10 | 54BFD3FB |   |
| 813799   | 94412_IT0158973 | 30629_000 | IZ.xml.p7m | 1          |            |              |            |               |              |          | 42.448 | 29.699 | File p7m         | 06/02/2019 17:10 | B0A6DC20 |   |
| 13799    | 94412_IT0158973 | 30629_000 | IZ.xml.p7m | _metaDat   | to.xml     |              |            |               |              |          | 2.658  | 636    | File XML         | 06/02/2019 17:10 | 611D15E2 |   |
| 813799   | 94964_IT0158973 | 30629_000 | J0.xml.p7m |            |            |              |            |               |              |          | 42.327 | 29.616 | File p7m         | 06/02/2019 17:10 | 64832429 |   |

Importa le fatture emesse e ricevute, massivamente e automaticamente, ed il gioco è fatto!

| jenda stato docur                                                                                                    | menti            |                                                |                               |                                                          |                  |                           |                                                                              |                                                                 | Crea fattura                                   |
|----------------------------------------------------------------------------------------------------|------------------|------------------------------------------------|-------------------------------|----------------------------------------------------------|------------------|---------------------------|------------------------------------------------------------------------------|-----------------------------------------------------------------|------------------------------------------------|
| <b>▼Fitra</b> @ Modi                                                                                                    | ioa - 🕹 Es       | sorta - ± Imeorta                              | A Tracciati                   | uplica                                                   |                  |                           |                                                                              |                                                                 |                                                |
| ualizza so ele                                                                                                    | ementi           |                                                |                               |                                                          |                  |                           |                                                                              | Cerca:                                                          |                                                |
|                                                                                                    |                  |                                                |                               |                                                          |                  |                           |                                                                              |                                                                 |                                                |
|                                                                                                    |                  | State documento                                | Т- тіро Т                     | Data documento                                           | 11 Data consegna | Numero                    | Dostinatario                                                                 | Importo Totale                                                  | Sorgonto                                       |
| ) D D A                                                                                                    | 11 I<br>12 I     | Stato docuento                                 | Tipo<br>Fattura               | Data documento<br>12/02/2019                             | 11 Data consegna | <sup>11</sup> Numero<br>1 | 1 Dostinatario<br>Mario Rossi                                                | 1 Importo Totale<br>EUR 10.833,60                               | 1 Sorgonto<br>Form                             |
| > □ □ <                                                                                                    | 2<br>2           | Stato docuento<br>Verificata                   | Tipo<br>Fattura<br>Fattura    | Data documento<br>12/02/2019<br>12/02/2019               | 11 Data consegna | 1<br>1<br>4               | 1 Dostinatario<br>Mario Rossi<br>Mario Rossi                                 | FUR 10.833,60<br>EUR 677,10                                     | <sup>11</sup> Sorgente<br>Form<br>Form         |
| <ul> <li>2 2 2 4</li> <li>2 2 4</li> <li>2 4</li> <li>4 4</li> <li>4 4</li> <li>4 4</li> <li>4 4</li> <li>4 4</li> <li>4 4</li> <li>4 4</li> <li>4 4</li> <li>4 4</li> <li>4 4</li> <li>4 4</li> <li>4 4</li> <li>4 4</li> <li>4 4</li> <li>4 4</li> <li>4 4</li> <li>4 4</li> <li>4 4</li> <li>4 4</li> <li>4 4</li> <li>4 4</li> <li>4 4&lt;</li></ul> | 1<br>☆<br>☆<br>☆ | State docuento<br>Verificata<br>Bozzo<br>Bozzo | Fattura<br>Fattura<br>Fattura | Data documento<br>12/02/2019<br>12/02/2019<br>12/02/2019 | 11 Data consegna | 1 Numoro<br>1<br>4<br>3   | Dostinatario     Mario Rossi     Mario Rossi     Mario Rossi     Mario Rossi | T Importo Totale<br>EUR 10.833,60<br>EUR 677,10<br>EUR 4.062,60 | <sup>11</sup> Sorgonto<br>Form<br>Form<br>Form |

Selezionare il file zip appena scaricato dal sito dell'Agenzia delle Entrate, quindi apparirà la conferma di invio. Si può attendere il completamento dell'operazione oppure chiudere la modal cliccando su nascondi ed attendere una notifica del sistema.

| Attendere                                                           |      |
|---------------------------------------------------------------------|------|
|                                                                     |      |
|                                                                     |      |
|                                                                     |      |
| L'operazione potrebbe richiedere alcuni minuti. Ricevereai          |      |
| una notifica al termine. Altrimenti resta in attesa.                | Im   |
|                                                                     |      |
| Nascondi                                                            |      |
|                                                                     |      |
| <ul> <li>Tipo I+ Data documento I+ Data cocordina I+ Num</li> </ul> | iero |

Quando l'importazione sarà terminata, si verrà avvertiti con una notifica, che permetterà anche di visualizzare l'esito dell'operazione.

| Fatturazione elettronica gratuita                  | =          | Codice canale                                       | di ricezione                   | SdI:                            |         |                     |        |
|----------------------------------------------------|------------|-----------------------------------------------------|--------------------------------|---------------------------------|---------|---------------------|--------|
|                                                    | No         | tifiche                                             |                                |                                 |         |                     |        |
| Pinco Palla srl<br>IT45879658962<br>Utente: 658289 | ſ          | Importazion<br>Clicca per visua<br>09/02/2019 09:11 | ne 'Nuova<br>alizzare i risult | cartella.zip'<br><sup>ati</sup> |         |                     |        |
| Termina condivisione                               |            | •                                                   |                                |                                 |         |                     |        |
| ② Cruscotto Admin                                  | -          |                                                     |                                |                                 |         |                     |        |
| Litenți e Permessi                                 |            |                                                     |                                |                                 |         |                     |        |
|                                                    |            |                                                     |                                |                                 |         | Data documento 🏦 De | ata ca |
| 🛕 Log Errori                                       | <b></b>    | <b>)</b> 🖸 🖉 🕈                                      | ☆ 🗆 💼                          | Verificata                      | Fattura | 07/01/2019          |        |
| ② Cruscotto                                        | <b></b>    | ) 🗅 🖸 🕲 1                                           | ☆ 🗆 💼                          | Verificata                      | Fattura | 07/01/2019          |        |
| -                                                  | <b>Ö</b>   | C 🖸 🖉 C                                             | ☆ 🗆 💼                          | Verificata                      | Fattura | 07/01/2019          |        |
| Clienti/Fornitori                                  | <b>a</b> 1 | ) 🗅 🖉 🕲 🛛                                           | ☆ 🗆 💼                          | Verificata                      | Fattura | 07/01/2019          |        |
| 👉 Prodotti e Servizi                               | <b>D</b>   | C 🖉 🖸 C                                             | ☆ 🗆 💼                          | Verificata                      | Fattura | 07/01/2019          |        |
|                                                    | <b>Ö</b>   | o 🖸 🖾 🗞 1                                           | ☆ 🗆 💼                          | Verificata                      | Fattura | 07/01/2019          |        |
| Fatture V                                          | <b>D</b>   | C 🖸 🖉 C                                             | ☆ 🗆 💼                          | Verificata                      | Fattura | 07/01/2019          |        |
| Ricavi                                             | <b>D</b>   | C 🖸 🖉 C                                             | ☆ 🗆 💼                          | Verificata                      | Fattura | 07/01/2019          |        |
| Costi                                              | <b>D</b>   | C 🖉 🖸 C                                             |                                | Verificata                      | Fattura | 06/01/2019          |        |
| L Documenti >                                      | <u> </u>   |                                                     | ☆ 🗆 🗲                          | Verificata                      | Fattura | 06/01/2019          |        |
|                                                    | <b>D</b>   | C 🖉 🖸 C                                             |                                | Verificata                      | Fattura | 06/01/2019          |        |
| Configurazione                                     | <b>a</b>   |                                                     | ☆ 🗆 🗲                          | Verificata                      | Fattura | 06/01/2019          |        |
| ? Guida Online                                     | <b>D</b>   | C 🖉 🖸 C                                             |                                | Verificata                      | Fattura | 06/01/2019          |        |
| _                                                  | Û          | C 🖉 🖸 C                                             | ☆ 🗆 💼                          | Verificata                      | Fattura | 06/01/2019          |        |

Si potranno quindi visualizzare i risultati dell'operazione e valutare gli eventuali errori, se presenti.

|                                  | e | 😑 📮 Codice canale di ricezione Sdl: |                      |           |                                                                  |  |
|----------------------------------|---|-------------------------------------|----------------------|-----------|------------------------------------------------------------------|--|
|                                  |   |                                     |                      |           |                                                                  |  |
| Pinco Palla srl<br>IT45879658962 |   | Dettagli operazione                 |                      |           |                                                                  |  |
| Termina condivision              | e | Visualizza 100 elementi             |                      |           |                                                                  |  |
| Causastta Admin                  | _ | ↑↓ Data ↑↓ Tipo                     | †↓ Ri                | sultato 👔 | Descrizione                                                      |  |
| Cruscotto Admin                  |   | 2554 2019-02-09 09:11:12 Impo       | ortazione fattura Su | locesso   | File fattura importato: '141460096_IT01589730629_001Y7.xml.p7m'. |  |
| 💄 Utenti e Permessi              | > | 2556 2019-02-09 09:11:13 Impo       | ortazione fattura Su | locesso   | File fattura importato: '141465272_1T01589730629_001Y8.xml.p7m'. |  |
|                                  |   | 2558 2019-02-09 09:11:14 Impo       | ortazione fattura Su | locesso   | File fattura importato: '141467310_1T01589730629_001Y9.xml.p7m'. |  |
| Log Errori                       |   | 2560 2019-02-09 09:11:14 Impo       | ortazione fattura Su | locesso   | File fattura importato: '141471119_IT01589730629_001YA.xml.p7m'. |  |
| Cruscotto                        |   | 2562 2019-02-09 09:11:15 Impo       | ortazione fattura Su | ICCESSO   | File fattura importato: '141473449_IT01589730629_001YC.xml.p7m'. |  |
| •                                |   | 2564 2019-02-09 09:11:16 Impo       | ortazione fattura Su | liccesso  | File fattura importato: '141473455_IT01589730629_001YD.xml.p7m'. |  |
| 2 Clienti/Fornitori              |   | 2566 2019-02-09 09:11:16 Impo       | ortazione fattura Su | locesso   | File fattura importato: '141490122_IT01589730629_001YU.xml.p7m'. |  |
|                                  |   | 2568 2019-02-09 09:11:17 Impo       | ortazione fattura Su | locesso   | File fattura importato: '141490551_IT01589730629_001YV.xml.p7m'. |  |
| i Prodotti e Servizi             |   | 2570 2019-02-09 09:11:18 Impo       | ortazione fattura Su | locesso   | File fattura importato: '141499004_IT01589730629_001Z2.xml.p7m'. |  |
| Eatture                          | > | 2572 2019-02-09 09:11:18 Impo       | ortazione fattura Su | locesso   | File fattura importato: '141501184_IT01589730629_001Z3.xml.p7m'. |  |
| •                                |   | 2574 2019-02-09 09:11:19 Impo       | ortazione fattura Su | ICCesso   | File fattura importato: '141547373_IT01589730629_001ZV.xml.p7m'. |  |
| Documenti                        | > | 2577 2019-02-09 09:11:20 Impo       | ortazione fattura Su | ICCESSO   | File fattura importato: '141603807_1T01589730629_0020J.xml.p7m'. |  |
|                                  |   | 2579 2019-02-09 09:11:20 Impo       | ortazione fattura Su | liccesso  | File fattura importato: '141639138_1T01589730629_0020W.xml.p7m'. |  |
| Configurazione                   | > | 2581 2019-02-09 09:11:21 Impo       | ortazione fattura Su | lccesso   | File fattura importato: '141830615_1T01589730629_00238.xml.p7m'. |  |
| 2 Guida Online                   |   | 2583 2019-02-09 09:11:22 Impo       | ortazione fattura Su | locesso   | File fattura importato: '141856162_IT01589730629_00231.xml.p7m'. |  |
|                                  |   | 2585 2019-02-09 09:11:22 Impo       | ortazione fattura Su | locesso   | File fattura importato: '141857250_1T01589730629_0023J.xml.p7m'. |  |
| 📕 Forum di discussione           |   | 2587 2019-02-09 09:11:23 Impo       | ortazione fattura Su | liccesso  | File fattura importato: 141859185_1T01589730629_0023K.xml.p7m'.  |  |
|                                  |   | 2589 2019-02-09 09:11:24 Impo       | ortazione fattura Su | ICCESSO   | File fattura importato: 141859354_IT01589730629_0023Lxml.p7m'.   |  |
|                                  |   | 2591 2019-02-09 09:11:24 Impo       | ortazione fattura Su | ICCESSO   | File fattura importato: '141860937_IT01589730629_0023M.xml.p7m'. |  |

Le fatture importate saranno immediatamente disponibili nella dashboard delle fatture.

N.B. Il sistema scarterà automaticamente eventuali fatture già presenti sulla piattaforma.

# **Esportazione Fattura**

## Barra degli strumenti

Di seguito sono elencate tutte le funzionalità della Barra degli strumenti dei documenti.

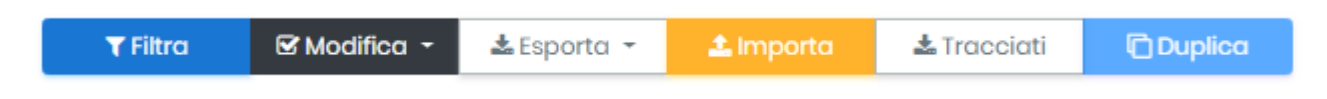

## Filtra:

Con il pulsate filtra è possibile Filtrare i documenti per Stato, Data Documento e Data Consegna:

| Stato documento       Tipo documento         Tutti       Tutti         Data Documento         Data per Periodo       Data a partire da         -       Image: Consegna         Data Consegna per Periodo       Data Consegna a partire da | Modifica filtri                |   |                   |               |             |                | ×            |
|----------------------------------------------------------------------------------------------------|--------------------------------|---|-------------------|---------------|-------------|----------------|--------------|
| Data Documento         Data per Periodo       Data a partire da       Data fino a         -       •       •       •         Data Consegna per Periodo       Data Consegna a partire da       Data Consegna fino a                         | Stato documento<br>Tutti       |   | Ŧ                 | Tipo document | to          |                | Ŧ            |
| Data per Periodo     Data a partire da     Data fino a       -     -     -     -       Data Consegna     Data Consegna a partire da     Data Consegna fino a                                                                              | Data Documento                 |   |                   |               |             |                |              |
| Data Consegna:         Data Consegna per Periodo       Data Consegna a partire da       Data Consegna fino a                                                                                                    | Data per Periodo<br>-          | ¥ | Data a partire da |               | Data fino ( | a              |              |
| Data Consegna per Periodo Data Consegna a partire da Data Consegna fino a                                                                                                    | Data Consegna:                 |   |                   |               |             |                |              |
|                                                                                                    | Data Consegna per Periodo<br>- | • | Data Consegna a p | partire da    | Data Cons   | segna fino a   |              |
| Applica Filtri Reset Filtri                                                                                                    |                                |   |                   |               |             | Applica Filtri | Reset Filtri |

## **Modifica:**

Con il tasto modifica è possibile modificare lo stato dei documenti e contrassegnarli come Consegnati/Non Consegnati

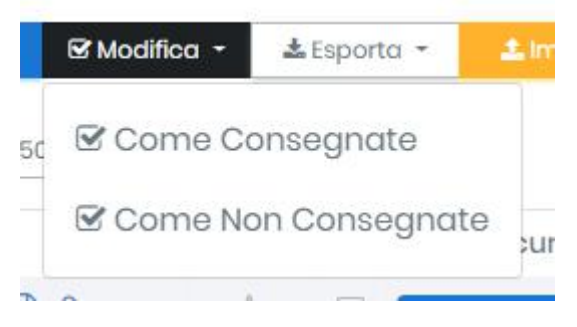

Come si procede:

1) Selezionare i documenti da contrassegnare

| <b>T</b> Filtra | 🕑 Modifica 👻          | 🕹 Esporta 🝷 | ᆂ Importa   | 🕹 Tracciati | " Unisci          |
|-----------------|-----------------------|-------------|-------------|-------------|-------------------|
| isualizza 5     | element               | l           |             |             |                   |
|                 |                       | 11 🗌 State  | o documento | 1 Тіро      | 11 Data documento |
| 1 ° C           | Ø 1                   |             | Verificata  | Fattura     | 12/02/2019        |
|                 | S 1                   |             | Bozza       | Fattura     | 12/02/2019        |
| 1 ° C           | <u>م</u>              |             | Bozza       | Fattura     | 12/02/2019        |
|                 | <ul> <li>A</li> </ul> |             | Bozza       | Fattura     | 12/02/2019        |

#### 2) Cliccare su Modifica

| <b>T</b> Filtra | 🕑 Modifica 👻   | 🛓 Esporta 🝷 | 2 Importa   | 🛓 Tracciati 🛛 🖌 | Unisci         |
|-----------------|----------------|-------------|-------------|-----------------|----------------|
| isualizza 5     | io men         | ti          |             |                 |                |
|                 |                | 🕮 🗌 Stat    | o documento | îi Tipo î       | Data documento |
| 1 ° C           |                | 7 🔽 🗖       | Verificata  | Fattura         | 12/02/2019     |
| 0 0 B           | 7 Ø (          | 2 🛛         | Bozza       | Fattura         | 12/02/2019     |
| o 🗅 🖸           | ) <b>()</b> () |             | Bozza       | Fattura         | 12/02/2019     |
| 0 D B           | ) <b>(</b> )   | 2 🗆 💼       | Bozza       | Fattura         | 12/02/2019     |

### 3) Selezionare la voce

| <b>T</b> Filtra | 🕑 Modifi | ca +             | 🛓 Esporta 👻        | ± Im porta   | 📩 Tracciati        | 🖋 Unisci         |                                        |
|-----------------|----------|------------------|--------------------|--------------|--------------------|------------------|----------------------------------------|
| 'isualizza _    | 50 🗹 Cor | me Con<br>me Non | segnate<br>Consegr | ate ;uniento | <sup>↑⊥</sup> Tipo | 1 Data documento | 🔱 Data consegna                        |
| 1 C 1           | A N      | ਸ਼ੇ              |                    | verificata   | Fattu              | ira 12/02/2019   | a senten i sana senten i Anno 🥌 vid da |
|                 | 2 8      | ☆                |                    | Bozza        | Fattu              | ira 12/02/2019   |                                        |
| 0 ° 0           | 0        | ☆                |                    | Bozza        | Fattu              | ira 12/02/2019   |                                        |
| 1000            |          | ☆                |                    | Bozza        | Fattu              | ira 12/02/2019   |                                        |

## Esporta:

Con il tasto esporta è possibile esportare i documenti in xml oppure in sottocartelle (in questo caso vengono scaricate tette le tipologie: xml firmato, non firmato, pdf di cortesia). I criteri dell'esportazione (date, tipologia di documenti ecc.) possono essere impostati cliccando sul tasto "Filtra".

#### Come procedere:

1) Selezionare i documenti da esportare

| <b>▼</b> Filtra | 🗹 Modifica 👻 | 🕹 Esporta 🝷 | 1 Importa   | 🛓 Tracciati | " Unisci          |
|-----------------|--------------|-------------|-------------|-------------|-------------------|
| isualizza _     | element      | i           |             |             |                   |
|                 |              | 1 Stat      | o documento | 🕮 Тіро      | 11 Data documento |
| 1 ° C           | 2 0 1        |             | Verificata  | Fattura     | 12/02/2019        |
| 🖞 🗅 C 🛍         | 2 0 1        |             | Bozza       | Fattura     | 12/02/2019        |
| n n 🗅 🖾         | 9 6          |             | Bozza       | Fattura     | 12/02/2019        |
| 0 D D           | 3 0          |             | Bozza       | Fattura     | 12/02/2019        |

#### 2) Cliccare su Esporta

| <b>▼</b> Filtra | 🕑 Modifica 🔸          | 🛓 Esporta 🝷 | ᆂ Importa   | 🕹 Tracciati 🥜 🖌 | Jnisci         |
|-----------------|-----------------------|-------------|-------------|-----------------|----------------|
| Visualizza 5    | element               |             |             |                 |                |
|                 |                       | Stat        | o documento | 11 Tipo         | Data documento |
| 1 ° C           | <u>م</u>              |             | Verificata  | Fattura         | 12/02/2019     |
|                 | S \$                  |             | Bozza       | Fattura         | 12/02/2019     |
|                 |                       |             | Bozza       | Fattura         | 12/02/2019     |
| 1 0 B           | <ul> <li>A</li> </ul> |             | Bozza       | Fattura         | 12/02/2019     |

#### 3) Selezione la voce per esportazione

| <b>T</b> Filtra | 🗹 Modifica | 🕹 Esporta 🕞 | 🛓 Importa         | 🛓 Tracciati 💉        | Unisci         |                 |
|-----------------|------------|-------------|-------------------|----------------------|----------------|-----------------|
| Visualizza 5    | oelem∉n¹   | ☞ In Sotto  | cartelle<br>L nto | <sup>†⊥</sup> Tipo 1 | Data documento | 1 Data consegna |
| 0 0 C 0         | 0          |             | verificata        | Fattura              | 12/02/2019     |                 |
| 0 0 B           | 8 K        | r 🔽 🔳       | Verificata        | Fattura              | 12/02/2019     |                 |
| 0 ° C B         | 8 E        | · 🔽 💼       | Verificata        | Fattura              | 12/02/2019     |                 |
|                 | 8 Z        | 7 🗆 🗖       | Bozza             | Fattura              | 12/02/2019     |                 |

Vista da 1 a 4 di 4 elementi

In sottocartelle: vengono scaricati tutti i documenti ovvero; XML firma/non firmato e PDF di cortesia

Solo xml: Vengono scaricati solo gli xml delle fatture

## Importa:

Con il tastino importa è possibile importare gli xml delle fatture anche in modo massivo

|      | <b>T</b> Filt | tra |    | ß | lodifica 🝷 | *  | Esport | ta 🕶  | ± In     | orta | 🛓 Trace | ciati | ЮÞ  | iplica  |         |
|------|---------------|-----|----|---|------------|----|--------|-------|----------|------|---------|-------|-----|---------|---------|
| Visu | aliz          | za  | 50 |   | elemen     | ti |        |       | 4        |      |         |       |     |         |         |
|      |               |     |    |   |            | ţļ |        | State | doci     | nto  | ĵ.      | Tipo  | †1  | Data da | cumento |
| Ô    | C             | D   | B  | Ø | 5          | 1  |        |       | Verifico |      |         | Fattu | ira | 12/02/2 | 019     |
| Û    | C             | D   | B  | Ø | Ţ          | 3  |        | 6     | Verifico | ita  |         | Fattu | ira | 12/02/2 | 019     |
| Û    | C             | ß   | Ø  | Ø | 5          | 2  |        | (     | Verifico | ita  |         | Fattu | ira | 12/02/2 | 019     |
| Ô    | C             | B   | ß  | Ø | 5          | 2  |        | 0     | Bozzo    | 1 )  |         | Fattu | ıra | 12/02/2 | 019     |

Come procedere:

1) Cliccare su Importa e selezionare il file xml da importare

|                                 | 🖿 🔭 🛄 🖤                              |
|---------------------------------|--------------------------------------|
| E<br>TT0158730629_BO<br>ZZA.xml |                                      |
|                                 |                                      |
| 629_BOZZA.xml                   | File personalizzati (*.xml;*.xml.p ▼ |

Così facendo il documento viene importato correttamente e settato sullo stato VERIFICATO

#### Importazione Massiva XML

È possibile importare in modo massivo i file xml generando un file .zip con tutti gli xml (consigliamo di crearlo utilizzando WinRar) e importarlo con il tastino Importa. Eventuali errori vengono poi comunicati successivamente dal software.

## Tracciati

Con il tastino tracciati è possibile esportare un Tracciato verso i gestionali compatibili oppure in CSV o in xlsx (Excel)

Come si procede:

1) Cliccare sul tastino Tracciati dalla barra degli strumenti

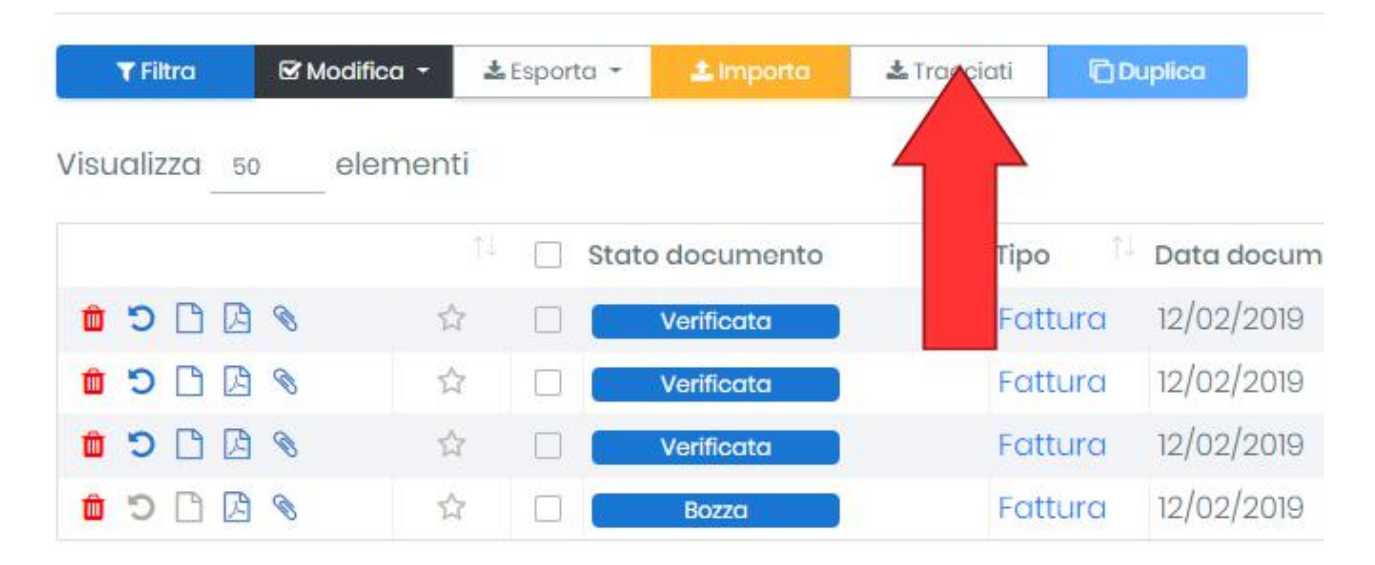

Vista da 1 a 4 di 4 elementi

#### 2) Scegliere il range data per la configurazione dell'esportatore

| Fatture emesse      | dal:                | al: |    |      |       |      |    |         |  |
|---------------------|---------------------|-----|----|------|-------|------|----|---------|--|
|                     | 01/02/2019          |     |    |      |       |      |    |         |  |
|                     |                     | "   |    | Febb | oraio | 2019 |    | 33      |  |
| Stato Fatture*      | Verificate          | Lu  | Ма | Ме   | Gi    | Ve   | Sa | Do      |  |
| Tipo Fatture*       | Eatturo di Picavo   | 28  | 29 | 30   | 31    | 1    | 2  | 3       |  |
|                     | Futture or Ricuvo   | 4   | 5  | 6    | 7     | 8    | 9  | 10      |  |
| Esporta verso *     |                     | 11  | 12 | 13   | 14    | 15   | 16 | 17      |  |
|                     | Effettua una scelta | 25  | 26 | 20   | 21    | 1    | 23 | 24<br>3 |  |
| * campi obbligatori |                     | 4   | 5  | 6    | 7     | 8    | 9  | 10      |  |
|                     |                     |     |    |      |       |      |    |         |  |

#### 3) Selezionare lo stato e il tipo fatture

| Configurazione Espor | tazione             |                    |         |        |
|----------------------|---------------------|--------------------|---------|--------|
| Fatture emesse       | dal:<br>01/02/2019  | al:                |         |        |
| Stato Fatture*       | Verificate          | 🗹 Inviate          |         |        |
| Tipo Fatture*        | Satture di Ricavo   | 🕑 Fatture di Costo |         |        |
| Esporta verso *      | Effettua una scelta |                    |         | ¥      |
| * campi obbligatori  |                     |                    |         |        |
|                      |                     |                    | Esporta | Chiudi |

#### 4) Selezionare il tipo di esportatore

| Configurazione Esport | azione                                                                                |                  |
|-----------------------|---------------------------------------------------------------------------------------|------------------|
| Fatture emesse        | dal:<br>01/02/2019                                                                    | al:              |
| Stato Fatture*        | Verificate                                                                            | Inviate          |
| Tipo Fatture*         | Fatture di Ricavo                                                                     | Fatture di Costo |
| Esporta verso *       |                                                                                       |                  |
|                       | Effettua una scelta                                                                   |                  |
| * campi obbligatori   | Effettua una scelta<br>Gestionale<br>TeamSystem<br>Formato File da Confi<br>Excel xls | jurare           |
|                       | Excel xlsx<br>CSV                                                                     |                  |

5) Inserire il nome della configurazione

| Creazione di una Configurazione di Esportazione |                  |        |
|-------------------------------------------------|------------------|--------|
| Esportazione verso Excel xIs                    |                  |        |
| Nome Configurazione *                           |                  |        |
| Configurazione 1                                |                  |        |
| Riga Intestazione                               |                  |        |
| Numero colonne *                                |                  |        |
| 0                                               |                  |        |
| *campi obbligatori                              |                  |        |
|                                                 |                  |        |
|                                                 | Salva ed Esporta | Chiudi |

#### 6) Inserire il numero colonne

| Creazione di una Configura   | zione di Esportazione   |
|------------------------------|-------------------------|
| Esportazione verso Excel xls |                         |
| Configurazione 1             |                         |
| Riga Intestazione            |                         |
| Numero colonne *             |                         |
|                              | Voce da Associare *     |
|                              | Codice Export *         |
|                              | Codice Export *         |
|                              | Codice Export *         |
| *campi obbligatori           |                         |
|                              | Salva ed Esporta Chiudi |

7) Selezionare le Voci da assegnare per il tipo di colonne nel file excel

| Creazione di una Configurazione di Es<br>Esportazione verso Excel xIs<br>Nome Configurazione *<br>Configurazione 1<br>Riga Intestazione<br>Numero colonne *<br>3 | Data   Data_consegna   Numero   Sezionale   Causale   Bollo Importo   Art73   Riga Fattura I   Descrizione Prodotto   Codice Prodotto   Quantita   Prezzo Totale   Prezzo Unitario   Aliquota Iva   IVA   Nome   Partita Iva   Partita Iva |  |
|----------------------------------------------------------------------------------------------------|----------------------------------------------------------------------------------------------------|--|
| *campi obbligatori                                                                                                    |                                                                                                    |  |
|                                                                                                    | Salva ed Esporta Chiudi                                                                                                    |  |

8) Cliccare su Salva ed Esporta

### **Esportazione Fatture**

La procedura di esportazione delle fatture consiste in varie possibilità, a seconda delle esigenze tecniche dell'utente:

- 1. Esportazione di tracciati speciali verso determinati software di contabilità
- 2. Esportazione massiva delle fatture in formato xml non firmate
- 3. Esportazione massiva delle fatture (firmate e non firmate) e delle relative notifiche
- 4. Esportazione di tracciati configurati dall'utente in formato excel o csv

### Esportazione di tracciati speciali verso determinati software di contabilità

La sezione in questione è in continuo aggiornamento, dal momento che è vincolata alle scelte commerciali e tecniche delle diverse software house coinvolte.

Per adesso è disponibile soltanto il tracciato di esportazione per i software Team System, che segue la procedura MULTI IMPPN.

### Esportazione verso Team System

Prima di operare l'esportazione dei dati è necessario configurare il codice ditta in questione. Dal menu Configurazione/Esportazione si deve cliccare sulla riga relativa a Team System per inserire il codice ditta.

| Configurazione Esportatori |                             |        |                                                                     |
|----------------------------|-----------------------------|--------|---------------------------------------------------------------------|
|                            | Esportatori Predefiniti     | Azioni |                                                                     |
|                            | TeamSystem                  |        |                                                                     |
|                            | Zucchetti                   |        |                                                                     |
|                            | B.Point                     |        |                                                                     |
|                            | Passepartout                |        |                                                                     |
|                            | Ranocchi                    |        |                                                                     |
|                            |                             |        |                                                                     |
|                            | Esportazioni Preconfigurate | Azioni | Formato file dell'Esportazione<br>XML (zip di file in cartelle) 🔹 🛨 |

Il codice ditta, che è l'identificativo utilizzato nel gestionale Team System per associare la ditta in questione, può essere fornito dal commercialista. Esso consiste in un codice numerico a 5 cifre. Se ad esempio il codice ditta è 512, si dovrà indicare il codice "00512".

| CONFIGURAZIONE ESPORTATORE |       |        |
|----------------------------|-------|--------|
|                            |       |        |
| TeamSystem                 |       |        |
| Codice Ditta *             |       |        |
| 00512                      |       |        |
| * campi obbligatori        |       |        |
|                            |       |        |
|                            |       |        |
|                            |       |        |
|                            | Salva | Chiudi |

Il tracciato di esportazione IMPPN prevede l'indicazione anche del piano dei conti relativo ai prodotti e servizi indicati in fattura. Per adesso l'esportatore inserirà dei conti di default preconfigurati, che potranno essere variati successivamente nel gestionale.

Successivamente, quando sarà disponibile il modulo di contabilità aziendale di FreeInvoice, si potranno indicare puntualmente le tipologie e i conti di costo e ricavo relativi ai beni e servizi indicati in fattura. Per ogni conto utilizzato si potrà associare il conto di conversione utilizzato nel proprio gestionale.

Una volta configurato il codice ditta si è pronti per l'esportazione dei dati. Cliccando su "Esporta Fatture" nelle sezioni delle fatture di ricavo o costo, si aprirà la seguente modal.

| Configurazione Esportazione |                    |                   |                |  |  |  |
|-----------------------------|--------------------|-------------------|----------------|--|--|--|
| Fatture emesse              | dal:<br>01/12/2018 | al:<br>31/12/2018 |                |  |  |  |
| Stato Fatture*              | Verificate         | Inviate           |                |  |  |  |
| Tipo Fatture*               | Fatture di Ricavo  | Fatture di Costo  |                |  |  |  |
| Esporta verso *             | TeamSystem         |                   | Ţ              |  |  |  |
| * campi obbligatori         |                    |                   |                |  |  |  |
|                             |                    |                   | Esporta Chiudi |  |  |  |

Sarà possibile filtrare le fatture da scaricare per data, per stato, per tipo e quindi selezionare il formato, in questo caso Team System IMPPN.

Il tracciato in questione consisterà in un file .dat, che si potrà importare tramite il gestionale Team System.

A titolo di esempio riportiamo alcune immagini della procedura di importazione, consigliando di riferirsi al manuale utente del gestionale per ulteriori dettagli sulla procedura, che comunque dovrebbe essere rapida.

1) Selezione del file da importare

| Tabella paran<br>Richiesta tab<br>Uttimo param<br>Licenza proc | netri di importazione<br>ella parametri<br>ietro utilizzato<br>idura   | Presente<br>Disabilitata<br>Standard<br>Attiva                                      |                                                                                     |                                                                                                    |
|----------------------------------------------------------------|------------------------------------------------------------------------|-------------------------------------------------------------------------------------|-------------------------------------------------------------------------------------|----------------------------------------------------------------------------------------------------|
| Tabella paran<br>Richiesta tab<br>Ultimo param<br>Licenza proc | netri di importazione<br>ella parametri<br>ietro utilizzato<br>adura   | Presente<br>Disabilitata<br>Standard<br>Attiva                                      |                                                                                     |                                                                                                    |
| Ultimo param<br>Licenza proc                                   | ielia parametri<br>ietro utilizzato<br>edura                           | Standard<br>Attiva                                                                  |                                                                                     |                                                                                                    |
| Licenza proc                                                   | edura                                                                  | Attiva                                                                              |                                                                                     |                                                                                                    |
| Licenza proc                                                   | euura                                                                  | C3111970                                                                            |                                                                                     |                                                                                                    |
|                                                                |                                                                        |                                                                                     |                                                                                     |                                                                                                    |
| Standard                                                       |                                                                        |                                                                                     |                                                                                     |                                                                                                    |
| a elaborare                                                    |                                                                        |                                                                                     |                                                                                     |                                                                                                    |
| I:\PN\TRA5.DAT                                                 |                                                                        |                                                                                     | 08/11/2018 10.30.19.80                                                              |                                                                                                    |
| :\Users                                                        | TRAF2000.DAT                                                           |                                                                                     | 22/10/2018 17.39.09.68                                                              |                                                                                                    |
|                                                                |                                                                        |                                                                                     |                                                                                     | q                                                                                                    |
| 520 ALPHA-TEST SRL                                             |                                                                        |                                                                                     |                                                                                     |                                                                                                    |
|                                                                |                                                                        |                                                                                     |                                                                                     |                                                                                                    |
| [3]                                                            |                                                                        |                                                                                     |                                                                                     |                                                                                                    |
|                                                                |                                                                        |                                                                                     |                                                                                     |                                                                                                    |
|                                                                | Standard<br>a elaborare<br>IPNITRAS DAT<br>Users<br>520 ALPHA-TEST SRL | Standard<br>a elaborare<br>IPNITRA5.DAT<br>Users TRAF2000 DAT<br>520 ALPHA-TEST SRL | Standard<br>a elaborare<br>IPNITRAS DAT<br>Users TRAF2000 DAT<br>520 ALPHA-TEST SRL | Standard         08/11/2018 10.30 19.80           a elaborare         08/11/2018 10.30 19.80           JPNITRAS DAT         08/11/2018 10.30 9.68           S20         ALPHA-TEST SRL |

N.B. E' importante indicare lo stesso codice ditta impostato in FreeInvoice per l'esportazione.

2. Verifica delle opzioni di importazione

| rotocolla gli acquisti<br>hiede data reg, acquisti a cambio |          |    |                                                             |    |
|-------------------------------------------------------------|----------|----|-------------------------------------------------------------|----|
| hiede data reg. acquisti a cambio                           |          | Si | Richiesta tabella parametri                                 | No |
| 0                                                           | ditta    | Si | Richiesta stampa registrazioni in elaborazione              | No |
| ontrolla flag elaborato                                     |          | No | Codice ditta associata (solo per codice ditta automatico)   |    |
| rotocolla fatture vendita                                   |          | No | Ricerca per Alias in assenza di altri parametri             | No |
| tilizza 24 contr.costo/ric.                                 |          | No | Richiesta ID Importazione                                   | No |
| ontrollo obbligatorio                                       |          | No | Lettura ID Importazione da file                             | No |
| ocumento da 6 caratteri                                     |          | No | Protocolla gli acquisti in base al campo TRF-NDOC/TRF-NDOC6 |    |
| ermette il cambio del codice ditta                          |          | No |                                                             |    |
| onversione da TRAFAT precedent                              | đ        | No |                                                             |    |
| nversione - Data Reg. su indice                             | 79       | No |                                                             |    |
| nversione - Cod.Cliente su indice                           | ÷ 80     | No |                                                             |    |
| onversione - Conto iva su TRF-CO                            | ONTO(79) | No |                                                             |    |
| imina file esterno a fine elaborazio                        | one      | No |                                                             |    |
| Check esistenza anagrafiche su controllo                    |          | Si |                                                             |    |
| ratta conti con importo a zero                              |          | No |                                                             |    |
| artella file su server                                      | N:\PN    |    |                                                             |    |
| lome file su server                                         | TRA3.DAT |    |                                                             |    |

#### 3. Rapporto importazione

| <u>↑</u> ?                                                                    |                                                         |    |                        |       |                     |          |              |
|-------------------------------------------------------------------------------|---------------------------------------------------------|----|------------------------|-------|---------------------|----------|--------------|
| oella parametri<br>dice ditta<br>ta registrazione ac<br>dice ditta alternativ | standard<br>520 ALPHA-TEST SRL<br>ت                     |    |                        |       |                     |          |              |
| istrazione in elabo                                                           | orazione                                                |    |                        |       |                     |          |              |
| Ditta Rec                                                                     | cord Esito importazione                                 |    | Rag.sociale cli/for    | Causa | Descrizione causale | Num.Doc. | Data Doc.    |
| 520                                                                           | 2 Record registrato. Creata anagrafica 6508. Cliente 3  | 3. |                        | 1     |                     | 25/00    | 10/10/201    |
| 520                                                                           | 3 Record registrato. Creata anagrafica 11136. Cliente   | 5. | Alphadvice Srls        | 1     |                     | 26/00    | 10/10/201    |
| 520                                                                           | 4 Record registrato. Creata anagrafica 11137. Cliente e | 0. | AREA LONGINUTTI S.R.L. | 1     |                     | 24/00    | 10/10/201    |
|                                                                               | Record importati: 0                                     |    |                        |       |                     |          |              |
|                                                                               | Anagraficho croato: 3                                   |    |                        |       |                     |          |              |
|                                                                               |                                                         |    |                        |       |                     |          |              |
| nzioni                                                                        |                                                         |    |                        |       |                     |          | <u>U</u> sci |

### Esportazione massiva XML

Dal momento che esiste uno standard per le fatture, che è appunto quello dell'Agenzia delle Entrate in formato XML, la piattaforma FreeInvoice rende disponibile per lo scaricamento tutte le fatture, anche massivamente, in formato xml.

Per esportare le fatture in formato xml, ci sono due opzioni distinte, raggiungibili cliccando il tasto Esporta Fatture dalla dashboard delle fatture di ricavo e costo:

1. XML (zip di file)

2. XML(zip di file in cartelle)

Il primo formato esporterà un file zip, quindi compresso, con tutte le fatture non firmate, selezionate tramite i filtri. Detti file saranno contenuti nello stesso file zip, senza organizzazione in cartelle. Per ogni fattura sarà quindi esportato solo il file xml non firmato.

| Configurazione Esportazione |                     |                   |                |  |  |  |
|-----------------------------|---------------------|-------------------|----------------|--|--|--|
| Fatture emesse              | dal:<br>01/12/2018  | al:<br>31/12/2018 |                |  |  |  |
| Stato Fatture*              | ✓ Verificate        | Inviate           |                |  |  |  |
| Tipo Fatture*               | 🗹 Fatture di Ricavo | Fatture di Costo  |                |  |  |  |
| Esporta verso *             | XML (zip di file)   |                   | •              |  |  |  |
| * campi obbligatori         |                     |                   | 5              |  |  |  |
|                             |                     |                   | Esporta Chiudi |  |  |  |

Il risultato dell'esportazione sarà quindi il seguente.

| export_xml (12).zip - WinRAR                 |                       |                               |                           |
|----------------------------------------------|-----------------------|-------------------------------|---------------------------|
| File Commands Tools Favorites Options H      | elp                   |                               |                           |
| Add Extract To Test View Delete              | Find Wizard           | Info VirusScan Comment        | ↑<br>SFX                  |
| 🗈 🔋 export_xml (12).zip - ZIP archive, unpac | ked size 17.115 bytes |                               |                           |
| Name                                         | Size                  | Packed Type                   | Modified CRC32            |
|                                              |                       | Cartella di file              |                           |
| T01589730629_BOZZA_131.xml                   | 3.799                 | 1.177 File XML                | 17/12/2018 12:20 65BC300D |
| TT01589730629_BOZZA_35.xml                   | 3.835                 | 1.161 File XML                | 17/12/2018 12:20 499975B3 |
| TT01589730629_BOZZA_9.xml                    | 4.173                 | 1.303 File XML                | 17/12/2018 12:20 66BE99E2 |
| TT01589730629_BOZZA_8.xml                    | 5.308                 | 1.433 File XML                | 17/12/2018 12:20 FF58D93E |
|                                              |                       |                               |                           |
| 3 =0                                         |                       | Total 17.115 bytes in 4 files |                           |

Nel secondo caso, invece, si esporterà sempre un file zip, però organizzato in cartelle. Ogni cartella conterrà una fattura, con tutte le notifiche, allegati e pdf di cortesia prodotti.

| 🚔 export_xml (13).zip - WinRAR               |                       |                  |
|----------------------------------------------|-----------------------|------------------|
| File Commands Tools Favorites Options H      | elp                   |                  |
| Add Extract To Test View Delete              | Find Wizard Info      | €<br>SFX         |
| 🚹 🔋 export_xml (13).zip - ZIP archive, unpac | ked size 17.115 bytes |                  |
| Name                                         | Size Packed Type      | Modified CRC32   |
|                                              | Cartella di file      |                  |
| Fattura-5-2018_131                           | Cartella di file      | 17/12/2018 12:22 |
| Jattura-2-2018_9                             | Cartella di file      | 17/12/2018 12:22 |
| 🐌 Fattura-2_35                               | Cartella di file      | 17/12/2018 12:22 |
| 퉬 Fattura-1-2018_8                           | Cartella di file      | 17/12/2018 12:22 |
| Fattura-1_34                                 | Cartella di file      | 17/12/2018 12:22 |
| 🖅 🗝 Selected 1 folder                        | Total 5 folders       |                  |

N.B. La procedura includerà nell'archivio compresso zip solo i pdf di cortesia prodotti. Se per una fattura non è stato mai generato il pdf di cortesia o questo non è stato allegato alla fattura, non sarà presente nell'archivio.

## Esportazione di un tracciato personalizzato

Se il proprio gestionale prevede l'importazione di un tracciato in excel o csv, è possibile configurare autonomamente un tracciato personalizzato. Alcuni gestionali, infatti, prevedono l'importazione di tracciati in excel o csv, configurando direttamente nel software di destinazione una mappatura ad hoc. Un esempio è Passepartout oppure BPoint, che hanno delle funzionalità avanzate per mappare ed importare qualunque tipo di tracciato. SI consiglia di riferirsi al relativo manuale del software per verificare la compatibilità.

Per configurare un tracciato personale si può operare dalla sezione configurazione/Esportazione

| Configurazione Esportatori |                             |        |                                |
|----------------------------|-----------------------------|--------|--------------------------------|
|                            | Esportatori Predefiniti     | Azioni |                                |
|                            | TeamSystem                  |        |                                |
|                            | Zucchetti                   |        |                                |
|                            | B.Point                     |        |                                |
|                            | Passepartout                |        |                                |
|                            | Ranocchi                    |        |                                |
|                            |                             |        |                                |
|                            | Esportazioni Preconfigurate | Azioni | Formato file dell'Esportazione |
|                            | Personale1                  | 🖉 🛍    |                                |
|                            |                             |        |                                |

Per aggiungere un nuovo tracciato, è sufficiente selezionare il formato, tra excel o csv, quindi cliccare sul tasto +.

| Creazione di una Configurazione d                                           | li Esportazione         |
|-----------------------------------------------------------------------------|-------------------------|
| Esportazione verso Excel<br>Nome Configurazione *<br>Tracciato_A            |                         |
| <ul> <li>Riga Intestazione</li> <li>Numero colonne *</li> <li>10</li> </ul> |                         |
| Intestazione Colonna *                                                      | Voce da Associare *     |
| Denominazione                                                               | Denominazione •         |
| P.IVA                                                                       | Partita Iva 🔹           |
| CF                                                                          | Codice Fiscale 🔹        |
| Codice_Cliente                                                              | Codice Export 🔹         |
| Tipo_Doc                                                                    | Tipo                    |
| Valuta                                                                      | Divisa 🔹                |
| Data_doc                                                                    | Data                    |
| Numero_doc                                                                  | Numero                  |
| Causale                                                                     | Causale                 |
| Totale                                                                      | Totale Documento 🔹      |
| *campi obbligatori                                                          |                         |
|                                                                             | Salva ed Esporta Chiudi |

Il sistema chiederà di inserire un nome per il tracciato, in modo da poterlo poi selezionare dalla procedura di esportazione. Si dovrà quindi decidere se inserire una prima riga con le intestazioni di colonna, che potranno essere indicate nella tabella sottostante, ed il numero di colonne del tracciato.

Nella tabella principale si potrà indicare l'identificativo della colonna e la voce da associare, tra quelle disponibili dall'elenco. Una volta terminata la configurazione, il tracciato potrà essere selezionato dall'elenco delle tipologie disponibili.

| Configurazione Esportazione |                                |                  |                |  |  |
|-----------------------------|--------------------------------|------------------|----------------|--|--|
| Fatture emesse              | dal:                           | al:              |                |  |  |
| Stato Fatture*              | <ul> <li>Verificate</li> </ul> | Inviate          |                |  |  |
| Tipo Fatture*               | 🖌 Fatture di Ricavo            | Fatture di Costo |                |  |  |
| Esporta verso *             | Tracciato_A                    |                  | •              |  |  |
| • campi obbligatori         |                                |                  |                |  |  |
|                             |                                |                  | Esporta Chiudi |  |  |

Il risultato dell'esportazione, come configurata in precedenza e filtrato per le fatture desiderate, porterà a scaricare un file excel, pronto per essere importato nel proprio gestionale.

|   | А                | В             | С           | D              | E        | F      | G          | н          | 1       | J         | ÷ |
|---|------------------|---------------|-------------|----------------|----------|--------|------------|------------|---------|-----------|---|
| 1 | Denominazione    | P.IVA         | CF          | Codice_Cliente | Tipo_Doc | Valuta | Data_doc   | Numero_doc | Causale | Totale    |   |
| 2 | Pippo SRL        | IT02219780802 | 02219780802 | 6880           | Fattura  | EUR    | 2018-10-10 | 1-2018     |         | 1113,9576 |   |
| 3 | Pluto snc        | IT14093761006 | 14093761006 | 6337           | Fattura  | EUR    | 2018-10-10 | 2-2018     |         | 160,247   |   |
| 4 | Zio Paperone SAS | IT02133840609 | 02133840609 |                | Fattura  | EUR    | 2018-11-18 | 1          |         | 439,2     |   |
| 5 | Prof. Paperino   | IT14050381004 | 14050381004 |                | Fattura  | EUR    | 2018-11-18 | 2          |         | 10        |   |
| 6 | Pizza Express    | IT13963101004 | 13963101004 |                | Fattura  | EUR    | 2018-12-15 | 5-2018     |         | 1220      |   |
| 7 |                  |               |             |                |          |        |            |            |         |           |   |
| 8 |                  |               |             |                |          |        |            |            |         |           |   |

# Preventivi

## Sezione Preventivi

Tramite la sezione 'Preventivi' potrai creare un nuovo preventivo, modificare i preventivi ancora in lavorazione e visualizzare l'elenco dei preventivi creati con il relativo stato.

|             | documenti 🛿 |                 |            |                |           |               | Crea prev      | entiv |
|-------------|-------------|-----------------|------------|----------------|-----------|---------------|----------------|-------|
| sualizza so | elementi    |                 |            |                |           |               | Cerca:         |       |
|             |             | Stato documento | Тіро       | Data documento | 14 Numero | Clionto       | importo Totalo |       |
| 000         | \$ E        | Definitivo      | Preventivi | 24/01/2019     | 1         | EUGENIA       | EUR 305,00     |       |
| 5 D         | \$ C        | Definitivo      | Preventivi | 24/01/2019     | 1         | EUGENIA       | EUR 854,00     |       |
| DB          | 合 [         | Definitivo      | Preventivi | 24/01/2019     | 1         | EUGENIA       | EUR 1159,00    |       |
| DB          | \$ C        | Definitivo      | Preventivi | 24/01/2019     | 1         | Antonio Russo | EUR 305,00     |       |
| n D         | 査 [         | Bozza           | Preventivi | 24/01/2019     | 1         | Antonio Russo | EUR 1464,00    |       |
| - E3        |             | Definitivo      | Preventivi | 24/01/2019     | 1         |               | EUR 1500,60    |       |
| 00          |             |                 |            |                |           |               |                |       |

## Creare un preventivo

Per creare un nuovo preventivo clicca sul bottone viola in alto a destra 'Crea Preventivo'.

|             | documenti 0           |                   |                |          |               | Crea pre       | ventiv |
|-------------|-----------------------|-------------------|----------------|----------|---------------|----------------|--------|
| Tāto Do     | alica al Trastornic - |                   |                |          |               | 1              | ſ      |
| sualizza 50 | elementi              |                   |                |          |               | Cerca:         |        |
|             | Stoto do              | cumento Tipo      | Data documento | 1 Numero | Cliente       | importo Totalo |        |
| n 🗅 🖪       | 😭 🔲 Def               | nitivo Preventivi | 24/01/2019     | 1        | EUGENIA       | EUR 305,00     |        |
| 5 D         | 🕼 🗌 🖸 Dof             | nitivo Preventivi | 24/01/2019     | 1        | EUGENIA       | EUR 854,00     |        |
| 1 D 🖻       | 슈 🗋 Def               | nitivo Preventivi | 24/01/2019     | 1        | EUGENIA       | EUR 1159,00    |        |
| DB          | 12 🗆 Def              | ntivo Preventivi  | 24/01/2019     | 1        | Antonio Russo | EUR 305,00     |        |
| D C t       | ф 🛛 🗖                 | Preventivi        | 24/01/2019     | 1        | Antonio Russo | EUR 1464,00    |        |
|             | 2 D Def               | ntivo Preventivi  | 24/01/2019     | 1        |               | EUR 1500,60    |        |
| 20          |                       |                   |                |          |               |                |        |

Nella schermata di creazione del preventivo potrai inserire tutti i dati fondamentali riguardanti l'operazione di cessione/prestazione di servizi tramite una maschera di inserimento del tutto analoga a quella di creazione delle fatture, fatta eccezione per alcune informazioni di fatturazione aggiuntive non necessarie in un preventivo.
| Creazione preventivo                                |          |              |                   |                    |         |                                |          |
|-----------------------------------------------------|----------|--------------|-------------------|--------------------|---------|--------------------------------|----------|
| DATI MITTENTE                                       |          |              | DATI DESTINATARIO |                    |         |                                | 0        |
|                                                     |          |              |                   |                    |         |                                |          |
|                                                     |          |              |                   |                    |         |                                |          |
| DATI DOCUMENTO                                      |          |              |                   |                    |         |                                | 0        |
|                                                     |          |              |                   |                    |         |                                | -        |
| CORPO DEL DOCUMENTO                                 |          |              |                   |                    |         |                                | 0        |
| Descrizione                                         | Quantità | Prozzo Unit. | Sconto/Magg.      |                    | Importo | lvα                            |          |
|                                                     |          |              |                   |                    |         |                                |          |
| DATI PAGAMENTO                                      |          |              |                   |                    |         |                                | 0        |
| Scadenza                                            |          | Modalità     |                   | Importo            |         |                                |          |
|                                                     |          |              |                   |                    |         |                                |          |
| RIEPILOGHI IVA                                      |          |              |                   | SUBTOTALI E TOTALI |         |                                |          |
|                                                     |          | Sp           | Esgiolito         |                    |         | Imponibile<br>Totale Documento | EUR 0,00 |
| Sconti e magg. documento Allegati Info aggiuntive   |          |              |                   |                    |         |                                |          |
| + Agglungi scanto e magglorazione<br>Nome Tipologia |          | Percentuale  |                   |                    | Importo |                                |          |
|                                                     |          |              |                   |                    |         |                                |          |
|                                                     |          |              |                   |                    |         | Chiudi                         |          |

Potrai inoltre richiamare i dati del destinatario oppure dei prodotti/servizi direttamente dall'anagrafica, proprio come nella schermata di creazione delle fatture. Potrai, infine, definire in dettaglio le componenti fiscali ed eventuali componenti previdenziali da inserire nel preventivo, applicare sconti o maggiorazioni, inserire allegati e informazioni aggiuntive. Quando avrai terminato la compilazione del preventivo clicca su 'Chiudi' per salvare in bozza oppure su 'Rendi Definitivo' per assegnare al documento lo stato 'Definitivo' e renderlo non più modificabile. N.B.: quando crei un preventivo il software non effettua nessuno dei controlli formali previsti per l'accettazione da parte del Sistema di Interscambio.

Chiudi

🖺 Rendi definitivo

## Bozza preventivo

Se al preventivo è associato lo stato 'Bozza' potrai tornare a modificarlo in qualsiasi momento accedendo alla sezione 'Preventivi' e cliccando sul documento dall'elenco dei preventivi. Se invece al preventivo è associato lo stato 'Definitivo' potrai modificarlo solo dopo avervi riassegnato lo stato 'Bozza' cliccando sull'icona della freccia circolare.

| R | endi una bozza | ☆ | Definitivo | Preventivi | 24/01/2019 | 1 | EUGENIA       | EUR 1.159,00 |
|---|----------------|---|------------|------------|------------|---|---------------|--------------|
|   | 🖞 🖸 🖾          |   | Definitivo | Preventivi | 24/01/2019 | 1 | Antonio Russo | EUR 305,00   |
|   | 🖞 🖱 🗎          | ☆ | Bozza      | Preventivi | 24/01/2019 | 1 | Antonio Russo | EUR 1.464,00 |

## Cambiare stato di un preventivo

Una volta terminato il lavoro sul preventivo e reso definitivo il documento potrai scaricare il pdf e inviarlo al cliente. Per tenere traccia dell'esito dell'operazione potrai in qualsiasi momento associare al documento lo stato 'Inviato', 'Accettato' oppure 'Fatturato'. Per cambiare lo stato del documento accedi all'elenco dei preventivi, clicca sullo stato del documento e scegli l'opzione desiderata dal menu a tendina.

| ə di | Dettagli preventi                                     | ivi                    |                                     |              |      |                                  |         |
|------|-------------------------------------------------------|------------------------|-------------------------------------|--------------|------|----------------------------------|---------|
|      | Dati documen<br>Documento:                            | nto<br>Preventivi      |                                     |              |      | File<br>B Fattura PDF di cortesi | a       |
| cui  | Numero:<br>Destinatario:                              | 1<br>ICAM SPA          | _                                   |              |      |                                  |         |
|      | Definitivo ▼<br>つ Torna in bozza<br>☞ Cambia stato in | Inviato                | erto                                |              |      |                                  |         |
| J    | 𝖻 Cambia stato in<br>𝖻 Cambia stato in                | Accettato<br>Fatturato | (opwazione #23884)<br>Preventivi (D | uplicato/Uni | ito) |                                  |         |
| ele  | ඕ 24 gennaio 2019<br>Bozza                            | alle ore 9:59          | (operazione #23873)<br>Definitivo   |              |      |                                  |         |
|      |                                                       |                        |                                     |              |      |                                  | A.<br>A |
|      |                                                       |                        |                                     |              |      |                                  | Chiudi  |

N.B.: dopo aver associato al documento uno tra gli stati 'Inviato', 'Accettato' oppure 'Fatturato' non potrai più riportarlo in bozza e modificarlo.

Vediamo più in dettaglio il significato dei diversi stati del documento:

**Bozza:** il preventivo è in fase di lavorazione e può essere modificato in qualsiasi momento, ad es. aggiungendo righe oppure rettificando i dati in esso contenuti.

**Definitivo:** il preventivo è chiuso e non può essere modificato. Ti consigliamo di conservare con questo stato i preventivi che sono stati completati ma che non sono stati ancora inviati al cliente.

**Inviato:** il preventivo è stato chiuso ed è stato sottoposto al cliente che potrà accettarlo o meno. Assegna questo stato ai preventivi che sono già stati inviati al cliente e per i quali si attende la risposta da parte del destinatario.

**Accettato:** il preventivo è stato inviato al cliente che ha accettato le condizioni. L'operazione però non è stata ancora fatturata.

Fatturato: il preventivo è stato accettato dall'utente e l'operazione è stata già fatturata.

## Duplicare un preventivo

Dall'elenco dei preventivi potrai inoltre gestire i documenti ed effettuare operazioni quali duplicazione, unione e trasformazione del preventivo in altre tipologie di documenti. Potrai effettuare tali operazioni su ciascun preventivo, indipendentemente dal suo stato.

Utilizza la funzione di duplicazione se vuoi creare una copia identica del preventivo, a cui verrà associato comunque un numero diverso. Per duplicare un preventivo seleziona il documento da duplicare dall'elenco e clicca sul bottone 'Duplica'.

| <b>T</b> Filtra | 🗅 Duplica | <b>≓</b> Trasfo | ma -            |      |            |
|-----------------|-----------|-----------------|-----------------|------|------------|
| Visualizza      | so ner    | nti             |                 |      |            |
|                 |           | ţ† [            | Stato documento | ţ↑ · | Tipo ↑↓    |
| 9 🛃 🖱 💼         | 8         | ☆ [             | Accettato       |      | Preventivi |
| 9 🛃 🖱 🛍         | 8         | ☆ [             | Accettato       |      | Preventivi |
| 🤊 🖾 🖱 🛍         | 8         | ☆ 【             | Accettato       |      | Preventivi |
| 9 🛃 🖱 🛍         | 8         | ☆ [             | Fatturato       |      | Preventivi |
| 9 🛃 🖱 💼         | 8         | ☆ [             | Fatturato       |      | Preventivi |
| 9 🛃 C 💼         | 8         | ☆ [             | Fatturato       |      | Preventivi |
| 9 🛃 🖱 💼         | 8         | ☆ [             | Fatturato       |      | Preventivi |

## Unire due preventivi

Potrai inoltre unire due preventivi in un preventivo unico che conterrà i dati di entrambi i documenti includendo, ad esempio, sia le righe dell'uno che dell'altro preventivo. Per unire due preventivi seleziona i documenti che vuoi unire dall'elenco e clicca sul bottone 'Unisci'. Verrà creato un terzo preventivo al quale verrà associato lo stato 'Bozza' e sarà costituito dall'unione dei dati dei due preventivi originari. Al momento è possibile unire solo due preventivi alla volta.

|      | <b>T</b> Filtra |    | ᢞ Unisci | ≓ Tra                 | sforma 🚽 |               |                    |
|------|-----------------|----|----------|-----------------------|----------|---------------|--------------------|
| Visu | alizza          | 50 | ne       | enti                  |          |               |                    |
|      |                 |    |          | $\uparrow \downarrow$ | St       | ato documento | <sup>↑↓</sup> Tipo |
| Ô    | <b>D</b>        | Ø  |          | ☆                     |          | Accettato     | Preventivi         |
| Ô    | "D 🖪            | Ø  |          | ☆                     |          | Accettato     | Preventivi         |
| Û    | <b>D</b>        | Ø  |          | ☆                     |          | Accettato     | Preventivi         |
| Û    | <b>D</b>        | Ø  |          | ☆                     |          | Fatturato     | Preventivi         |
| Û    | ") 🖪            | Ø  |          | ☆                     |          | Fatturato     | Preventivi         |
| Û    | ") 🖪            | 0  |          | ☆                     |          | Fatturato     | Preventivi         |
| Ô    | "D 🖪            | Ø  |          |                       |          | Fatturato     | Preventivi         |
| Ô    | 5 B             | Ø  |          | ☆                     |          | Fatturato     | Preventivi         |

# Trasformare un preventivo in un altro documento

Potrai infine trasformare il preventivo in un altro documento ovvero in un ordine, in una fattura proforma, in un modello di fattura oppure in una fattura vera e propria che conterrà i dati del preventivo originario. Per trasformare il preventivo in un altro documento seleziona il preventivo da trasformare, clicca su 'Trasforma' e scegli l'opzione desiderata in base alla tipologia di documento da generare.

| <b>T</b> Filtra | 🗋 Duplica | ≓Trasforma -            |            |
|-----------------|-----------|-------------------------|------------|
| Visualizza 50   | elemer    | → Trasforma in Ddt      |            |
|                 |           | ➔ Trasforma in Modelli  | î↓ Tipo î↓ |
| / C 🛍           |           | ➔ Trasforma in Ordini   | Preventivi |
| 0 🖸 🖸           |           | ➔ Trasforma in Proforma | Preventivi |
| 0 🖸 C 🛍         |           | Trasforma in Fattura    | Preventivi |
| 0 🖄 C 🛍         |           |                         | Preventivi |
| 0 🖄 C 🛍         |           | 🕸 🗌 Fatturato           | Preventivi |
| 0 🖸 🖸           |           | ☆ 🗌 Fatturato           | Preventivi |
| 0 🖄 🖸 🛍         |           | Fatturato               | Preventivi |
| / 🖄 🖱 💼         |           | ☆ 🗌 Fatturato           | Preventivi |

Una volta completata l'operazione il preventivo originario verrà conservato e verrà creato un nuovo documento (ordine, proforma, modello o fattura) contenente i dati del preventivo al quale potrai accedere dalla relativa sezione. Al nuovo documento verrà associato lo stato 'Bozza'.

# Ordini

# Schermata Ordini

La sezione in questione è in continuo aggiornamento e sviluppo, anche in relazione alle modifiche operate dai relativi gestori alle procedure di importazione.

| Ordini<br>Legenda stato docu    | umenti O            |                           |           |             | Crea c           | irdine |
|---------------------------------|---------------------|---------------------------|-----------|-------------|------------------|--------|
| T Filtra CDU<br>/isualizza 50 e | uplica ≓Trasforma - |                           |           |             | Cerca:           |        |
|                                 | 🕮 🗌 Stato documento | î↓ Tipo Î↓ Data documento | î↓ Numero | Î. Cliente  | 🕮 Importo Totale |        |
| / 🖄 🖸                           | 🖄 🗌 Definitivo      | Ordini 12/02/2019         | 5         | Mario Rossi | EUR 2.031,30     |        |
| / D 🖸 🖸                         | 🛱 🗌 Definitivo      | Ordini 12/02/2019         | 13        | Mario Rossi | EUR 6.093,90     |        |
| / 🖸 🖸                           | ☆ Definitivo        | Ordini 12/02/2019         | 1         | Mario Rossi | EUR 2.031,30     |        |
| / 🖸 🖸                           | 🟠 🗌 Definitivo      | Ordini 12/02/2019         | 9         | Mario Rossi | EUR 2.031,30     |        |
| / 🖸 🖸                           | Definitivo          | Ordini 12/02/2019         | 4         | Mario Rossi | EUR 2.031,30     |        |
| / 🖸 🖸                           | Definitivo          | Ordini 12/02/2019         | 12        | Mario Rossi | EUR 4.062,60     |        |
| / 🖸 🖸                           | Definitivo          | Ordini 12/02/2019         | 8         | Mario Rossi | EUR 4.062,60     |        |
| / C 1                           | ☆ Definitivo        | Ordini 12/02/2019         | 16        | Mario Rossi | EUR 8.125,20     |        |
| 0 🖾 C 🖬                         | Definitivo          | Ordini 12/02/2019         | n         | Mario Rossi | EUR 4.062,60     |        |
| / D 🖪 🗞                         | 🖄 🗌 Definitivo      | Ordini 12/02/2019         | 7         | Mario Rossi | EUR 2.031,30     |        |
| / 🖸 🖉 🕈                         | 😭 🗌 Definitivo      | Ordini 12/02/2019         | 15        | Mario Rossi | EUR 8.125,20     |        |
| / 🖸 🖸                           | Definitivo          | Ordini 12/02/2019         | 3         | Mario Rossi | EUR 2.031,30     |        |
| / D 🖸 🕈                         | Definitivo          | Ordini 12/02/2019         | 6         | Mario Rossi | EUR 2.031,30     |        |

# Creare un ordine

Per creare un nuovo ordine clicca sul bottone viola in alto a destra 'Crea Ordine'.

# Crea ordine

Nella schermata di creazione dell'ordine potrai inserire tutti i dati fondamentali riguardanti l'operazione di cessione/prestazione di servizi tramite una maschera di inserimento del tutto analoga a quella di creazione delle fatture, fatta eccezione per alcune informazioni di fatturazione aggiuntive non necessarie in un

#### ordine.

| DATI MITTENTE                               |           |                | DATI DESTINATARIO       |                                                                                                    |                  | 0        |
|---------------------------------------------|-----------|----------------|-------------------------|----------------------------------------------------------------------------------------------------|------------------|----------|
|                                             |           |                |                         |                                                                                                    |                  |          |
|                                             |           |                |                         |                                                                                                    |                  |          |
| DATI DOCUMENTO                              |           |                |                         |                                                                                                    |                  | 0        |
| CORPO DEL DOCUMENTO                         |           |                |                         |                                                                                                    |                  | 0        |
| Descrizione                                 | Quantità  | Prozzo Unit.   | Sconto/Mag              | 19. imp                                                                                                    | orto iva         |          |
| ( <del>-</del>                              |           |                |                         | -                                                                                                    |                  |          |
| DATI PAGAMENTO                              |           |                |                         |                                                                                                    |                  | D        |
| Soudenza                                    |           | Modalita       |                         | importo                                                                                                    |                  |          |
|                                             |           |                |                         |                                                                                                    |                  |          |
| REPILOOHIIVA                                |           |                |                         | SUSTOTALLE TOTAL                                                                                                |                  |          |
|                                             | TINA      | imponibilo IVA | Sposo Ace. Esigilalikti |                                                                                                    | Priponisia       | 818 0,00 |
|                                             |           |                |                         |                                                                                                    | Tatole Documento | EUR 0,00 |
| Sconti e maggi decumento Allegati Info aggi | untive    |                |                         |                                                                                                    |                  |          |
| Norme                                       | Tipologia | Para           | untude .                | in the second second second second second second second second second second second second second second second | porto            |          |

Potrai inoltre richiamare i dati del destinatario oppure dei prodotti/servizi direttamente dall'anagrafica, proprio come nella schermata di creazione delle fatture. Potrai, infine, definire in dettaglio le componenti fiscali ed eventuali componenti previdenziali da inserire nell'ordine, applicare sconti o maggiorazioni, inserire allegati e informazioni aggiuntive. Quando avrai terminato la compilazione dell'ordine clicca su 'Chiudi' per salvare in bozza oppure su 'Rendi Definitivo' per assegnare al documento lo stato 'Definitivo' e renderlo non più modificabile. N.B.: quando crei un ordine il software non effettua nessuno dei controlli formali previsti per l'accettazione da parte del Sistema di Interscambio.

Chiudi

🖹 Rendi definitivo e chiudi

## Bozza ordine

Se all'ordine è associato lo stato 'Bozza' potrai tornare a modificarlo in qualsiasi momento accedendo alla sezione 'Ordini' e cliccando sul documento dall'elenco degli ordini. Se invece all'ordine è associato lo stato 'Definitivo' potrai modificarlo solo dopo avervi riassegnato lo stato 'Bozza' cliccando sull'icona della freccia circolare.

| 🖞 😋 🛍           | ☆ | Definitivo | Ordini | 24/01/2019 | 1 |
|-----------------|---|------------|--------|------------|---|
| Rendi una bozza | ☆ | Bozza      | Ordini | 24/01/2019 | 1 |
| n Š 🖪           | ☆ | Definitivo | Ordini | 24/01/2019 | 1 |

# Cambiare stato di un ordine

Una volta terminato il lavoro sull'ordine e reso definitivo il documento potrai scaricare il pdf e inviarlo al cliente. Per tenere traccia dell'esito dell'operazione potrai in qualsiasi momento associare al documento lo stato 'Ricevuto', 'Lavorato'. Per cambiare lo stato del documento accedi all'elenco degli ordini, clicca sullo stato del documento e scegli l'opzione desiderata dal menu a tendina.

| Dettagli ordini                                                                                                    |                                              |                           |  |
|----------------------------------------------------------------------------------------------------|----------------------------------------------|---------------------------|--|
| Dati documento                                                                                                    |                                              | File                      |  |
| Documento: Ordini<br>Numero: 1<br>Destinatario: ICAM SI                                                                                   | 24                                           | 🖹 Fattura PDF di cortesia |  |
| <ul> <li>Torna in bozza</li> <li>Cambia stato in Ricevuto</li> <li>Cambia stato in Lavorato</li> <li>Cambia stato in Fatturato</li> </ul> | nento<br>7 (operazione #23871)<br>Definitivo |                           |  |
|                                                                                                    |                                              | Chiudi                    |  |

# N.B.: dopo aver associato al documento uno tra gli stati 'Ricevuto', 'Lavorato' oppure 'Fatturato' non potrai più riportarlo in bozza e modificarlo.

Vediamo più in dettaglio il significato dei diversi stati del documento:

Bozza: il documento è in fase di lavorazione e può essere modificato in qualsiasi momento, ad es. aggiungendo righe oppure rettificando i dati in esso contenuti.
Definitivo: il documento è in fase di lavorazione e può essere modificato in qualsiasi momento, ad es. aggiungendo righe oppure rettificando i dati in esso contenuti.
Ricevuto: il documento è chiuso e non può essere modificato.
Lavorato: l'ordine è stato evaso ma non è stata ancora emessa fattura.
Fatturato: l'ordine è stato fatturato.

Dall'elenco degli ordini potrai inoltre gestire i documenti ed effettuare operazioni quali duplicazione, unione e trasformazione dell'ordine in altre tipologie di documenti. Potrai effettuare tali operazioni su ciascun ordine, indipendentemente dal suo stato.

# Duplicare un ordine

Utilizza la funzione di duplicazione se vuoi creare una copia identica dell'ordine, a cui verrà associato comunque un numero diverso. Per duplicare un ordine seleziona il documento da duplicare dall'elenco e clicca sul bottone 'Duplica'.

| <b>▼</b> Filtra | Duplica | ≓ Trasf | forma - |              |        |
|-----------------|---------|---------|---------|--------------|--------|
| Visualizza 50   | mei     | nti     |         |              |        |
|                 |         | ŤĹ      | Stat    | to documento | 💷 Тіро |
| 0 🖸 C 🛍         |         | \$      |         | Definitivo   | Ordini |
| 0 🖸 C 🛍         |         | ☆       |         | Definitivo   | Ordini |
| 0 D C 🛍         |         |         |         | Definitivo   | Ordini |
| 0 🖸 C 🛍         |         |         |         | Definitivo   | Ordini |
| 0 🛛 🔿 🕲         |         | ☆       |         | Definitivo   | Ordini |
| 0 🖸 C 🛍         |         | ☆       |         | Definitivo   | Ordini |
| 0 D C           |         | ☆       |         | Definitivo   | Ordini |
| 0 D 🖪 🗞         |         | ☆       |         | Definitivo   | Ordini |

# Unire due ordini

Potrai inoltre unire due ordini in un ordine unico che conterrà i dati di entrambi i documenti includendo, ad esempio, sia le righe dell'uno che dell'altro ordine. Per unire due ordini seleziona i documenti che vuoi unire dall'elenco e clicca sul bottone 'Unisci'. Verrà creato un terzo ordine al quale verrà associato lo stato 'Bozza' e sarà costituito dall'unione dei dati dei due ordini originari. Al momento è possibile unire solo due ordini alla volta.

|      | <b>T</b> Fil | tra |    | 🖌 Unisci | ≓ Tra | sforma |                 |                    |
|------|--------------|-----|----|----------|-------|--------|-----------------|--------------------|
| /isu | aliz         | za  | 50 | ne       | nti   |        |                 |                    |
|      |              |     |    |          | ţŢ    |        | Stato documento | <sup>↑↓</sup> Tipo |
| Ô    | Э            |     | Ø  |          | ☆     |        | Definitivo      | Ordini             |
| Ô    | 5            | Ø   | Ø  |          | 슙     |        | Definitivo      | Ordini             |
| Ô    | 5            |     | Ø  |          | ☆     |        | Definitivo      | Ordini             |
| Ô    | 5            |     | 0  |          | ŵ     |        | Definitivo      | Ordini             |
| Ô    | 5            |     | Ø  |          | ☆     |        | Definitivo      | Ordini             |
| Ŵ    | 5            | Ø   | Ø  |          | ☆     |        | Definitivo      | Ordini             |
| Ô    | 5            |     | 0  |          | 公     |        | Definitivo      | Ordini             |

# Trasformare un ordine in un altro documento

Potrai infine trasformare l'ordine in un altro documento ovvero in una fattura proforma, in un modello di fattura oppure in una fattura vera e propria che conterrà i dati dell'ordine originario. Per trasformare l'ordine in un altro documento seleziona l'ordine da trasformare, clicca su 'Trasforma' e scegli l'opzione desiderata in base alla tipologia di documento da generare.

| <b>▼</b> Filtra | 🖌 Unisci | ≓Trasforma -            |                    |
|-----------------|----------|-------------------------|--------------------|
| Visualizza 50   | eleme    | → Trasforma in Ddt      |                    |
|                 |          | → Trasforma in Modelli  | <sup>↑↓</sup> Tipo |
| 0 🖄 C 🛍         |          | ➔ Trasforma in Proforma | Ordini             |
| 0 🖄 C 🛍         |          | ➔ Trasforma in Fattura  | Ordini             |
| 0 🗹 C 🛍         | L L      | Definitivo              | Ordini             |
| 0 🖄 C 🛍         |          | Definitivo              | Ordini             |
| 0 🗹 C 🛍         |          | 😭 🗾 Definitivo          | Ordini             |
| 0 🖸 C 🛍         |          | 😭 🗾 Definitivo          | Ordini             |
| 0 🖄 C 🛍         |          | Definitivo              | Ordini             |

# Proforma

# Schermata Proforma

Tramite la sezione 'Proforma' potrai creare una nuova fattura proforma, modificare le fattura proforma ancora in lavorazione e visualizzare l'elenco delle proforma create con il relativo stato.

| Proforma                |                       |                    |                   |                      |                       |                              |  |  |  |  |  |
|-------------------------|-----------------------|--------------------|-------------------|----------------------|-----------------------|------------------------------|--|--|--|--|--|
| Legenda stato documenti |                       |                    |                   |                      |                       |                              |  |  |  |  |  |
| <b>▼</b> Filtra Du      | plica 🛛 🛱 Trasforma - |                    |                   |                      |                       |                              |  |  |  |  |  |
| Visualizza 50 el        | lementi               |                    |                   |                      |                       | Cerca:                       |  |  |  |  |  |
|                         | 🏥 🔲 Stato documento   | <sup>↑↓</sup> Tipo | 11 Data documento | <sup>↑↓</sup> Numero | <sup>↑↓</sup> Cliente | <sup>↑↓</sup> Importo Totale |  |  |  |  |  |
| 0 🖄 C 💼                 | ☆ 🗌 Fatturato         | Proforma           | 12/02/2019        | 1                    | Mario Rossi           | EUR 2.031,30                 |  |  |  |  |  |
| 8 🖸 C 🛍                 | 🟠 🗌 Definitivo        | Proforma           | 12/02/2019        | 9                    | Mario Rossi           | EUR 6.771,00                 |  |  |  |  |  |
| 0 🖄 C 🛍                 | 🛱 🗌 Definitivo        | Proforma           | 12/02/2019        | 5                    | Mario Rossi           | EUR 19.635,90                |  |  |  |  |  |
| 0 🖄 C 🛍                 | 🛱 🗌 Fatturato         | Proforma           | 12/02/2019        | 13                   | Mario Rossi           | EUR 2.031,30                 |  |  |  |  |  |
| 0 🖄 C 💼                 | ά Βοττα               | Proforma           | 12/02/2019        | 8                    | Mario Rossi           | EUR 8.125,20                 |  |  |  |  |  |
| 0 🖄 C 🛍                 | 🛱 🗌 Definitivo        | Proforma           | 12/02/2019        | 16                   | Mario Rossi           | EUR 2.031,30                 |  |  |  |  |  |
| 0 🖄 C 🛍                 | 🛱 🗌 Fatturato         | Proforma           | 12/02/2019        | 4                    | Mario Rossi           | EUR 10.833,60                |  |  |  |  |  |
| 0 🖄 C 💼                 | 🛱 🗌 Bozza             | Proforma           | 12/02/2019        | 12                   | Mario Rossi           | EUR 25.729,80                |  |  |  |  |  |
| 0 🖄 C 💼                 | 🛱 🗌 Fatturato         | Proforma           | 12/02/2019        | 15                   | Mario Rossi           | EUR 2.031,30                 |  |  |  |  |  |

# Creazione Proforma

Per creare una nuova proforma clicca sul bottone viola in alto a destra 'Crea proforma'.

## Crea proforma

Nella schermata di creazione della fattura proforma potrai inserire tutti i dati fondamentali riguardanti l'operazione di cessione/prestazione di servizi tramite una maschera di inserimento del tutto analoga a quella di creazione delle fatture, fatta eccezione per alcune informazioni di fatturazione aggiuntive non necessarie in una proforma.

| DATIMITTINTE                                     |          |               | DATI DESTINATARIO       |                  |                                | 0        |
|--------------------------------------------------|----------|---------------|-------------------------|------------------|--------------------------------|----------|
|                                                  |          |               |                         |                  |                                |          |
|                                                  |          |               |                         |                  |                                |          |
| DATI DOCUMENTO                                   |          |               |                         |                  |                                | 0        |
| CORPO DEL DOCUMENTO                              |          |               |                         |                  |                                | D        |
| Descrizione                                      | Quantità | Prozzo Unit.  | Sconto/Ma               | ig. Importo      | Iva                            |          |
| ( <b>—</b>                                       | -        |               | -                       | -                |                                |          |
| DATIPAGAMENTO                                    |          |               |                         |                  |                                | 0        |
| Soudenza                                         |          | Modalita      |                         | Importo          |                                |          |
|                                                  |          |               |                         |                  |                                |          |
| REPILOGHIWA                                      |          |               |                         | SUBTOTALLE TOTAL |                                |          |
|                                                  | 2.0VA    | impoolulo IVA | Sposo Acn. Eskglbilitti |                  | Imponibile<br>Totole Documento | 808 0,00 |
| Sconti e mogg, documento Allegati Info aggiunthe |          |               |                         |                  |                                |          |
| + Aggiungi seoreo o maggiorestone                |          |               |                         |                  |                                |          |

Potrai inoltre richiamare i dati del destinatario oppure dei prodotti/servizi direttamente dall'anagrafica, proprio come nella schermata di creazione delle fatture. Potrai, infine, definire in dettaglio le componenti fiscali ed eventuali componenti previdenziali da inserire nella proforma, applicare sconti o maggiorazioni, inserire allegati e informazioni aggiuntive. Quando avrai terminato la compilazione della proforma clicca su 'Chiudi' per salvare in bozza oppure su 'Rendi Definitivo' per assegnare al documento lo stato 'Definitivo' e renderlo non più modificabile.

N.B.: quando crei una fattura proforma il software non effettua nessuno dei controlli formali previsti per l'accettazione da parte del Sistema di Interscambio.

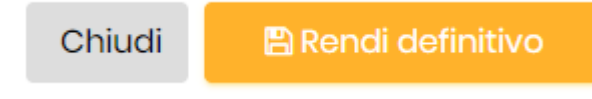

# Bozza Proforma

Se alla proforma è associato lo stato 'Bozza' potrai tornare a modificarla in qualsiasi momento accedendo alla sezione 'Proforma' e cliccando sul documento dall'elenco delle fatture proforma. Se invece alla proforma è associato lo stato 'Definitivo' potrai modificarla solo dopo avervi riassegnato lo stato 'Bozza' cliccando sull'icona della freccia circolare.

|   |                | ţ∫ | Stato documento | <sup>↑↓</sup> Tipo | Data documento |
|---|----------------|----|-----------------|--------------------|----------------|
|   | 🛍 🖱 🖾          | ☆  | Definitivo      | Proforma           | 24/01/2019     |
| R | endi una bozza | ☆  | Definitivo      | Proforma           | 24/01/2019     |
|   | 🖞 🖸 🛍          | ☆  | Definitivo      | Proforma           | 24/01/2019     |
|   | 🖞 Ć 🛍          | ☆  | Bozza           | Proforma           | 24/01/2019     |

# Cambiare stato Proforma

Una volta terminato il lavoro sulla proforma e reso definitivo il documento potrai scaricare il pdf e inviarlo al cliente. Per tenere traccia dell'esito dell'operazione potrai in qualsiasi momento associare al documento lo stato 'Inviato' oppure 'Fatturato'. Per cambiare lo stato del documento accedi all'elenco delle proforma, clicca sullo stato del documento e scegli l'opzione desiderata dal menu a tendina.

| Dettagli proforma                                                                                                    |                                   |
|----------------------------------------------------------------------------------------------------|-----------------------------------|
| Dati documento<br>Documento: Proforma<br>Numero: 1<br>Destinatario: ICAM SPA<br>Definitivo T<br>Torna in bozza<br>Cambia stato in Inviato<br>Cambia stato in Fatturato<br>Bozza<br>Bozza<br>Definitivo | File<br>B Fattura PDF di cortesia |
|                                                                                                    | Chiudi                            |

# N.B.: dopo aver associato al documento uno tra gli stati 'Inviato', oppure 'Fatturato' non potrai più riportarlo in bozza e modificarlo.

Vediamo più in dettaglio il significato dei diversi stati del documento:

**Bozza:** il preventivo è in fase di lavorazione e può essere modificato in qualsiasi momento, ad es. aggiungendo righe oppure rettificando i dati in esso contenuti.

Definitivo: la fattura proforma è chiusa e non può essere modificata.

Inviato: la fattura proforma è stata inviata al cliente. Si attende l'emissione di regolare fattura.

**Fatturato:** l'operazione cui la fattura proforma fa riferimento è stata conclusa con l'emissione di una fattura vera e propria.

Dall'elenco delle fatture proforma potrai inoltre gestire i documenti ed effettuare operazioni quali duplicazione, unione e trasformazione della proforma in altre tipologie di documenti. Potrai effettuare tali operazioni su ciascuna proforma, indipendentemente dal suo stato.

# Duplicare una proforma

Utilizza la funzione di duplicazione se vuoi creare una copia identica della proforma, a cui verrà associato comunque un numero diverso. Per duplicare una fattura proforma seleziona il documento da duplicare dall'elenco e clicca sul bottone 'Duplica'.

## Proforma

## Legenda stato documenti 🕄

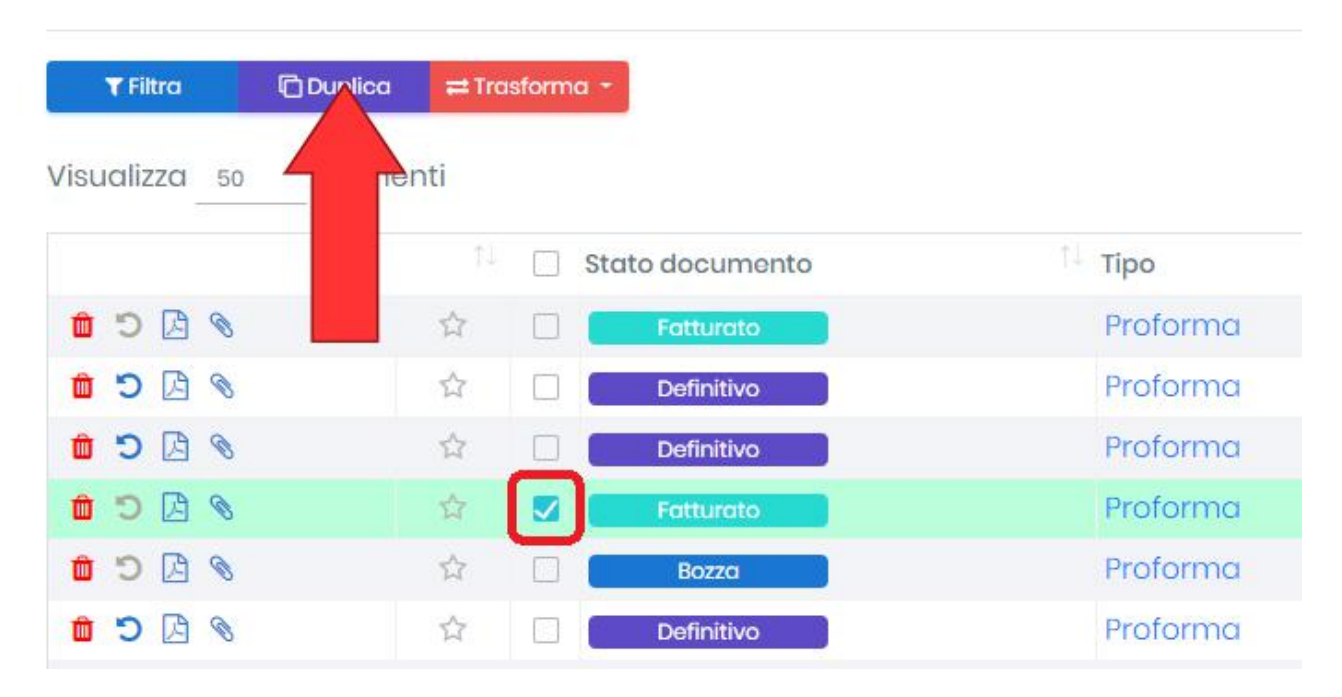

# Unire due proforma

Potrai inoltre unire due fatture proforma in una proforma unica che conterrà i dati di entrambi i documenti includendo, ad esempio, sia le righe dell'una che dell'altra proforma. Per unire due proforma seleziona i documenti che vuoi unire dall'elenco e clicca sul bottone 'Unisci'. Verrà creato una terza fattura proforma alla quale verrà associato lo stato 'Bozza' e sarà costituita dall'unione dei dati delle due proforma originarie. Al momento è possibile unire solo due proforma alla volta.

| <b>▼</b> Filtra | ᢞ Unisci | ≓ Tra | sforma · |               |          |
|-----------------|----------|-------|----------|---------------|----------|
| isualizza 50    |          | nti   |          |               |          |
|                 |          | ţĻ.   | S        | ato documento | 💷 Тіро   |
| 0 🖸 C 💼         |          | ☆     |          | Fatturato     | Proforma |
| 0 🖸 C 🛍         |          | 公     |          | Definitivo    | Proforma |
| / D 🖸 🐿         |          | 슈     |          | Definitivo    | Proforma |
| 0 🖸 C 💼         |          | 슈     |          | Fatturato     | Proforma |
| 0 🖸 C 🛍         |          | ☆     |          | Bozza         | Proforma |
| 1 D B           |          | 슈     |          | Definitivo    | Proforma |

# Trasformare proforma in un altro documento

Una volta completata l'operazione la fattura proforma originaria verrà conservata e verrà creato una nuova fattura contenente i dati della proforma alla quale potrai accedere dalla sezione 'Fatture'. Al nuovo documento verrà associato lo stato 'Bozza'.

|      | <b>▼</b> Fi | ltra |    | 🖌 Unisci | ≓ Tro      | sform | a 🛪             |          |
|------|-------------|------|----|----------|------------|-------|-----------------|----------|
| Visu | aliz        | zza  | 50 | elemen   | <b>→</b> 1 | rasfo | orma in Fattura |          |
|      |             |      |    |          | -          |       | stato docamento | Тіро     |
| Ô    | C           | ß    | 0  |          | ☆          |       | Fatturato       | Proforma |
| Ô    | 5           | B    | 0  |          | ☆          |       | Definitivo      | Proforma |
| Ô    | 5           |      | 0  |          | ☆          |       | Definitivo      | Proforma |
| Ô    | 5           |      | Ø  |          | 슈          |       | Fatturato       | Proforma |
| Ô    | 5           | Ø    | 0  |          | ☆          |       | Bozza           | Proforma |
| Ô    | 5           | ß    | Ø  |          | ☆          |       | Definitivo      | Proforma |
| Ô    | D           |      | Ø  |          | ☆          |       | Fatturato       | Proforma |

# Modelli

# Schermata Modelli

Tramite la sezione 'Modelli' potrai creare un modello di fattura che potrai conservare e usare a tuo piacimento, ad esempio trasformandolo in una fattura vera e propria. Potrai inoltre visualizzare e modificare i modelli già creati, duplicarli e unire più modelli tra di loro.

| Modelli<br>Legenda stato docu | menti ()    |        |                 |         |                |           |             | Crea n         | nodello |
|-------------------------------|-------------|--------|-----------------|---------|----------------|-----------|-------------|----------------|---------|
| T Filtro                      | olica 📰 Tra | sforma |                 |         |                |           |             | Corer          |         |
| 415UG1122G 50 61              | emenu       |        | Stato documento | 1. Tipo | Data documento | 11 Numero | Cliente     | importo Totale |         |
| 0 0 B 3                       | ☆           |        | Definitivo      | Fattura | 12/02/2019     | 13        | Mario Rossi | EUR 677,10     |         |
| 0 0 0 %                       | 12          |        | Definitivo      | Fattura | 12/02/2019     | 1         | Mario Rossi | EUR 2.031,30   |         |
| / D 🖸 🔌                       | \$          | O.     | Definitivo      | Fattura | 12/02/2019     | 9         | Mario Rossi | EUR 5,416,80   |         |
| 0000                          | \$          |        | Definitivo      | Fattura | 12/02/2019     | 5         | Mario Rossi | EUR 2.031,3D   |         |
| 0 C 0                         | ŵ           |        | Definitivo      | Fattura | 12/02/2019     | 8         | Mario Rossi | EUR 5,416,80   |         |
| e o a c                       | \$          |        | Definitivo      | Fattura | 12/02/2019     | 16        | Mario Rossi | EUR 4.062.60   |         |
| 8 🖸 C 🗴                       | Ŷ           |        | Definitivo      | Fattura | 12/02/2018     | 4         | Mario Rossi | EUR 4.062.60   |         |
| e o c o                       | 12          |        | Bozzo           | Fattura | 12/02/2019     | 12        | Mario Rossi | EUR 677,10     |         |

# Creare Modello

Per creare un nuovo modello clicca sul bottone viola in alto a destra 'Crea modello'.

## Crea modello

Nella schermata di creazione dell'ordine potrai inserire tutti i dati di fatturazione e le informazioni aggiuntive tramite una maschera di inserimento identica a quella di creazione delle fatture.

| DATI MITTENTE                             |           |               | DATI DESTINATARIO       |                  |             | 0         |
|-------------------------------------------|-----------|---------------|-------------------------|------------------|-------------|-----------|
|                                           |           |               |                         |                  |             |           |
| DATI DOCUMENTO                            |           |               |                         |                  |             | 0         |
| CORPO DEL DOCUMENTO                       |           |               |                         |                  |             | 0         |
| Descrizione                               | Quantità  | Prozzo Unit.  | Sconto/Mag              | g. impor         | to iva      |           |
| ( <del>-</del>                            |           |               |                         | -                |             |           |
| DATI PAGAMENTO                            |           |               |                         |                  |             | 0         |
| Soudenza                                  |           | Medialità     |                         | Importo          |             |           |
|                                           |           |               |                         |                  |             |           |
| REPILOOHIIVA                              |           |               |                         | SUSTOTALLE TOTAL |             |           |
|                                           | 7. (VA    | imponibilo WA | Sposo Act. Esigibilitit |                  | triponities | 8118 0,00 |
| Sconti e magg, documento Allegati Info ag | guraie    |               |                         |                  |             |           |
| + Applungi scores o maggioradore<br>Nome  | Tipologiu | Percent       | Ludie                   | Impo             | ntu         |           |

Quando avrai terminato la compilazione del modello clicca su 'Chiudi' per salvarlo in bozza oppure su 'Rendi Definitivo' per assegnare al documento lo stato 'Definitivo' e renderlo non più modificabile. N.B.: quando crei il modello il software effettua già tutti i controlli previsti per l'accettazione da parte del SdI.

# Bozza Modello

Se al modello è associato lo stato 'Bozza' potrai tornare a modificarlo in qualsiasi momento accedendo alla sezione 'Modello' e cliccando sul documento dall'elenco dei modelli. Se invece al modello è associato lo stato 'Definitivo' potrai modificarlo solo dopo avervi riassegnato lo stato 'Bozza' cliccando sull'icona della freccia circolare.

| Rendi una bozza | ☆ | Definitivo | Fattura |
|-----------------|---|------------|---------|
| 🛍 😕 🖾           | ☆ | Definitivo | Fattura |
| 🛍 🖱 🖾           | ☆ | Definitivo | Fattura |

Dall'elenco dei modelli potrai inoltre gestire i documenti ed effettuare operazioni quali duplicazione, unione e trasformazione del modello in altre tipologie di documenti.

# Duplicare un Modello

Utilizza la funzione di duplicazione se vuoi creare una copia identica del modello. Per duplicare un modello seleziona il documento da duplicare dall'elenco e clicca sul bottone 'Duplica'.

| <b>▼</b> Filtra | Durlica | ≓ Trasfo              | rma -           |         |
|-----------------|---------|-----------------------|-----------------|---------|
| Visualizza 50   | nen     | ti                    |                 |         |
|                 |         | $\uparrow \downarrow$ | Stato documento | î) Tipo |
| 0 🖄 🖸 💼         | _       | ☆                     | Definitivo      | Fattura |
| 0 🖸 C 🛍         |         |                       | Definitivo      | Fattura |
| 0 🖾 C 🛍         |         | ☆                     | Definitivo      | Fattura |
| 0 🖄 C 🛍         |         | ☆                     | Definitivo      | Fattura |
| 0 🖾 C 🛍         |         | ☆                     | Definitivo      | Fattura |

# Unire due modelli

Potrai inoltre unire due modelli in un ordine unico che conterrà i dati di entrambi i documenti includendo, ad esempio, sia le righe dell'uno che dell'altro modello. Per unire due modelli seleziona i documenti che vuoi unire dall'elenco e clicca sul bottone 'Unisci'. Verrà creato un terzo modello al quale verrà associato lo stato 'Bozza' e sarà costituito dall'unione dei dati dei due modelli originari. Al momento è possibile unire solo due modelli alla volta.

| <b>▼</b> Filtra | ᢞ Ur isci | ≓ Trasform | a -             |         |
|-----------------|-----------|------------|-----------------|---------|
| Visualizza 5    | o ner     | nti        |                 |         |
|                 |           | î↓ 🔲       | Stato documento | 🕮 Тіро  |
| 0 🖸 C 🛍         |           | ☆ □        | Definitivo      | Fattura |
| 0 🖸 C 🛍         |           |            | Definitivo      | Fattura |
| 0 🖸 C 🛍         |           | ☆ 🗆        | Definitivo      | Fattura |
| 0 🖸 C 🛍         |           | ☆ 🔽        | Definitivo      | Fattura |
| 0 🖸 C 🛍         |           | ☆ 🔽        | Definitivo      | Fattura |
| 0 🖸 C 🛍         | •         |            | Definitivo      | Fattura |
| 0 🗹 C 🛍         | i         | ☆ □        | Definitivo      | Fattura |

# Trasformare modello in un altro documento

Potrai infine trasformare il modello in un altro documento ovvero in una fattura proforma oppure in una fattura vera e propria che conterrà i dati del modello originario. Per trasformare il modello in un altro documento seleziona il modello da trasformare, clicca su 'Trasforma' e scegli l'opzione desiderata in base alla tipologia di documento da generare.

| <b>▼</b> Filtra | 🖌 Unisci | ≓ Tra:       | sforma +           |                               | ) |                    |
|-----------------|----------|--------------|--------------------|-------------------------------|---|--------------------|
| Visualizza 50   | elemei   | • → T<br>→ T | rasform<br>rasform | a in Proforma<br>a in Fattura |   | <sup>↑↓</sup> Tipo |
| 0 🖸 C 🛍         |          | A            |                    | Demnitivo                     | ) | Fattura            |
| 0 🖸 C 🛍         |          | ☆            |                    | Definitivo                    |   | Fattura            |
| 0 🖸 C 🛍         |          | ☆            |                    | Definitivo                    |   | Fattura            |
| 0 🖸 C 🛍         |          | ☆            |                    | Definitivo                    |   | Fattura            |
| 0 🖸 C 🛍         |          | ☆            |                    | Definitivo                    |   | Fattura            |
| 0 🖸 C 🛍         |          | ☆            |                    | Definitivo                    |   | Fattura            |

Una volta completata l'operazione il modello originario verrà conservato e verrà creato un nuovo documento (proforma o fattura) contenente i dati del modello, al quale potrai accedere dalla relativa sezione. Al nuovo documento verrà associato lo stato 'Bozza'.

# DDT – Documento di Trasporto

Tramite la sezione 'DDT' potrai creare un nuovo DDT, modificare i DDT ancora in lavorazione e visualizzare l'elenco dei DDT creati con il relativo stato.

| DT                   |          |         |            |            |        |                 |                           |                                                                                                    |
|----------------------|----------|---------|------------|------------|--------|-----------------|---------------------------|----------------------------------------------------------------------------------------------------|
| genda stato docu     | imenti 🔕 |         |            |            |        |                 |                           | Crea D                                                                                                    |
|                      |          |         |            |            |        |                 |                           | A CONTRACTOR OF A CONTRACTOR OF A CONTRACTOR OF A CONTRACTOR OF A CONTRACTOR OF A CONTRACTOR OF A CONTRACTOR OF |
| ¥Filtra CD.          | plico =1 | osformo | -          |            |        |                 |                           |                                                                                                    |
| sualizza so          | elementi |         |            |            |        |                 |                           | Cerca                                                                                                    |
|                      |          | 1       | Stato      | Data       | Numero | 11 Destinatorio | Indirizzo di destinazione | Importo Totalo                                                                                                  |
| 0 D 🛛 🔪              | - 12     |         | Definitivo | 11/02/2019 | 16     | Mario Rossi     |                           | EUR 36,60                                                                                                    |
| 8 D C                | 台        | 0       | Definitivo | 11/02/2019 | 15     | Mario Rossi     |                           | EUR 109,80                                                                                                    |
| 0 D O                | -        |         | Definitivo | 11/02/2019 | 14     | Mario Rossi     |                           | EUR 36,60                                                                                                    |
| 8 DC                 | 2        |         | Bozza      | 11/02/2019 | 13     | Mario Rossi     |                           | EUR 73,20                                                                                                    |
| 8 DC                 | 12       | 0       | Definitivo | 11/02/2019 | 12     | Mario Rossi     |                           | EUR 109,80                                                                                                    |
|                      | 4        | 0       | Definitivo | 11/02/2019 | 11     | Mario Rossi     |                           | EUR 109,80                                                                                                    |
| BBC                  |          |         | Definitivo | 11/02/2019 | 10     | Mario Rossi     |                           | EUR 73,20                                                                                                    |
| 1 D D N              | - 12     |         |            |            |        |                 |                           |                                                                                                    |
| 8 13 C 1<br>8 13 C 1 | ☆<br>☆   |         | Bozza      | 11/02/2019 | 9      | Mario Rossi     |                           | EUR 36.60                                                                                                    |

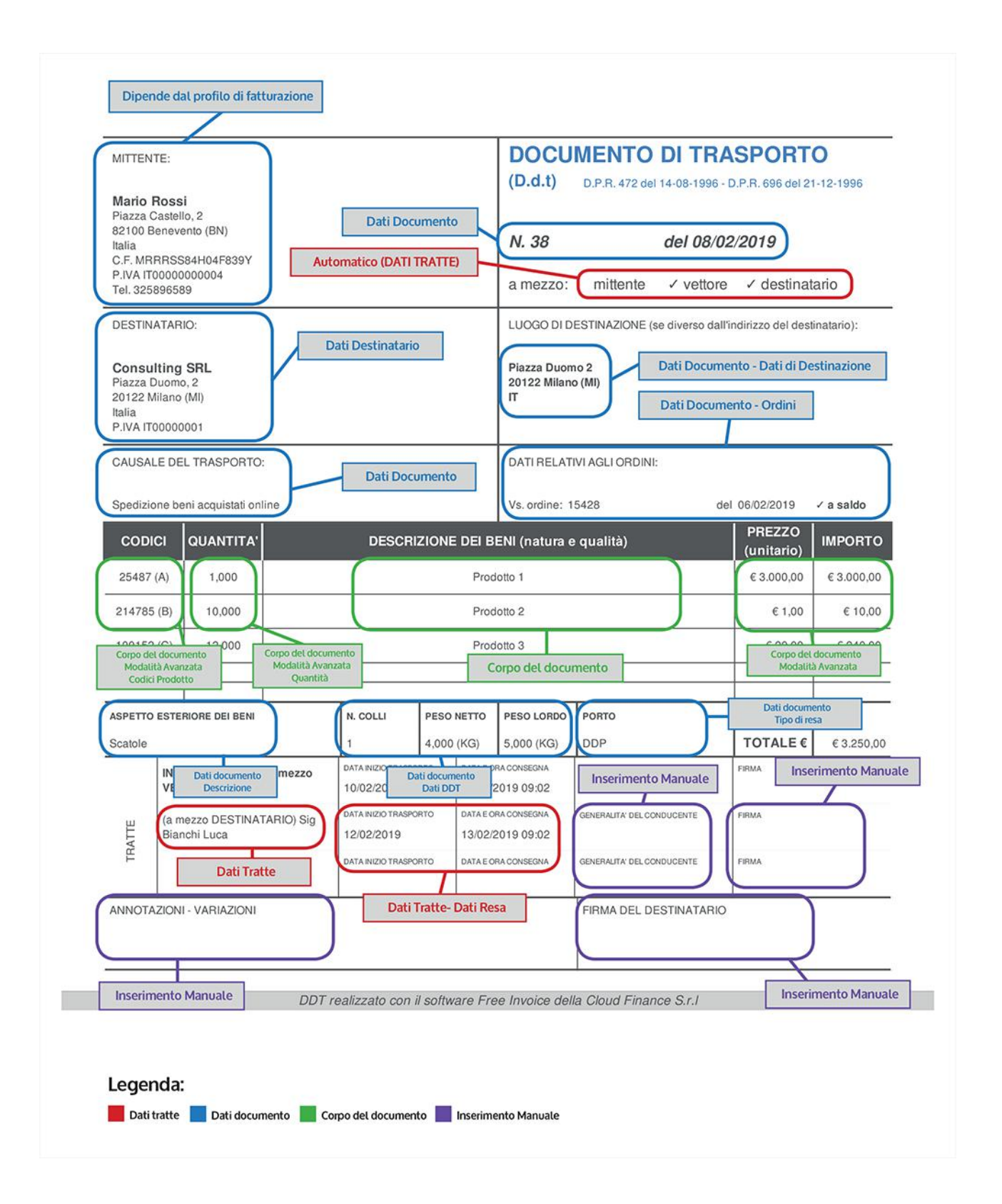

# Creare DDT

Per creare un nuovo DDT clicca sul bottone viola in alto a destra 'Crea DDT'.

## Crea DDT

Nella schermata di creazione del DDT potrai inserire tutti i dati fondamentali riguardanti l'operazione di cessione dei beni tramite una maschera di inserimento del tutto analoga a quella di creazione delle fatture, fatta eccezione per alcune informazioni di fatturazione aggiuntive che non è necessario includere in un DDT.

| DATI DOCUMENTO       |                 |             |               |
|----------------------|-----------------|-------------|---------------|
| Dati DDT Ordini      |                 |             |               |
| Data                 |                 | Numero      |               |
| 01/02/2019           |                 | 8           |               |
| Sezionale            |                 |             |               |
| Nessuna selezione    |                 |             | •             |
| Causale Trasporto    |                 | Descrizione |               |
|                      |                 |             |               |
| Numero Colli         | Unità di Misura | Peso Lordo  | Peso Netto    |
|                      | Nessuna -       |             |               |
| Dati di Destinazione |                 |             |               |
| Tipo di resa         |                 |             |               |
| Nessuna Resa         | •               |             |               |
|                      |                 |             | Salva Annulla |

Potrai richiamare i dati del destinatario oppure dei prodotti direttamente dall'anagrafica, proprio come nella schermata di creazione delle fatture. Potrai, inoltre, definire in dettaglio le componenti fiscali da inserire nel DDT, applicare sconti o maggiorazioni e inserire allegati.

La sezione 'Dati Documento' dovrà riportare alcune informazioni specifiche dei beni da trasportare quali il numero e il peso dei colli e dovrà inoltre contenere i riferimenti all'ordine a cui il DDT è collegato.

| Nuova Tratta                                                                                                    |                     |
|----------------------------------------------------------------------------------------------------|---------------------|
| Tipo di trasportatore          Nessun trasporto         Nessun trasporto         Ditta, Impresa, Società, Ente         Persona Fisica         Data ora ritiro    Data inzio trasporto | Data e ora consegna |
| Tipo di resa<br>Nessuna Resa                                                                                                    | Salva Annulla       |

Tramite la sezione 'Dati Tratte' potrai inserire le informazioni relative a ciascuna fase del trasporto indicando per ciascuna tratta i dati del trasportatore, del veicolo, la data e l'ora di ritiro della merce, di inizio del trasporto e di consegna. Se il trasporto viene operato da mezzi e/o trasportatori diversi potrai inserire nel DDT diverse tratte per quante sono le fasi del trasporto da documentare.

| Nuova Tratta                                                            |                      |                         |
|-------------------------------------------------------------------------|----------------------|-------------------------|
| Tipo di trasportatore<br>Ditta, Impresa, Società, Ente<br>Denominazione |                      |                         |
| Nazione *                                                               | Partita Iva *        |                         |
| Codice Fiscale                                                          | Codice Eori          | Numero licenza di guida |
| Tipo di vettore  Mittente                                               | Mezzo di trasporto   |                         |
| Vettore<br>Destinatario                                                 | Data inzio trasporto | Data e ora consegna     |
| Tipo di resa<br>Nessuna Resa                                            | •                    |                         |
|                                                                         |                      | Salva Annulla           |

Al campo 'Tipo Vettore' seleziona l'opzione 'Mittente' se la tratta viene operata tramite un mezzo di proprietà del mittente, seleziona l'opzione 'Vettore' se il trasporto avviene tramite un servizio di logistica fornito da terze parti oppure seleziona l'opzione 'Destinatario' se la tratta è operata da un mezzo di trasporto di proprietà del destinatario

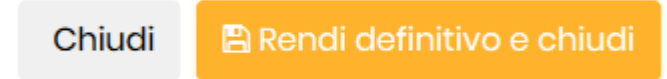

Quando avrai terminato la compilazione del DDT clicca su 'Chiudi' per salvare in bozza oppure su 'Rendi Definitivo e chiudi' per assegnare al documento lo stato 'Definitivo' e renderlo non più modificabile.

## Bozza DDT

Se al DDT è associato lo stato 'Bozza' potrai tornare a modificarlo in qualsiasi momento accedendo alla sezione 'DDT' e cliccando sul documento da modificare dall'elenco dei DDT. Se invece al DDT è associato lo stato 'Definitivo' potrai modificarlo solo dopo avervi riassegnato lo stato 'Bozza' cliccando sull'icona della freccia circolare.

| Visualizza 50 eler | nenti |            |            |           |              |
|--------------------|-------|------------|------------|-----------|--------------|
| Rendi una bozza    | ţ↓    | Stato ↑↓   | Data ↑↓    | Numero î↓ | Destinatario |
| 🛍 🖞 🖾 🗞            | ☆□    | Definitivo | 01/02/2019 | 7         | Mario Rossi  |
| 0 🖾 Ċ 💼            | ☆ □   | Definitivo | 01/02/2019 | 6         | Mario Rossi  |
| 0 🖾 C 💼            | ☆□    | Definitivo | 01/02/2019 | 5         | Mario Rossi  |
| 0 🖄 🖸 🛍            | ☆ 🗆   | Definitivo | 01/02/2019 | 4         | Mario Rossi  |

# Cambiare stato DDT

Una volta terminato il lavoro sul DDT e reso definitivo il documento potrai scaricare il pdf del DDT e stamparlo. Per tenere traccia dell'esito dell'operazione documentata dal DDT potrai in qualsiasi momento associare al documento lo stato 'Spedito', 'Ricevuto' oppure 'Fatturato'. Per cambiare lo stato del documento accedi all'elenco dei DDT, clicca sullo stato del documento e scegli l'opzione desiderata dal menu a tendina.

|      | <b>▼</b> Fil | tra |    | 🔁 Duplica | ≓ Tro       | asforma | 1 -              |            |                      |                         |
|------|--------------|-----|----|-----------|-------------|---------|------------------|------------|----------------------|-------------------------|
| Visu | aliz         | za  | 50 | elem      | → ]         | Frasfo  | orma in Proforma |            |                      |                         |
|      |              |     |    |           | <b>&gt;</b> | Trasfo  | rma in Fattura   | )a:a       | <sup>↑↓</sup> Numero | <sup>↑↓</sup> Destinata |
| Ô    | 5            | ß   | 0  |           | Å           |         | Definitivo       | 11/02/2019 | 16                   | Mario Ra                |
| Ô    | ๖            | ß   | 0  |           | ☆           |         | Definitivo       | 11/02/2019 | 15                   | Mario Ra                |
| Û    | ซ            | ß   | 0  |           | ☆           |         | Definitivo       | 11/02/2019 | 14                   | Mario Ra                |
| Û    | C            | ß   | Ø  |           | ☆           |         | Bozza            | 11/02/2019 | 13                   | Mario Ra                |
| Û    | C            | ß   | Ø  |           | ☆           |         | Definitivo       | 11/02/2019 | 12                   | Mario Ra                |
| Ô    | C            | ß   | 0  |           | ☆           |         | Definitivo       | 11/02/2019 | 11                   | Mario Ra                |

N.B.: dopo aver associato al documento uno tra gli stati 'Spedito', 'Ricevuto' oppure 'Fatturato' non potrai più riportarlo in bozza e modificarlo.

Vediamo più in dettaglio il significato dei diversi stati del documento:

Bozza: il documento è in fase di lavorazione e può essere modificato in qualsiasi momento, ad es. aggiungendo righe o tratte oppure rettificando i dati in esso contenuti.
Definitivo: il DDT è chiuso e non può essere modificato.
Spedito: i beni sono stati spediti e il trasporto è stato quindi avviato.
Ricevuto: i beni sono giunti a destinazione e il trasporto si è concluso.
Fatturato: l'operazione di cessione dei beni è stata fatturata.

# Duplicare un DDT

Dall'elenco dei DDT potrai inoltre gestire i documenti ed effettuare operazioni quali duplicazione, unione e trasformazione del DDT in altre tipologie di documenti. Potrai effettuare tali operazioni su ciascun DDT, indipendentemente dal suo stato.

Utilizza la funzione di duplicazione se vuoi creare una copia identica del DDT, a cui verrà associato comunque un numero diverso. Per duplicare un DDT seleziona il documento da duplicare dall'elenco e clicca sul bottone 'Duplica'.

|    |    | <b>T</b> Filt | tra |    | Duplica | ≓ Tra | sforma | a +        |    |            |    |        |    |   |
|----|----|---------------|-----|----|---------|-------|--------|------------|----|------------|----|--------|----|---|
| Vi | su | aliz          | za  | 50 |         | enti  |        |            |    |            |    |        |    |   |
|    |    |               |     |    |         | ţ↑    |        | Stato      | ţ↑ | Data       | ţ↑ | Numero | Ţ. | Ļ |
|    | Ô  | C             | ß   | 0  | _       |       |        | Definitivo |    | 11/02/2019 |    | 16     |    |   |
|    | Ô  | C             | ß   | Ø  |         | ☆     |        | Definitivo |    | 11/02/2019 |    | 15     |    |   |
|    | Ô  | C             | ß   | 0  |         | ☆     |        | Definitivo |    | 11/02/2019 |    | 14     |    |   |
|    | Ô  | C             | ß   | ۲  |         | ☆     |        | Bozza      |    | 11/02/2019 |    | 13     |    |   |
|    | Ô  | C             | ß   | 0  |         | ☆     |        | Definitivo |    | 11/02/2019 |    | 12     |    |   |
|    | Ô  | C             | ß   | 0  |         | ☆     |        | Definitivo |    | 11/02/2019 |    | 11     |    |   |
|    | Ô  | C             | ß   | 0  |         | ☆     |        | Definitivo |    | 11/02/2019 |    | 10     |    |   |

## Unire un DDT

Potrai inoltre unire due DDT in un unico DDT che conterrà i dati di entrambi i documenti includendo, ad esempio, sia le righe dell'uno che dell'altro DDT. Per unire due DDT seleziona i documenti che vuoi unire dall'elenco e clicca sul bottone 'Unisci'. Verrà creato un terzo DDT al quale sarà associato lo stato 'Bozza' e sarà costituito dall'unione dei dati dei due DDT originari. Al momento è possibile unire solo due DDT alla volta.

| <b>▼</b> Filtra | 📌 Unisci | ≓ Trasforma | 1 -        |            |           |              |
|-----------------|----------|-------------|------------|------------|-----------|--------------|
| Visualizza 50   | men      | nti         |            |            |           |              |
|                 |          | ţ↓          | Stato      | Data 1     | Numero î↓ | Destinatario |
| 0 🖄 C 🛍         |          |             | Definitivo | 11/02/2019 | 16        | Mario Rossi  |
| / 🕄 🖸 🛍         |          | ☆ 🗆         | Definitivo | 11/02/2019 | 15        | Mario Rossi  |
| 0 🖄 C 🛍         |          | ☆ 🗌         | Definitivo | 11/02/2019 | 14        | Mario Rossi  |
| / 🕄 🖱 💼         |          | ☆ 🔽         | Bozza      | 11/02/2019 | 13        | Mario Rossi  |
| / 🔁 🖸           |          | ☆ 🔽         | Definitivo | 11/02/2019 | 12        | Mario Rossi  |
| / 🖄 🖸 💼         |          | ☆ 🗆         | Definitivo | 11/02/2019 | 11        | Mario Rossi  |
| 0 🖄 C 🛍         |          | ☆ 🗆         | Definitivo | 11/02/2019 | 10        | Mario Rossi  |

# Trasformare un DDT in un altro documento

Potrai infine trasformare il DDT in un altro tipo di documento ovvero in una fattura proforma oppure in una fattura vera e propria che conterrà i dati del DDT originario. Per trasformare il DDT in un altro documento seleziona il DDT da trasformare, clicca su 'Trasforma' e scegli l'opzione desiderata in base alla tipologia di documento da generare.

|      | <b>▼</b> Fil | ltra |    | 🖌 Unisci | ſ  | ≓ Tras      | sforma | •               |            |    |        |   |
|------|--------------|------|----|----------|----|-------------|--------|-----------------|------------|----|--------|---|
| Visu | Jaliz        | zza  | 50 | elem     | eı | <b>→</b> Tr | rasfo  | rma in Proforma |            |    |        |   |
|      |              |      |    |          |    | → Tr        | rasfo  | rma in Fattura  | oata       | ţ↓ | Numero | ţ |
| Ô    | ໊            | ß    | 0  |          |    | Å           |        | Dennitivo       | 11/02/2019 |    | 16     |   |
| Ô    | ໊            | ß    | Ø  |          |    | ☆           |        | Definitivo      | 11/02/2019 |    | 15     |   |
| Ô    | 5            | ß    | Ø  |          |    | ☆           |        | Definitivo      | 11/02/2019 |    | 14     |   |
| Ô    | 5            | ß    | Ø  |          |    | ☆           |        | Bozza           | 11/02/2019 |    | 13     |   |
| Ô    | 5            | ß    | 0  |          |    | ☆           |        | Definitivo      | 11/02/2019 |    | 12     |   |
| Û    | ໊            | ß    | Ø  |          |    | ☆           |        | Definitivo      | 11/02/2019 |    | 11     |   |
| Ô    | 5            | ß    | 0  |          |    | ☆           |        | Definitivo      | 11/02/2019 |    | 10     |   |

Una volta completata l'operazione, il DDT originario verrà conservato e verrà creato un nuovo documento (proforma o fattura) contenente i dati del DDT al quale potrai accedere dalla relativa sezione. Al nuovo documento verrà associato lo stato 'Bozza'. Oltre ai dati di fatturazione (destinatario, imponibile, etc) il documento generato mediante la trasformazione di un DDT conterrà al suo interno anche i riferimenti al DDT collegato (numero e data DDT).

# Codifica campi XLM

Riportiamo qui di seguito alcuni codici da valorizzare sulla nostra piattaforma

# BLOCCO DATI 2.1.2 <DatiOrdineAcquisto>

In crea fattura selezionare su "Info aggiuntive" in basso:

| Sconti e magg. documento                    | Dati trasporto | DDT | Allegati | Info aggiuntive | Stato avanzam. lavori | Fattura di riferimento |
|---------------------------------------------|----------------|-----|----------|-----------------|-----------------------|------------------------|
| + Aggiungi informazione -<br>Tipologia Info |                |     |          | dice Cup        |                       | Codice Cig             |

### Successivamente cliccare su "Dati ordine acquisto"

| + Aggiungi informazione + |
|---------------------------|
| Dati ordine acquisto      |
| Dati contratto            |
| Dati convenzione          |
| Dati ricezione            |
| Dati fatture collegate    |
|                           |

### Si aprirà un pop up:

2.1.2.3 <Data>

| Addiundi | dati | ordine | acquisto |
|----------|------|--------|----------|
| Aggiungi | uuu  | orune  | ucquisto |

| Linee di Riferimento nella Fattura                                                                                          |                             |                          |
|----------------------------------------------------------------------------------------------------|-----------------------------|--------------------------|
| Fattura Intera                                                                                                    |                             | *                        |
| Documento *                                                                                                    | Data                        | Identificativo Documento |
|                                                                                                    | 14/02/2019                  |                          |
| Codice Commessa/Convenzione                                                                                                 | Codice CUP                  | Codice CIG               |
| * campi obbligatori                                                                                                    |                             |                          |
|                                                                                                    |                             | Salva Annulla            |
| 2.1.2.1 <riferimentonumeroline< td=""><td>ea&gt; Linea di Riferimento ne</td><td>ella Fattura</td></riferimentonumeroline<> | ea> Linea di Riferimento ne | ella Fattura             |
| 2.1.2.2 <iddocumento></iddocumento>                                                                                         | Documento                   |                          |

Data

- 2.1.2.4<NumItem>Identificativo Documento2.1.2.5<CodiceCommessaConvenzione>Codice Commessa/Convenzione2.1.2.6<CodiceCUP>Codice CUP
- 2.1.2.7 <CodiceCIG> Codice CIG

# BLOCCO DATI 2.1.3 <DatiContratto>

#### In crea fattura selezionare su "Info aggiuntive" in basso:

| Sconti e magg. documento                    | Dati trasporto | DDT | Allegati | Info aggiuntive | Stato avanzam. lavori | Fattura di riferimento |
|---------------------------------------------|----------------|-----|----------|-----------------|-----------------------|------------------------|
| + Aggiungi informazione -<br>Tipologia Info |                |     |          | dice Cup        |                       | Codice Cig             |

#### Successivamente cliccare su "Dati contratto"

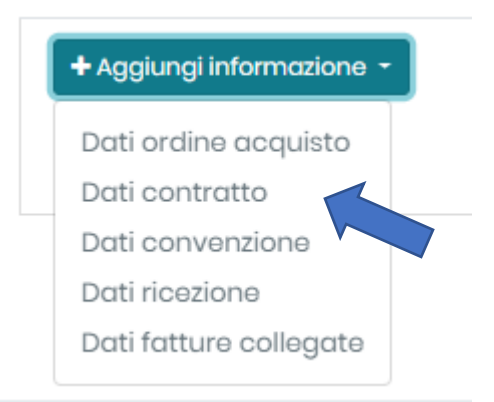

### Si aprirà un pop up:

Aggiungi dati ordine acquisto

| Fattura Intera              |            |                          |
|-----------------------------|------------|--------------------------|
| Documento *                 | Data       | Identificativo Documento |
|                             | 14/02/2019 |                          |
| Codice Commessa/Convenzione | Codice CUP | Codice CIG               |
| campi obbligatori           |            |                          |

- 2.1.3.1 <RiferimentoNumeroLinea> Linea di Riferimento nella Fattura
- 2.1.3.2Documento2.1.3.3Data
- 2.1.3.4 <NumItem> Identificativo Documento
- 2.1.3.5 <CodiceCommessaConvenzione> Codice Commessa/Convenzione
- 2.1.3.6 <CodiceCUP> Codice CUP
- 2.1.3.7 <CodiceCIG> Codice CIG

# BLOCCO DATI 2.1.4 <DatiConvenzione>

### In crea fattura selezionare su "Info aggiuntive" in basso:

| Sconti e magg. documento Dati               | trasporto DDT | Allegati | Info aggiuntive | Stato avanzam. lavori | Fattura di riferimento |
|---------------------------------------------|---------------|----------|-----------------|-----------------------|------------------------|
| + Agglungi informazione -<br>Tipologia Info |               |          | dice Cup        |                       | Codice Cig             |

### Successivamente cliccare su "Dati convenzione"

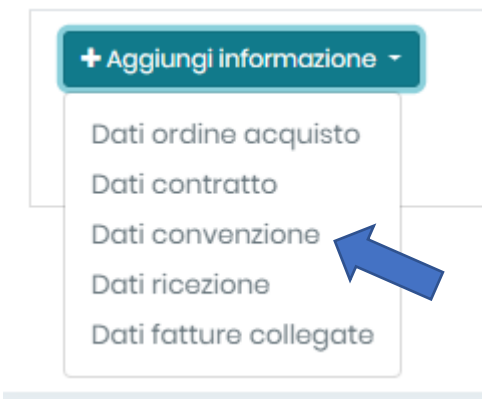

Si aprirà un pop up:

## Aggiungi dati ordine acquisto

| Linee di                      | Riferimento nella Fattura                                                                                               |             |                        |                          |  |  |
|-------------------------------|----------------------------------------------------------------------------------------------------|-------------|------------------------|--------------------------|--|--|
| Fattur                        | a Intera                                                                                                    |             |                        |                          |  |  |
| Documento *                   |                                                                                                    | Data        |                        | Identificativo Documento |  |  |
|                               |                                                                                                    | 14/02/20    | 19                     |                          |  |  |
| Codice Commessa/Convenzione C |                                                                                                    | Codice C    | UP                     | Codice CIG               |  |  |
| * campi                       | obbligatori                                                                                                    |             |                        | Salva An                 |  |  |
| 2.1.4.1                       | <riferimentonumerol< td=""><td>inea&gt; Linea</td><td>di Riferimento nella I</td><td>Fattura</td></riferimentonumerol<> | inea> Linea | di Riferimento nella I | Fattura                  |  |  |
| 2.1.4.2                       | <iddocumento></iddocumento>                                                                                             | Docur       | nento                  |                          |  |  |
| 2.1.4.3                       | <data></data>                                                                                                    | Data        |                        |                          |  |  |
| 2.1.4.4                       | <numitem></numitem>                                                                                                    | Identi      | ficativo Documento     |                          |  |  |
| 2.1.4.5                       | <codicecommessacon< td=""><td>venzione&gt;</td><td>Codice Commessa/</td><td>/Convenzione</td></codicecommessacon<>      | venzione>   | Codice Commessa/       | /Convenzione             |  |  |
|                               |                                                                                                    | Codice CUP  |                        |                          |  |  |

2.1.4.7 <CodiceCIG> Codice CIG

# BLOCCO DATI 2.1.5 <DatiRicezione>

#### In crea fattura selezionare su "Info aggiuntive" in basso:

| Sconti e magg. documento                   | Dati trasporto | DDT | Allegati | Info aggiuntive | Stato avanzam. lavori | Fattura di riferimento |
|--------------------------------------------|----------------|-----|----------|-----------------|-----------------------|------------------------|
| +Aggiungi informazione +<br>Tipologia Info |                |     |          | dice Cup        |                       | Codice Cig             |

#### Successivamente cliccare su "Dati ricezione"

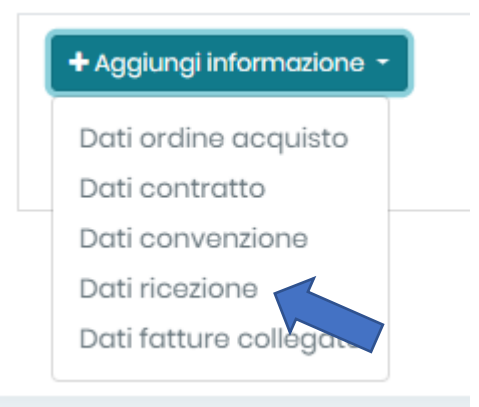

### Si aprirà un pop up:

Aggiungi dati ordine acquisto

| Linee di | Riferimento nella Fatturo | a |
|----------|---------------------------|---|
|          |                           |   |

| Fattur      | a Intera                                                                                                    |                                    | *                        |
|-------------|----------------------------------------------------------------------------------------------------|------------------------------------|--------------------------|
| Documento * |                                                                                                    | Data                               | Identificativo Documento |
|             |                                                                                                    | 14/02/2019                         |                          |
| Codice      | Commessa/Convenzione                                                                                                | Codice CUP                         | Codice CIG               |
| * campi     | i obbligatori                                                                                                    |                                    |                          |
|             |                                                                                                    |                                    | Salva Annulla            |
| 2.1.5.1     | <riferimentonumerolinea< td=""><td>&gt; Linea di Riferimento nella Fattu</td><td>ıra</td></riferimentonumerolinea<> | > Linea di Riferimento nella Fattu | ıra                      |
| 2.1.5.2     | <iddocumento></iddocumento>                                                                                         | Documento                          |                          |
| 2.1.5.3     | <data></data>                                                                                                    | Data                               |                          |

- 2.1.5.4 <NumItem>
  - Identificativo Documento
- Codice Commessa/Convenzione 2.1.5.5 <CodiceCommessaConvenzione>

2.1.5.6 <CodiceCUP> Codice CUP

2.1.5.7 <CodiceCIG> Codice CIG

# BLOCCO DATI 2.1.6 < DatiFattureCollegate>

## In crea fattura selezionare su "Info aggiuntive" in basso:

| Sconti e magg. documento                    | Dati trasporto | DDT | Allegati | Info aggiuntive | Stato avanzam. lavori | Fattura di riferimento |
|---------------------------------------------|----------------|-----|----------|-----------------|-----------------------|------------------------|
| + Aggiungi informazione +<br>Tipologia Info |                |     |          | clice Cup       |                       | Codice Cig             |

## Successivamente cliccare su "Dati fatture collegate"

| + Aggiungi informazione | - |
|-------------------------|---|
| Dati ordine acquisto    |   |
| Dati contratto          |   |
| Dati convenzione        |   |
| Dati ricezione          |   |
| Dati fatture collegate  |   |

#### Si aprirà un pop up:

Aggiungi dati ordine acquisto

| Linee di Riferimento nella Fattura                                                                                          |                             |                          |
|----------------------------------------------------------------------------------------------------|-----------------------------|--------------------------|
| Fattura Intera                                                                                                    |                             | •                        |
| Documento *                                                                                                    | Data                        | Identificativo Documento |
|                                                                                                    | 14/02/2019                  |                          |
| Codice Commessa/Convenzione                                                                                                 | Codice CUP                  | Codice CIG               |
| * campi obbligatori                                                                                                    |                             |                          |
|                                                                                                    |                             | Salva Annulla            |
| 2.1.6.1 <riferimentonumeroline< td=""><td>ea&gt; Linea di Riferimento no</td><td>ella Fattura</td></riferimentonumeroline<> | ea> Linea di Riferimento no | ella Fattura             |
| 2.1.6.2 <iddocumento></iddocumento>                                                                                         | Documento                   |                          |

Data

2.1.6.4 <NumItem>

Identificativo Documento

- 2.1.6.5 <CodiceCommessaConvenzione> Codice Commessa/Convenzione
- 2.1.6.6 <CodiceCUP> Codice CUP

2.1.6.7 <CodiceCIG> Codice CIG

# BLOCCO DATI 2.1.7 <DatiSAL>

In crea fattura selezionare su "Stato avanzam. lavori" in basso:

| Sconti e magg. documento                                                                                                 | Dati trasporto  | DDT    | Allegati | Info aggiuntive | Stato avanzam. lavori | Fattura di riferimento |
|----------------------------------------------------------------------------------------------------|-----------------|--------|----------|-----------------|-----------------------|------------------------|
| + Aggiungi fase                                                                                                    |                 |        |          |                 |                       |                        |
| Riferimento fase                                                                                                    |                 |        |          |                 |                       |                        |
| Successivamente clicca su                                                                                                | ı "Aggiungi fas | se":   |          |                 |                       |                        |
| + Aggiungi fase<br>Riferime                                                                                              | ento fase       |        |          |                 |                       |                        |
| i aprirà un pop up:                                                                                                    |                 |        |          |                 |                       |                        |
| Aggiungi nuova fase                                                                                                    |                 |        |          | ×               |                       |                        |
| Numero fase                                                                                                    |                 |        |          |                 |                       |                        |
| 1                                                                                                    |                 |        |          |                 |                       |                        |
|                                                                                                    |                 |        | Inv      | ria             |                       |                        |
| 2.1.7.1 <riferimentofas< td=""><td>e&gt; Numer</td><td>o fase</td><td></td><td></td><td></td><td></td></riferimentofas<> | e> Numer        | o fase |          |                 |                       |                        |

TAG: Codifica campi XLM, Blocco dati, dati XML, 2.2.1.16

# BLOCCO DATI 2.2.1.16 < AltriDatiGestionali>

In crea fattura selezionare "CORPO DEL DOCUMENTO" e successivamente scegliere "Modalità Avanzata":

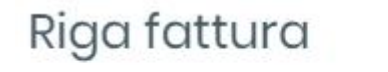

Modalità semplice/avanzata

Selezionare "Altri Dati Gestionali" in basso:

| tre Opzioni Dati Sconti e | Maggiorazioni Codici Prodotto Al | tri Dati Gestionali |
|---------------------------|----------------------------------|---------------------|
| po di dato                |                                  |                     |
|                           |                                  |                     |
| iferimento Testo          | Riferimento Numero               | Riferimento Data    |
|                           |                                  |                     |

- 2.2.1.16.1 <TipoDato> Tipo di dato
- 2.2.1.16.2 <RiferimentoTesto> Riferimento Testo
- 2.2.1.16.3 <RiferimentoNumero> Riferimento Numero
- 2.2.1.16.4 <RiferimentoData> Riferimento Data